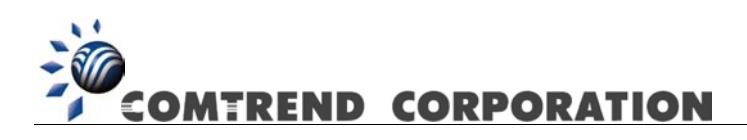

# CT-5372 Multi-DSL Router User's Manual

Version A1.0, August 15, 2006

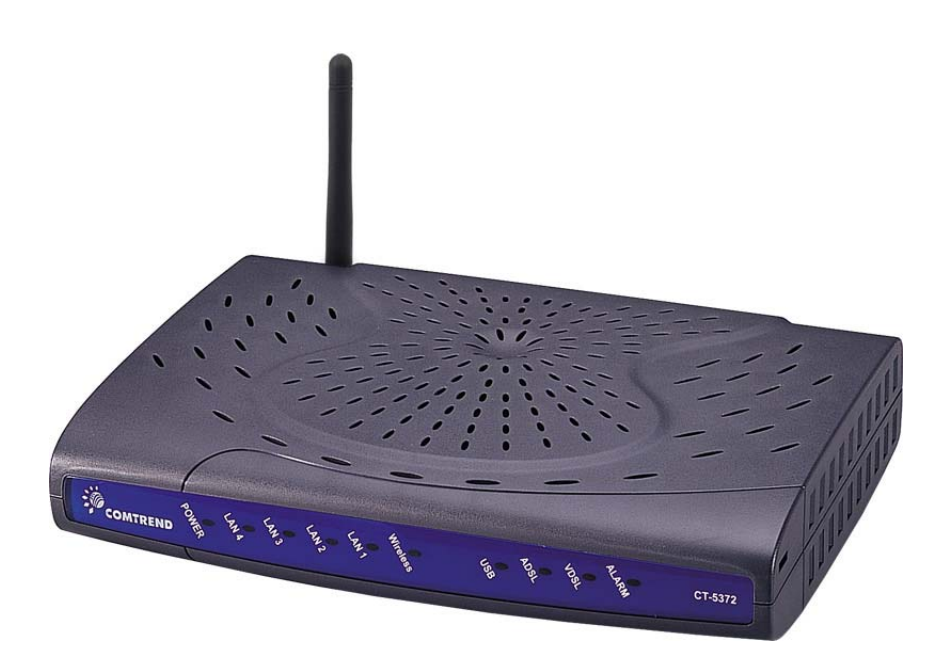

261074-001

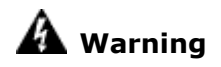

- Before servicing or disassembling this equipment, always disconnect all power and telephone lines from the device.
- Use an appropriate power supply and a UL Listed telephone line cord.
   Specification of the power supply is clearly stated in Appendix D Specifications.

#### Preface

This manual provides information to network administrators. It covers the

installation, operation and applications of the wireless ADSL2+ router.

The reader reading this manual is presumed to have a basic understanding of telecommunications. For product update, new product release, manual revision, software upgrade, technical support, etc., visit Comtrend Corporation at <a href="http://www.comtrend.com">http://www.comtrend.com</a>

This document is subject to change without notice.

#### Copyright

Copyright© 2006 Comtrend Corporation. All rights reserved. The information and messages contained herein are proprietary to Comtrend Corporation. No part of this document may be translated, transcribed, reproduced, in any form, or by any means without prior written permission by Comtrend Corporation.

#### **Technical support**

When you find the product out of service, or that it doesn't work properly, please contact technical support engineer for immediate servicing or email to <u>INT-support@comtrend.com</u>

# **Table of Contents**

| СНАРТ | ER 1       | INTRODUCTION                                       | 5  |
|-------|------------|----------------------------------------------------|----|
| 1.1   | Featu      | JRES                                               | 5  |
| 1.2   | Appli      | CATION                                             | 6  |
| 1.3   | FRON       | r Panel LED Indicators                             | 7  |
| СНАРТ | ER 2       | INSTALLATION                                       | 8  |
| 2.1   | Hard       | WARE INSTALLATION                                  | 8  |
| 2.2   | INSTA      | LLING THE USB DEVICE DRIVER                        |    |
| СНАРТ | ER 3       | LOGIN VIA THE WEB BROWSER                          | 15 |
| 3.1   | IP AD      | DRESS                                              |    |
| 3.2   | LOGIN      | PROCEDURE                                          | 16 |
| 3.3   | DEFAU      | JLT SETTINGS                                       | 17 |
| СНАРТ | ER 4       | QUICK SETUP                                        |    |
| 4.1   | WAN        |                                                    |    |
| 4.2   | STATIS     | STICS                                              |    |
| 4.2.  | 1 L        | AN Statistics                                      | 21 |
| 4.2.  | 2 V        | VAN Statistics                                     | 22 |
| 4.2.  | <b>3</b> A | ITM statistics                                     | 23 |
| 4.2.  | 4 A        | IDSL Statistics                                    | 25 |
| 4.2.  | 5 V        | DSL Statistics                                     |    |
| 4.2.  | 6 K        | Route                                              |    |
| 4.2.  | 7 A        | IRP                                                |    |
| 4.2.  | 8 L        | DHCP                                               | 31 |
| СНАРТ | ER 5       | QUICK SETUP                                        | 32 |
| 5.1   | Auto       | QUICK SETUP                                        | 33 |
| 5.2   | Manu       | JAL QUICK SETUP                                    | 34 |
| 5.2.  | 1 F        | PPP over ATM (PPPoA) and PPP over Ethernet (PPPoE) |    |
| 5.2.  | 2 N        | IAC Encapsulation Routing (MER)                    | 41 |
| 5.2.  | 3 I.       | P Over ATM                                         | 46 |
| 5.2.  | 4 E        | Bridging                                           |    |
| СНАРТ | ER 6       | ADVANCED SETUP                                     | 52 |
| 6.1   | WAN        |                                                    | 52 |
| 6.2   | LAN.       |                                                    | 53 |

| 6.3 N.  | AT                      |    |
|---------|-------------------------|----|
| 6.3.1   | Virtual Servers         |    |
| 6.3.2   | Port Triggering         |    |
| 6.3.3   | DMZ Host                |    |
| 6.3.4   | ALG                     |    |
| 6.4 SH  | ECURITY                 | 61 |
| 6.4.1   | IP Filtering            |    |
| 6.4.2   | Parental Control        |    |
| 6.5 Q   | UALITY OF SERVICE       | 65 |
| 6.6 Ro  | OUTING                  |    |
| 6.6.1   | Default Gateway         |    |
| 6.6.2   | Static Route            |    |
| 6.6.3   | RIP                     |    |
| 6.7 D   | NS                      |    |
| 6.7.1   | DNS Server              |    |
| 6.7.2   | Dynamic DNS             |    |
| 6.8 D   | SL                      |    |
| 6.9 PF  | rint Server             | 77 |
| 6.10 Pc | ORT MAPPING             |    |
| 6.11 IP | PSEC                    |    |
| 6.12 Ci | ERTIFICATE              |    |
| 6.12.1  | Local                   |    |
| 6.12.2  | Trusted CA              |    |
| CHAPTER | 7 WIRELESS              |    |
| 7.1 W   | /IRELESS BASIC SCREEN   |    |
| 7.1.1   | Security                |    |
| 7.1.2   | MAC Filter              |    |
| 7.1.3   | Wireless Bridge         |    |
| 7.1.4   | Advanced                |    |
| 7.1.5   | Quality of Service      |    |
| 7.1.6   | Station Info            |    |
| CHAPTER | 8 DIAGNOSTICS           |    |
| CHAPTER | 89 MANAGEMENT           |    |
| 9.1 SE  | ETTINGS                 |    |
| 9.1.1   | Configuration Backup    |    |
| 9.1.2   | Tools – Update Settings |    |
| 9.1.3   | Restore Default         |    |

| 9.2   | Sys | STEM LOG                        | . 109 |
|-------|-----|---------------------------------|-------|
| 9.3   | TR  | -069 CLIENT                     | . 112 |
| 9.4   | INT | ERNET TIME                      | . 114 |
| 9.5   | Ace | CESS CONTROL                    | . 115 |
| 9.5   | .1  | Services                        | . 116 |
| 9.5   | .2  | Access IP Addresses             | . 117 |
| 9.5   | .3  | Passwords                       | . 118 |
| 9.6   | Upi | DATE SOFTWARE                   | . 119 |
| 9.7   | SAV | /E AND REBOOT                   | . 120 |
| APPEN | DIX | A: PRINTER SERVER CONFIGURATION | .121  |
| APPEN | DIX | B: FIREWALL                     | .127  |
| APPEN | DIX | C: PIN ASSIGNMENTS              | .133  |
| APPEN | DIX | D: SPECIFICATIONS               | .134  |
| APPEN | DIX | E: SSH CLIENT                   | .136  |

### **Chapter 1 Introduction**

The CT-5372 is a leading Multi-DSL wireless router that can support both ADSL2+ and VDSL2. VDSL2 is a brand new standard and technology that is perfectly suitable for triple play (video, voice and data) applications.

### **1.1 Features**

- Supports both ADSL2+ and VDSL2
- Automatically switches to ADSL2+ or VDSL2 according to the port setting of DSLAM
- Wi-Fi Certified (optional)
- UPnP
- Integrated 802.11g AP (optional)
- WPA and 802.1x
- RADIUS client
- IP /MAC address filtering
- Static route/RIP/RIP v2 routing functions
- Dynamic IP assignment
- IP QoS
- NAT/PAT
- IGMP Proxy and fast leave
- DHCP Server/Relay/Client
- DNS Proxy
- Auto PVC configuration
- Per-VC packet level QoS
- Up to 8 VCs
- Embedded SNMP agent
- Web-based management
- Remote configuration and upgrade
- Supports TR-069
- Configuration backup and restoration
- FTP server
- TFTP server

# 1.2 Application

The following diagram depicts the application of the CT-5372.

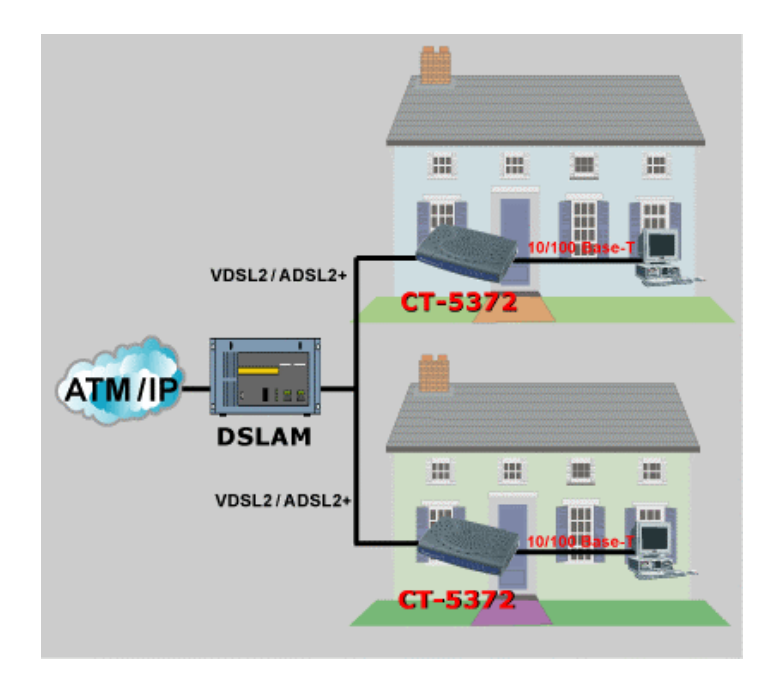

# **1.3 Front Panel LED Indicators**

The front panel LEDs are shown in the picture below, followed by an explanation in the table below.

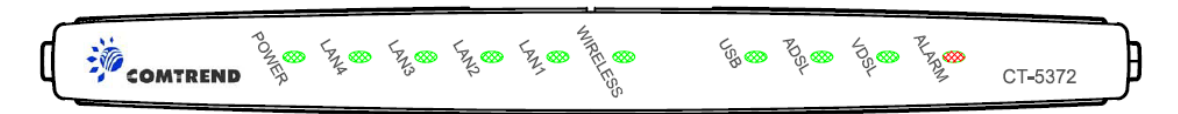

| LED       | Color         | Mode       | Function                                             |  |  |
|-----------|---------------|------------|------------------------------------------------------|--|--|
| POWER     | Green         | On         | The router is powered up.                            |  |  |
|           |               | Off        | The router is powered down.                          |  |  |
|           | Green         | On         | An Ethernet Link is established.                     |  |  |
| LAN 4X~1X |               | Off        | An Ethernet Link is not established.                 |  |  |
|           | Green         | Blink      | Data transmitting or receiving over LAN.             |  |  |
|           | Green         | On         | The Wireless is ready and idle.                      |  |  |
| WIRELESS  |               | Off        | The Wireless is not installed.                       |  |  |
|           | Green         | Blink      | Data transmitting or receiving over Wireless.        |  |  |
|           | Green         | On         | A USB link is established.                           |  |  |
| USB       |               | Off        | A USB link is established.                           |  |  |
|           | Green         | Blink      | Data transmitting or receiving over USB.             |  |  |
|           | Green         | On         | The ADSL link is established.                        |  |  |
|           |               | Off        | The ADSL link is not established.                    |  |  |
| ADGE      | Green         | reen Blink | The ADSL link is training or some traffic is passing |  |  |
|           | Green         |            | through ADSL.                                        |  |  |
|           | Green         | On         | The VDSL link is established.                        |  |  |
| VDSL      |               | Off        | The VDSL link is not established.                    |  |  |
|           | Green         | Blink      | The VDSL link is training or some traffic is passing |  |  |
|           | through VDSL. |            | through VDSL.                                        |  |  |
|           | Red           | On         | The A/VDSL link is terminated.                       |  |  |
| ALARM     |               | Off        | Normal operating status.                             |  |  |

### **Chapter 2 Installation**

### 2.1 Hardware Installation

In the rear panel, there is a reset button. To load the factory default settings, hold the reset button down for at least 5 seconds.

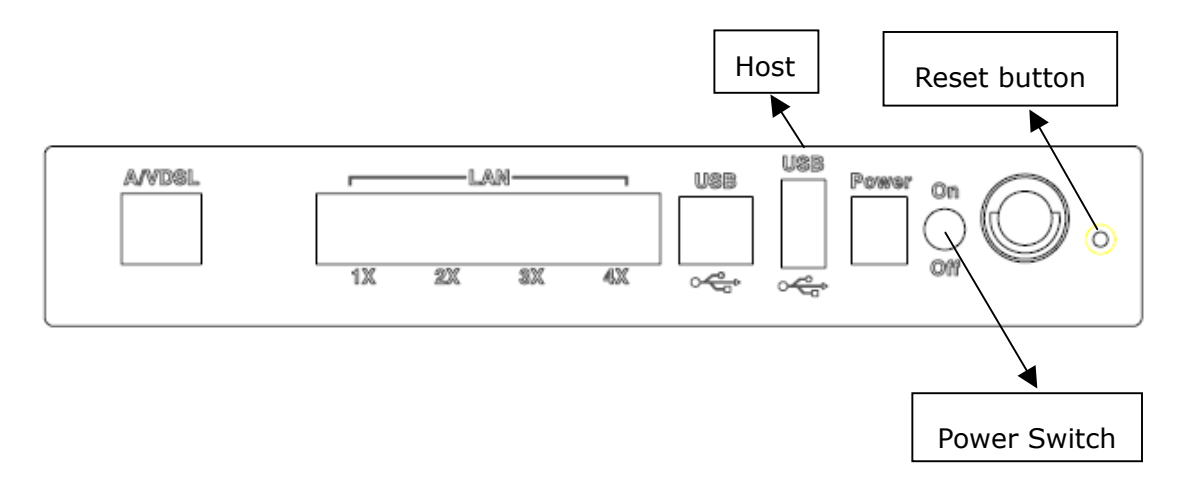

Follow the instructions below to complete the hardware connections.

#### **Connection to LINE port**

If you wish to connect both the router and a telephone, connect the LINE port to a POTS splitter with a RJ11 connection cable.

#### **Connection to LAN port**

To connect to a hub or PC, use a RJ45 cable. You can connect the router to up to four LAN devices. The ports are auto-sensing MDI/X and either straight-through cable or crossover cable can be used.

#### **Connection to USB port**

Connect the USB port to a PC with a standard USB cable.

#### **Connection to USB host port**

The CT-5372 is equipped with one high-speed USB2.0 host connection. With software support, users can connect USB devices such as printers and a hard disc to the CT-5372. For this software release, printer server is supported.

#### **Connection to Power**

Connect the **Power** jack to the shipped power cord. Attach the power adapter to the wall outlet or other AC source.

After all connections have been made, press the power-switch in to turn the device on. After power on, the router performs a self-test. Wait for a few seconds until the test is finished, then the router will be ready to operate.

- Caution 1: If the router fails to power up, or it malfunctions, first verify that the power supply is connected correctly. Then power it on again. If the problem persists, contact our technical support engineers.
- Caution 2: Before servicing or disassembling this equipment, always disconnect all power cords and telephone lines from the wall outlet.

# 2.2 Installing the USB Device Driver

Before you connect your router's USB cable to your PC, you must load the ADSL USB drivers. The USB driver supports Windows 98, ME, 2000, and XP.

To connect the router to a PC using the USB interface, you need to use a standard USB cable and install the USB interface software. Follow the steps below:

**STEP 1:** Connect the USB router to the PC by plugging the flat connector of a standard USB cable into your PC, and plugging the square connector into the router. The screen will display as below:

| Found New Hardware |            |  |  |  |  |
|--------------------|------------|--|--|--|--|
|                    | USB Device |  |  |  |  |
|                    |            |  |  |  |  |

**STEP 2:** When the screen displays as below, click the **Next** button.

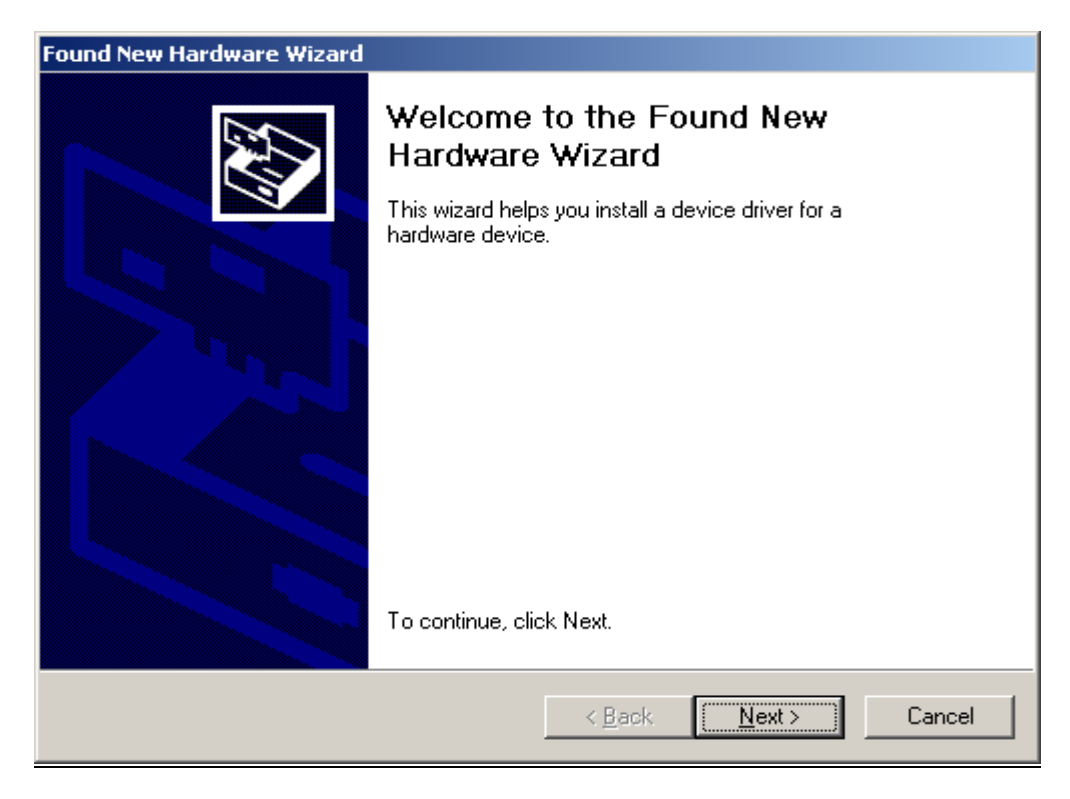

**Note**: This screen won't be displayed if the USB Driver has been previously un/installed.

**STEP 3:** When the screen displays as below, select **Search for a suitable driver** and click the **Next** button.

| Found New Hardware Wizard                                                                                                    |
|----------------------------------------------------------------------------------------------------|
| Install Hardware Device Drivers<br>A device driver is a software program that enables a hardware device to work with<br>an operating system.                                                    |
| This wizard will complete the installation for this device:                                                                                                    |
| USB Network Interface                                                                                                    |
| A device driver is a software program that makes a hardware device work. Windows<br>needs driver files for your new device. To locate driver files and complete the<br>installation click Next. |
| What do you want the wizard to do?                                                                                                    |
| Search for a suitable driver for my device (recommended)                                                                                                    |
| <ul> <li>Display a list of the known drivers for this device so that I can choose a specific driver</li> </ul>                                                                                  |
|                                                                                                    |
| < <u>B</u> ack <u>N</u> ext > Cancel                                                                                                    |

**STEP 4:** Select Specify a location and click the Next button. If you are installing the software from a disk, insert the disk.

| Found New Hardware Wizard                                                                                                    |
|----------------------------------------------------------------------------------------------------|
| Locate Driver Files<br>Where do you want Windows to search for driver files?                                                                                |
| Search for driver files for the following hardware device:                                                                                                  |
| USB Network Interface                                                                                                    |
| The wizard searches for suitable drivers in its driver database on your computer and in<br>any of the following optional search locations that you specify. |
| To start the search, click Next. If you are searching on a floppy disk or CD-ROM drive,<br>insert the floppy disk or CD before clicking Next.               |
| Optional search locations:                                                                                                    |
| Floppy <u>disk drives</u>                                                                                                    |
| Specify a location                                                                                                    |
| Microsoft Windows Update                                                                                                    |
|                                                                                                    |
| < <u>B</u> ack <u>N</u> ext > Cancel                                                                                                    |

**STEP 5:** Select the location of the file using the **Browse** button. Normally, the file is on the CD-ROM shipped with the device.

| Found New | Hardware Wizard                                                                         | ×            |
|-----------|-----------------------------------------------------------------------------------------|--------------|
|           | Insert the manufacturer's installation disk into the drive selected, and then click OK. | OK<br>Cancel |
|           | Copy manufacturer's files from:                                                         | Browse       |

**STEP 6:** Locate the file, and click the **Open** button.

| Locate File                                       |                    |                           |   |          | <u>?</u> ×   |
|---------------------------------------------------|--------------------|---------------------------|---|----------|--------------|
| Look jn:                                          | 🔁 Driver           |                           | • | 수 🗈 💣 [  | •            |
| History<br>Desktop<br>My Documents<br>My Computer | bcmdslur.inf       |                           |   |          |              |
|                                                   | File <u>n</u> ame: | bcmdslur.inf              |   | •        | <u>O</u> pen |
| My Network P                                      | Files of type:     | Setup Information (*.inf) |   | <b>*</b> | Cancel       |

**STEP 7:** When the screen displays as below, click the **OK** button.

| Found Ne | w Hardware                                                                                 | ×      |
|----------|--------------------------------------------------------------------------------------------|--------|
|          | Insert the manufacturer's installation disk into the drive<br>selected, and then click OK. | ОК     |
| Found Ne |                                                                                            | Cancel |
|          |                                                                                            |        |
|          | Copy manufacturer's files from:                                                            |        |
|          | F:\Driver                                                                                  | Browse |

**STEP 8:** When the screen below displays, click the **NEXT** button.

| r <b>iver File</b><br>The wit | es Search Results<br>zard has finished searching for driver files for your hardware device. |
|-------------------------------|---------------------------------------------------------------------------------------------|
| The wiz                       | ard found a driver for the following device:                                                |
| 田田                            | USB Device                                                                                  |
| Windo                         | ws found a driver for tis device. To install the driver Windows found, click Next,          |
| -                             | e:\winnt\inf\oem1.inf                                                                       |
|                               |                                                                                             |

**STEP 9:** Click the **Finish** button, when the screen displays as below.

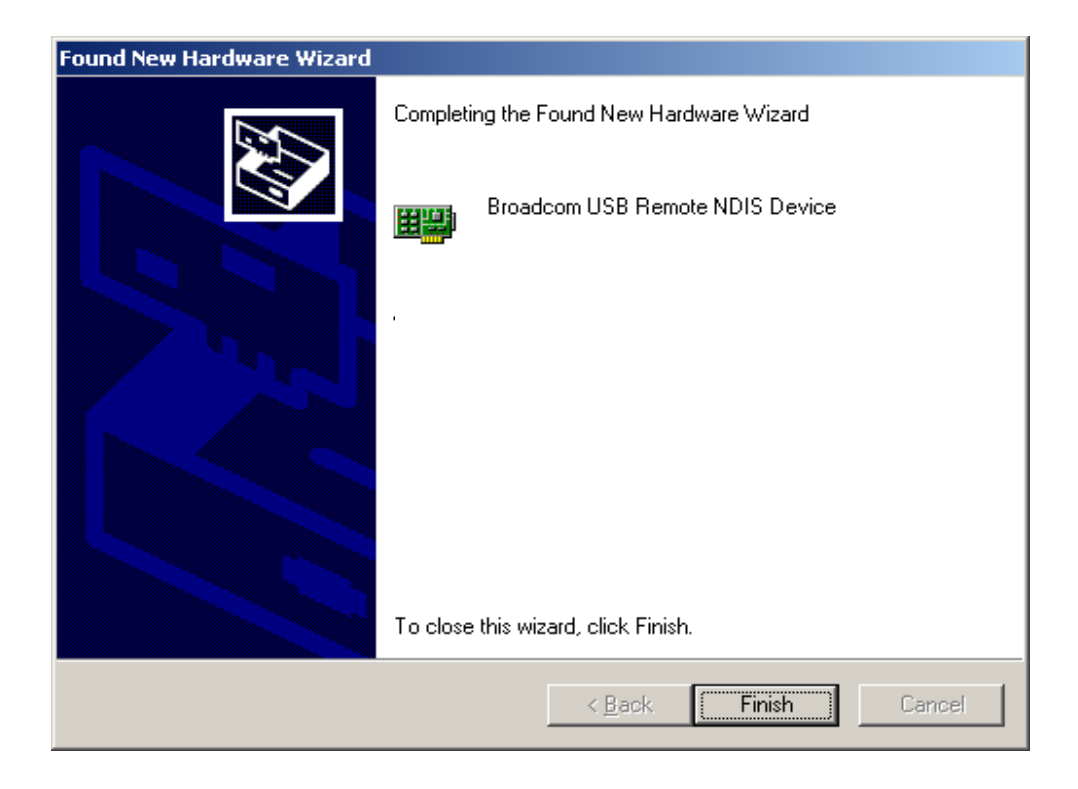

**STEP 10:** Installation is complete.

### **Chapter 3 Login via the Web Browser**

This section describes how to manage the router via a Web browser via the remote end. You can use a web browser such as Microsoft Internet Explorer, or Netscape Navigator. (The Web page is best viewed with Microsoft Internet Explorer 5.5 and later): A unique default user account is assigned with user name **root** and password **12345**. The user can change the default password later when logged in to the device.

### 3.1 IP Address

The default IP address of the CT-5372 (LAN port) is 192.168.1.1. To configure the CT-5372 for the first time, the configuration PC must have a static IP address within the 192.168.1.x subnet. Follow the steps below to configure your PC IP address to use subnet 192.168.1.x.

**STEP 1:** Right click on the Local Area Connection under the Network and Dial-Up connection window and select Properties.

**STEP 2:** Enter the TCP/IP screen and change the IP address to the domain of 192.168.1.x/24.

| TCP/IP Properties                                                                  |                                                 |                                                   |                                         | ? ×                                 |
|------------------------------------------------------------------------------------|-------------------------------------------------|---------------------------------------------------|-----------------------------------------|-------------------------------------|
| Bindings                                                                           | Adva                                            | inced                                             | N                                       | etBIOS                              |
| DNS Configuration                                                                  | Gateway                                         | WINS Config                                       | guration                                | IP Address                          |
| An IP address can<br>If your network doa<br>your network admit<br>the space below. | be automatic<br>s not automa<br>histrator for a | ally assigned<br>atically assigr<br>n address, ar | d to this c<br>n IP addre<br>nd then ty | omputer.<br>esses, ask<br>ipe it in |
| C <u>O</u> btain an IP                                                             | address auto                                    | matically                                         |                                         |                                     |
| <u>Specify</u> an IF                                                               | address:                                        |                                                   |                                         |                                     |
| <u>I</u> P Address:                                                                | 192.                                            | 168.1                                             | .133                                    |                                     |
| S <u>u</u> bnet Mas                                                                | c <b>255</b> .                                  | 255.255                                           | . 0                                     |                                     |
|                                                                                    |                                                 |                                                   |                                         |                                     |
|                                                                                    |                                                 |                                                   |                                         |                                     |
|                                                                                    |                                                 |                                                   |                                         |                                     |
|                                                                                    |                                                 |                                                   |                                         |                                     |
|                                                                                    |                                                 | OK                                                |                                         | Cancel                              |

STEP 3: Click OK to submit the settings.

**STEP 4:** Start your Internet browser and type the IP address for the router (192.168.1.1) in the Web address bar.

# **3.2 Login Procedure**

Perform the following steps to bring up the Web user interface and configure the CT-5372. To log on to the system from the Web browser, follow the steps below:

- STEP 1: Start your Internet browser. Type the IP address for the router in the Web address field. For example, if the IP address is 192.168.1.1, type http://192.168.1.1
- STEP 2: You will be prompted to enter your user name and password. Type root in the user name and 12345 in the password field, and click OK. These values can be changed later in the Web User Interface by selecting the Management link.

| Enter Netw | vork Passwoi        | rd                             | ? × |
|------------|---------------------|--------------------------------|-----|
| <b>?</b> > | Please type yo      | our user name and password.    |     |
| ۶J         | Site:               | 192.168.1.1                    |     |
|            | Realm               | DSL Router                     |     |
|            | <u>U</u> ser Name   | root                           |     |
|            | <u>P</u> assword    | ****                           |     |
|            | □ <u>S</u> ave this | password in your password list |     |
|            |                     | OK Can                         | cel |

**STEP 3:** After successfully logging in, you will reach the Quick Setup menu.

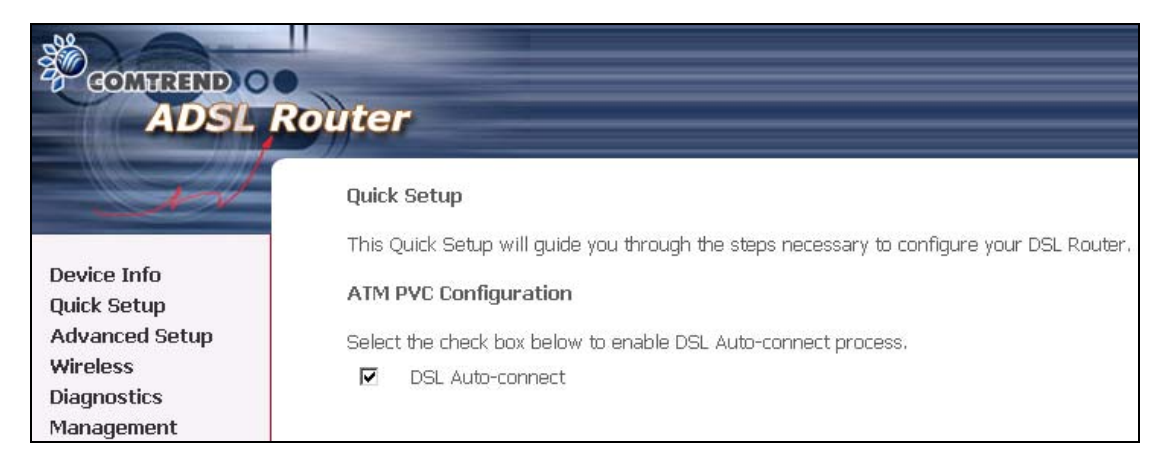

# 3.3 Default Settings

During power on initialization, the CT-5372 initializes all configuration attributes to default values. It will then read the configuration profile from the Permanent Storage section on the flash memory. The default attributes are overridden when identical attributes with different values are configured. The configuration profile in Permanent Storage can be created via the Web user interface or telnet user interface, or other management protocols. The factory default configuration can be restored either by pushing the reset button for more than five seconds, or by clicking the Restore Default Configuration option in the Restore Settings screen.

The following default settings are present when setting up the router for the first time.

- LAN port IP address: 192.168.1.1
- Local administrator account name: root
- Local administrator account password: 12345
- Local non- administrator account name: user
- Local non- administrator account password: user
- Remote WAN access account name: support
- Remote WAN access account password: support
- DHCP server on LAN interface: enabled
- WAN IP address: none

# **Chapter 4 Quick Setup**

After login, the **Quick Setup** screen appears as shown.

| COMPREND O<br>ADSL                                                                    | Router                                                                                                    |
|---------------------------------------------------------------------------------------|----------------------------------------------------------------------------------------------------|
| Device Info<br>Quick Setup<br>Advanced Setup<br>Wireless<br>Diagnostics<br>Management | Quick Setup         This Quick Setup will guide you through the steps necessary to configure your DSL Router.         ATM PVC Configuration         Select the check box below to enable DSL Auto-connect process.         ✓       DSL Auto-connect |

**Note:** The selections available on the left side of menu are based upon the configured connection.

# 4.1 WAN

Click **Device Info** on the menu bar to display the WAN option. Then, click **WAN** on the Device Info menu bar to display the configured PVC(s) and the status.

| COMURIND O<br>ADSL R                      | outer    |         |          |         |           |          |      |     |       |        |            |
|-------------------------------------------|----------|---------|----------|---------|-----------|----------|------|-----|-------|--------|------------|
| in                                        | WAN Info |         |          |         |           |          |      |     |       |        |            |
| Device Info<br>Summary                    | VPI/VCI  | Con. ID | Category | Service | Interface | Protocol | Igmp | QoS | State | Status | IP Address |
| WAN<br>Statistics<br>Route                |          |         |          |         |           |          |      |     |       |        |            |
| ARP<br>DHCP                               |          |         |          |         |           |          |      |     |       |        |            |
| Quick Setup<br>Advanced Setup<br>Wireless |          |         |          |         |           |          |      |     |       |        |            |
| Diagnostics<br>Management                 |          |         |          |         |           |          |      |     |       |        |            |

| VPI/VCI    | Shows the values of the ATM VPI/VCI                   |
|------------|-------------------------------------------------------|
| Con. ID    | Shows the connection ID                               |
| Category   | Shows the ATM service classes                         |
| Service    | Shows the name for WAN connection                     |
| Interface  | Shows connection interfaces                           |
| Protocol   | Shows the connection type, such as PPPoE, PPPoA, etc. |
| IGMP       | Shows the state of the IGMP function                  |
| State      | Shows the connection state of the WAN connection      |
| Status     | Lists the status of DSL link                          |
| IP Address | Shows IP address for WAN interface                    |

# 4.2 Statistics

Selection of the Statistics screen provides statistics for the Network Interface of LAN, WAN, ATM, ADSL and VDSL. All statistics screens are updated every 15 seconds.

| COMPRESSION OF ADSL R                                                                                         | outer<br>Statistics - | LAN     |      |      |       |        |       |       |       |
|----------------------------------------------------------------------------------------------------|-----------------------|---------|------|------|-------|--------|-------|-------|-------|
|                                                                                                    | Interface             |         | Rece | ived |       | T      | ransn | nitte | d     |
| Device Info                                                                                                   |                       | Bytes   | Pkts | Errs | Drops | Bytes  | Pkts  | Errs  | Drops |
| Summary                                                                                                    | Ethernet              | 113690  | 796  | 0    | 0     | 502214 | 892   | 0     | 0     |
| WAN                                                                                                    | USB                   | 0       | 0    | 0    | 0     | 0      | 0     | 0     | 0     |
| Statistics                                                                                                    | Wireless              | 0       | 0    | 0    | 0     | 6376   | 75    | 5     | 0     |
| WAN<br>ATM<br>ADSL<br>VDSL<br>Route<br>ARP<br>DHCP<br>Advanced Setup<br>Wireless<br>Diagnostics<br>Management | Reset Stat            | tistics |      |      |       |        |       |       |       |

#### 4.2.1 LAN Statistics

The Network Statistics screen shows the interface statistics for the ATM AAL5 interface, and Ethernet interfaces. (The Network Statistics screen shows the interface statistics for the LAN interface. This provides byte transfer, packet transfer, Error and Drop statistics for the LAN interface.)

| COMMERND O<br>ADSL | Router       |         |       |      |       |        |       |        |       |
|--------------------|--------------|---------|-------|------|-------|--------|-------|--------|-------|
| N                  | Statistics - | LAN     |       |      |       |        |       |        |       |
|                    | Interface    |         | Recei | ived |       | Т      | ransn | nitteo | 1     |
| Device Info        |              | Bytes   | Pkts  | Errs | Drops | Bytes  | Pkts  | Errs   | Drops |
| Summary            | Ethernet     | 113690  | 796   | 0    | 0     | 502214 | 892   | 0      | 0     |
| Statistics         | USB          | 0       | 0     | 0    | 0     | 0      | 0     | 0      | 0     |
| LAN                | Wireless     | 0       | 0     | 0    | 0     | 6376   | 75    | 5      | 0     |
| WAN                |              |         |       |      |       |        |       |        |       |
| ATM                |              |         |       |      |       |        |       |        |       |
| ADSL               | Reset Stat   | tistics |       |      |       |        |       |        |       |
| VUSL               |              |         |       |      |       |        |       |        |       |
| ARP                |              |         |       |      |       |        |       |        |       |
| DHCP               |              |         |       |      |       |        |       |        |       |
| Quick Setup        |              |         |       |      |       |        |       |        |       |
| Advanced Setup     |              |         |       |      |       |        |       |        |       |
| Wireless           |              |         |       |      |       |        |       |        |       |
| Diagnostics        |              |         |       |      |       |        |       |        |       |
| Management         |              |         |       |      |       |        |       |        |       |

### 4.2.2 WAN Statistics

| GOMTREND O     |                                             |                      |
|----------------|---------------------------------------------|----------------------|
| ADSL R         | outer                                       |                      |
|                |                                             |                      |
| -and           | Statistics WAN                              |                      |
|                | Service/VPI/VCI/Protocol/Interface Received | Transmitted          |
| Device Info    | BytesPktsErrsDro                            | psBytesPktsErrsDrops |
| Summary        |                                             |                      |
| WAN            |                                             |                      |
| Statistics     | Reset Statistics                            |                      |
| LAN            |                                             |                      |
| WAN            |                                             |                      |
| ATM            |                                             |                      |
| ADSL           |                                             |                      |
| VDSL           |                                             |                      |
| Route          |                                             |                      |
| ARP            |                                             |                      |
| DHCP           |                                             |                      |
| Quick Setup    |                                             |                      |
| Advanced Setup |                                             |                      |
| Wireless       |                                             |                      |
| Diagnostics    |                                             |                      |
| Management     |                                             |                      |

| Service              |         | Shows the service type                       |
|----------------------|---------|----------------------------------------------|
| VPI/VCI              |         | Shows the values of the ATM VPI/VCI          |
| Protocol             |         | Shows the connection type, such as PPPoE,    |
|                      |         | PPPoA, etc.                                  |
| Interface            |         | Shows connection interfaces                  |
| Received/Transmitted | - Bytes | Rx/TX (receive/transmit) packet in Bytes     |
|                      | - Pkts  | Rx/TX (receive/transmit) packets             |
|                      | - Errs  | Rx/TX (receive/transmit) the errored packets |
|                      | - Drops | Rx/TX (receive/transmit) dropped packets     |

### 4.2.3 ATM statistics

The following figure shows the ATM statistics screen.

| COMTREMD O<br>ADSL              | Route        | 7                   |              |                 |                   |                         |                |                             |                           |                        |                    |                          |                         |                  |
|---------------------------------|--------------|---------------------|--------------|-----------------|-------------------|-------------------------|----------------|-----------------------------|---------------------------|------------------------|--------------------|--------------------------|-------------------------|------------------|
|                                 |              |                     |              |                 |                   |                         | ATM I          | Interface                   | Statisti                  | cs                     |                    |                          |                         |                  |
|                                 | In<br>Octets | Out<br>Octets       | In<br>Errors | In<br>Unknow    | In He<br>wn Error | c In Invalid<br>s Error | Vpi Vci<br>s   | In Por<br>Enable            | t Not<br>Errors           | In PTI<br>Errors       | In Idle I<br>Cells | n Circuit Type<br>Errors | In OAM RM CRC<br>Errors | In GFC<br>Errors |
| Device Info<br>Summary          | 96           | 384                 | 0            | 0               | 0                 | 0                       |                | C                           | )                         | 0                      | 0                  | 0                        | 0                       | 0                |
| WAN<br>Statistics<br>LAN<br>WAN |              |                     |              | In Octets<br>96 | Out Octet         | In Ucast Pkts           | AAL5<br>Out Uo | Interface<br>cast Pkts<br>2 | Statisti<br>In Error<br>D | ics<br>Dut Errors<br>D | In Discard         | 0ut Discard              | s                       |                  |
| ATM                             |              | AAL5 VCC Statistics |              |                 |                   |                         |                |                             |                           |                        |                    |                          |                         |                  |
| VDSL                            |              |                     |              | VPI             | I/VCI CRC E       | rrors SAR Tim           | eouts C        | Oversized                   | SDUs S                    | hort Packet E          | rrors Leng         | th Errors                |                         |                  |
| Route<br>ARP<br>Advanced Setup  |              |                     |              | 0,              | /35 0             | 0                       |                | 0<br>Reset C                | liose                     | 0                      |                    | 0                        |                         |                  |

#### **ATM Interface Statistics**

| Field              | Description                                                       |
|--------------------|-------------------------------------------------------------------|
| In Octets          | Number of received octets over the interface                      |
| Out Octets         | Number of transmitted octets over the interface                   |
| In Errors          | Number of cells dropped due to uncorrectable HEC errors           |
| In Unknown         | Number of received cells discarded during cell header validation, |
|                    | including cells with unrecognized VPI/VCI values, and cells with  |
|                    | invalid cell header patterns. If cells with undefined PTI values  |
|                    | are discarded, they are also counted here.                        |
| In Hec Errors      | Number of cells received with an ATM Cell Header HEC error        |
| In Invalid Vpi Vci | Number of cells received with an unregistered VCC address.        |
| Errors             |                                                                   |
| In Port Not        | Number of cells received on a port that has not been enabled.     |
| Enabled Errors     |                                                                   |
| In PTI Errors      | Number of cells received with an ATM header Payload Type          |
|                    | Indicator (PTI) error                                             |
| In Idle Cells      | Number of idle cells received                                     |
| In Circuit Type    | Number of cells received with an illegal circuit type             |
| Errors             |                                                                   |
| In Oam RM CRC      | Number of OAM and RM cells received with CRC errors               |
| Errors             |                                                                   |
| In GFC Errors      | Number of cells received with a non-zero GFC.                     |

#### ATM AAL5 Layer Statistics over ADSL interface

| Field          | Description                                               |
|----------------|-----------------------------------------------------------|
| In Octets      | Number of received AAL5/AAL0 CPCS PDU octets              |
| Out Octets     | Number of received AAL5/AAL0 CPCS PDUs octets transmitted |
| In Ucst Pkts   | Number of received AAL5/AAL0 CPCS PDUs passed to a        |
|                | higher-layer                                              |
| Out Ucast Pkts | Number of received AAL5/AAL0 CPCS PDUs received from a    |
|                | higher layer for transmission                             |
| In Errors      | Number of received AAL5/AAL0 CPCS PDUs received in error. |
|                | The types of errors counted include CRC-32 errors.        |
| Out Errors     | Number of received AAL5/AAL0 CPCS PDUs that could be not  |
|                | transmitted due to errors.                                |
| In Discards    | Number of received AAL5/AAL0 CPCS PDUs discarded due to   |
|                | an input buffer overflow condition.                       |
| Out Discards   | This field is not currently used                          |

#### ATM AAL5 Layer Statistics for each VCC over ADSL interface

| Field                | Descriptions                                                 |
|----------------------|--------------------------------------------------------------|
| CRC Errors           | Number of PDUs received with CRC-32 errors                   |
| SAR TimeOuts         | Number of partially re-assembled PDUs which were discarded   |
|                      | because they were not fully re-assembled within the required |
|                      | period of time. If the re-assembly time is not supported     |
|                      | then, this object contains a zero value.                     |
| Over Sized SDUs      | Number of PDUs discarded because the corresponding SDU       |
|                      | was too large                                                |
| Short Packets Errors | Number of PDUs discarded because the PDU length was less     |
|                      | than the size of the AAL5 trailer                            |
| Length Errors        | Number of PDUs discarded because the PDU length did not      |
|                      | match the length in the AAL5 trailer                         |

### 4.2.4 ADSL Statistics

The following figure shows the ADSL Network Statistics screen. Within the ADSL Statistics window, a bit Error Rate Test can be started using the ADSL BER Test button. The Reset button resets the statistics.

| COMTREND       |                          |                |
|----------------|--------------------------|----------------|
| ADSL           | Router                   |                |
|                |                          |                |
|                | Statistics ADSL          |                |
| - the          | Mode:                    |                |
|                | Type:                    |                |
| Device Info    | Line Codina:             |                |
| Summary        | Status:                  | Link Down      |
| WAN            | Link Power State:        | LO             |
| Statistics     |                          |                |
| LAN            | Down                     | streamUpstream |
| WAN            | SNR Margin (dB):         |                |
| 4474IN         | Attenuation (dB):        |                |
| AIM            | Output Power (dBm):      |                |
| ADSL           | Attainable Rate (Kbps):  |                |
| VDSL           | Rate (Kbps):             |                |
| Route          |                          |                |
| ARP            | Super Frames:            |                |
| DHCP           | Super Frame Errors:      |                |
| Quick Setup    | RS Words:                |                |
| Advanced Setup | RS Correctable Errors:   |                |
| Wireless       | RS Uncorrectable Errors: |                |
| Diagnostics    |                          |                |
| Management     | HEC Errors:              |                |
| management     | OCD Errors:              |                |
|                | LCD Errors:              |                |
|                | Total Cells:             |                |
|                | Data Cells:              |                |
|                | Bit Errors:              |                |
|                | Total EQ:                |                |
|                | Total CEC:               |                |
|                | Total UAS:               |                |
|                | Total 0A5.               |                |

| Field                   | Description                                             |
|-------------------------|---------------------------------------------------------|
| Mode                    | Modulation protocol ITU-T G.992.5, ITU-T G.992.3, ITU-T |
|                         | G.992.1, ANSI T1.413 Issue 2                            |
| Туре                    | Channel type Interleave or Fast                         |
| Line Coding             | DMT Trellis on                                          |
| Status                  | Lists the status of the DSL link                        |
| Link Power State        | Link output power state.                                |
| SNR Margin (dB)         | Signal to Noise Ratio (SNR) margin                      |
| Attenuation (dB)        | Estimate of average loop attenuation in the downstream  |
|                         | direction.                                              |
| Output Power (dBm)      | Total upstream output power                             |
| Attainable Rate (Kbps)  | The sync rate you would obtain.                         |
| Rate (Kbps)             | Current sync rate.                                      |
| Super Frames            | Total number of super frames                            |
| Super Frame Errors      | Number of super frames received with errors             |
| RS Words                | Total number of Reed-Solomon code errors                |
| RS Correctable Errors   | Total Number of RS with correctable errors              |
| RS Uncorrectable Errors | Total Number of RS words with uncorrectable errors      |
| HEC Errors              | Total Number of Header Error Checksum errors            |
| OCD Errors              | Total Number of out-of-cell Delineation errors          |
| LCD Errors              | Total number of Loss of Cell Delineation                |
| Total ES:               | Total Number of Errored Seconds                         |
| Total SES:              | Total Number of Severely Errored Seconds                |
| Total UAS:              | Total Number of Unavailable Seconds                     |

If you are connected to an ADSL link the following page will be displayed.

| ADSL           | Router                                  |           |           |
|----------------|-----------------------------------------|-----------|-----------|
| - Cal          | Statistics ADSL                         |           |           |
|                |                                         |           |           |
|                | Mode:                                   |           | G.DMT     |
| Device Info    | Туре:                                   |           | Fast      |
| Summary        | Line Coding:                            |           | Trellis O |
| WAN            | Status:                                 |           | No Defec  |
| Statistics     | Link Power State:                       |           | LO        |
| LAN            |                                         |           |           |
| WAN            |                                         | Downstrea | mUpstrea  |
| ATM            | SNR Margin (dB):                        | 20,2      | 6.0       |
| ADSI           | Attenuation (dB):                       | 0.0       | 1.0       |
| VDCL           | Output Power (dBm):                     | 7.8       | 11.9      |
| VDSL           | Attainable Rate (Kbps):                 | 11296     | 932       |
| Route          | Rate (Kbps):                            | 8128      | 832       |
| ARP            | K (number of bytes in DMT frame):       | 255       | 27        |
| DHCP           | R (number of check bytes in RS code wor | ·d):0     | 0         |
| luick Setup    | S (RS code word size in DMT frame):     | 1         | 1         |
| Advanced Setup | D (interleaver depth):                  | 1         | 1         |
| Wireless       | Delay (msec):                           | 0         | O         |
| Diagnostics    |                                         |           |           |
| Management     | Super Frames:                           | 85667     | 85665     |
| diagenerit     | Super Frame Errors:                     | 0         | 0         |
|                | RS Words:                               | 0         | o         |
|                | RS Correctable Errors:                  | 0         | D         |
|                | RS Uncorrectable Errors:                | D         | N/A       |
|                | HEC Errors:                             | n         | 0         |
|                | OCD Errors:                             | n         |           |
|                | LCD Frrors:                             | n n       |           |
|                | Total Cells:                            | 27918394  | 0         |
|                | Data Cells:                             | 36        |           |
|                | Bit Errors:                             | 0         | 0         |
|                | Total FS:                               | 1         | B         |
|                | Total SES:                              | 1         |           |
|                | Total IIAS:                             | 46        | 05107     |
|                | Total 0A5.                              | 40        | E212/     |

The extra items are explained here.

| K (number of bytes in DMT frame):          | 255 | 27 |
|--------------------------------------------|-----|----|
| R (number of check bytes in RS code word): | 0   | 0  |
| S (RS code word size in DMT frame):        | 1   | 1  |
| D (interleaver depth):                     | 1   | 1  |
| Delay (msec):                              | 0   | 0  |

### 4.2.5 VDSL Statistics

| MTREND O | •                                     |                                       |               |  |  |  |
|----------|---------------------------------------|---------------------------------------|---------------|--|--|--|
| ADSL     | Router                                |                                       |               |  |  |  |
|          |                                       |                                       |               |  |  |  |
| 11       | Statistics VDSI                       | 2                                     |               |  |  |  |
|          | Status:                               | -2-                                   | Link Down     |  |  |  |
| Info     |                                       |                                       | 7000000000000 |  |  |  |
| narv     |                                       | Downstream                            | Unstroom      |  |  |  |
|          | D0 Troffic Tunci                      | Domistream                            | opstream      |  |  |  |
| stics    | Do Data (Wara)                        | · · · · · · · · · · · · · · · · · · · |               |  |  |  |
| J        | BU Rate (Kbps):                       |                                       |               |  |  |  |
| N        | B1 Traffic Type:                      |                                       | -             |  |  |  |
| 1        | B1 Rate (Kbps):                       |                                       |               |  |  |  |
| GL       |                                       |                                       |               |  |  |  |
| iL<br>-  | Derived Second Counters:              |                                       |               |  |  |  |
| ,<br>,   | Current 15 min ES:                    |                                       |               |  |  |  |
|          | Current 15 min SES:                   | · · · · · · · · · · · · · · · · · · · |               |  |  |  |
| etup     | Current 15 min UAS:                   |                                       |               |  |  |  |
| ed Setup | Current 24 hours ES:                  | 1                                     |               |  |  |  |
|          | Current 24 hours SES:                 | ·                                     |               |  |  |  |
| tics     | Current 24 hours UAS:                 | · · · · · · · · · · · · · · · · · · · |               |  |  |  |
| ment     |                                       |                                       |               |  |  |  |
|          | Anomaly Counters:                     |                                       |               |  |  |  |
|          | Bearer 0:                             |                                       |               |  |  |  |
|          | Current 15 min CRC-8 anomalies:       | · · · · · ·                           |               |  |  |  |
|          | Current 15 min Corrected Codewords:   | ·                                     |               |  |  |  |
|          | Current 24 hours CRC-8 anomalies:     | ÷                                     |               |  |  |  |
|          | Current 24 hours Corrected Codewords: | · · · · · · · · · · · · · · · · · · · |               |  |  |  |
|          | Bearer 1:                             |                                       | 1             |  |  |  |
|          | Current 15 min CDC-0 anomalias        |                                       | -             |  |  |  |
|          | Comment 15 min Occo anomalies:        |                                       |               |  |  |  |
|          | Current 15 min Corrected Codewords:   |                                       |               |  |  |  |
|          | Current 24 hours CRC-8 anomalies:     | 2                                     |               |  |  |  |
|          | Current 24 hours Corrected Codewords: |                                       |               |  |  |  |

| Field                                 | Description                             |
|---------------------------------------|-----------------------------------------|
| Status:                               | VDSL link status.                       |
| B0 Traffic Type:                      | ATM or PTM                              |
| B0 Rate (Kbps):                       | Bearer 0 current sync rate.             |
| B1 Traffic Type:                      | ATM or PTM                              |
| B1 Rate (Kbps):                       | Bearer 1 current sync rate.             |
| Derived Second Counters:              |                                         |
| Current 15 min ES:                    | An accumulative total for current 15    |
|                                       | minute ES.                              |
| Current 15 min SES:                   | An accumulative total for current 15    |
|                                       | minute SES.                             |
| Current 15 min UAS:                   | An accumulative total for current 15    |
|                                       | minutes UAS.                            |
| Current 24 hours ES:                  | An accumulative total for current 24    |
|                                       | hours ES.                               |
| Current 24 hours SES:                 | An accumulative total for current 24    |
|                                       | hours SES.                              |
| Current 24 hours UAS:                 | An accumulative total for current 24    |
|                                       | hours UAS.                              |
| Anomaly Counters:                     |                                         |
| Bearer 0:                             |                                         |
| Current 15 min CRC-8 anomalies:       | An accumulative total for current 15    |
|                                       | minute CRC-8 anomalies                  |
| Current 15 min Corrected Codewords:   | An accumulative total for current 15    |
|                                       | minute Corrected Codewords              |
| Current 24 hours CRC-8 anomalies:     | An accumulative total for current 24    |
|                                       | hours CRC-8 anomalies                   |
| Current 24 hours Corrected Codewords: | An accumulative total for current hours |
|                                       | CRC-8 corrected codewords               |
| Bearer 1:                             |                                         |
| Current 15 min CRC-8 anomalies:       | An accumulative total for current 15    |
|                                       | minute CRC-8 anomalies                  |
| Current 15 min Corrected Codewords:   | An accumulative total for current 15    |
|                                       | minute Corrected Codewords              |
| Current 24 hours CRC-8 anomalies:     | An accumulative total for current 24    |
|                                       | hours CRC-8 anomalies                   |
| Current 24 hours Corrected Codewords: | An accumulative total for current 24    |
|                                       | hours CRC-8 corrected codewords         |

### 4.2.6 Route

Choose  $\ensuremath{\textbf{Route}}$  to display the routes that the route information has learned.

| COMPREND O<br>ADSL R                                                   | louter                                                   |                                                  |                                       |                  |           |         |           |
|------------------------------------------------------------------------|----------------------------------------------------------|--------------------------------------------------|---------------------------------------|------------------|-----------|---------|-----------|
| Device Info                                                            | <b>Device Info -</b><br>Flags: U - up,<br>D - dynamic (n | - <b>Route</b><br>! - reject, G<br>edirect), M · | - gateway, H - h<br>- modified (redin | iost, R<br>ect), | - reinsta | te      |           |
| Summary<br>WAN                                                         | Destination                                              | Gateway                                          | Subnet Mask                           | Flag             | Metric    | Service | Interface |
| Statistics<br>Route<br>ARP<br>DHCP                                     | 192.168.1.0                                              | 0.0.0.0                                          | 255,255,255.0                         | U                | 0         |         | br0       |
| Quick Setup<br>Advanced Setup<br>Wireless<br>Diagnostics<br>Management |                                                          |                                                  |                                       |                  |           |         |           |

#### 4.2.7 ARP

Click  $\ensuremath{\textbf{ARP}}$  to display the ARP information.

| COMPREND O<br>ADSL F | Router<br>Device Info | ARP      |                   |        |
|----------------------|-----------------------|----------|-------------------|--------|
|                      | IP address            | Flags    | HW Address        | Device |
| Device Into          | 192,168,1,133         | Complete | 00:05:5D:0C:56:E1 | brO    |
| WAN                  | 0                     |          | 1                 |        |
| Statistics           |                       |          |                   |        |
| Route                |                       |          |                   |        |
| ARP                  |                       |          |                   |        |
| DHCP                 |                       |          |                   |        |
| Quick Setup          |                       |          |                   |        |
| Advanced Setup       |                       |          |                   |        |
| Wireless             |                       |          |                   |        |
| Diagnostics          |                       |          |                   |        |
| Management           |                       |          |                   |        |

### 4.2.8 DHCP

Click **DHCP** to display the DHCP information.

| COMPRESSION OF ADSL R                                                                                                    | outer       |             |            |            |
|----------------------------------------------------------------------------------------------------|-------------|-------------|------------|------------|
| - A                                                                                                    | Device Info | DHCP Leases | 5          |            |
| Device Info<br>Summary<br>WAN<br>Statistics<br>Route<br>ARP<br>DHCP<br>Quick Setup<br>Advanced Setup<br>Wireless<br>Diagnostics<br>Management | Hostname    | MAC Address | IP Address | Expires In |

## **Chapter 5 Quick Setup**

The Quick Setup allows the user to configure the A/VDSL router for DSL connectivity and Internet access. It also guides the user though the WAN network setup first and then the LAN interface setup. You can either manually customize the router or follow the online instruction to set up the router.

The CT-5372 A/VDSL router supports the following five network operating modes over an ATM PVC WAN interface.

- PPP over Ethernet (PPPoE)
- PPP over ATM (PPPoA)
- MAC Encapsulated Routing (MER)
- IP over ATM (IPoA)
- Bridging

The following configuration considerations apply:

- The WAN network operating mode operation depends on the service provider's configuration on the Central Office side and Broadband Access Server for the PVC
- If the service provider provides PPPoE service, then the connection selection depends on whether the LAN-side device (typically a PC) is running a PPPoE client or whether the CT-5372 is to run the PPPoE client. The CT-5372 can support both cases simultaneously.
- If some or none of the LAN-side devices do not run PPPoE client, then select PPPoE. If every LAN-side device is running a PPPoE client, then select Bridge in PPPoE mode. CT-5372 also supports pass-through PPPoE sessions from the LAN side while simultaneously running a PPPoE client for non-PPPoE LAN devices.
- NAPT and firewall are always enabled when PPPoE mode is selected, but they can be enabled or disabled by the user when MER or IPoA is selected, NAPT and firewall are always disabled when Bridge mode is selected.
- Depending on the network operating mode, and whether NAPT and firewall are enabled or disabled, the main panel will display or hide the NAPT/Firewall menu. For instance, at initial setup, the default network operating mode is Bridge. The main panel will not show the NAPT and Firewall menu.

**Note:** Up to eight PVC profiles can be configured and saved on the flash memory. To activate a particular PVC profile, you need to navigate all the Quick Setup pages until the last summary page, then click on the Finish button and reboot the system.

## 5.1 Auto Quick Setup

The auto quick setup requires the A/VDSL link to be up. The A/VDSL router will automatically detect the PVC. You only need to follow the online instructions that you are prompted with.

1. Select **Quick Setup** to display the DSL Quick Setup screen.

| COMPREND O<br>ADSL                                      | Router                                                                             |
|---------------------------------------------------------|------------------------------------------------------------------------------------|
| - M                                                     | <b>Quick Setup</b>                                                                 |
| Device Info<br>Quick Setup                              | ATM PVC Configuration                                                              |
| Advanced Setup<br>Wireless<br>Diagnostics<br>Management | Select the check box below to enable DSL Auto-connect process.  I DSL Auto-connect |

2. Click **Next** to start the setup process. Follow the online instructions to complete the setting. This procedure will skip some processes like PVC index, or encapsulation.

3. After the settings are complete, you can use the ADSL service.

# 5.2 Manual Quick Setup

**STEP 1:** Click **Quick Setup** and un-tick the **DSL Auto-connect** checkbox to enable manual configuration of the connection type.

| COMPREND                                                                             |                                                                                                    |
|--------------------------------------------------------------------------------------|----------------------------------------------------------------------------------------------------|
| ADSL RO                                                                              | outer                                                                                                    |
| - and                                                                                | Quick Setup                                                                                                    |
| Device Info                                                                          | This Quick Setup will guide you through the steps necessary to configure your DSL Router.                                                                                                    |
| Quick Setup                                                                          | ATM PVC Configuration                                                                                                    |
| Advanced Setup<br>Wireless                                                           | Select the check box below to enable DSL Auto-connect process.                                                                                                    |
| Diagnostics<br>Management                                                            |                                                                                                    |
| Management                                                                           |                                                                                                    |
|                                                                                      | Un-tick this checkbox to enable manual setup and display<br>the following screen.                                                                                                    |
|                                                                                      |                                                                                                    |
| The Virtual Path Identifier (VPI)<br>VCI numbers unless your ISP ins                 | and Virtual Channel Identifier (VCI) are needed for setting up the ATM PVC. Do not change VPI and<br>structs you otherwise.                                                                      |
| VPI: [0-255] 0                                                                       |                                                                                                    |
| VCI: [32-65535] 35                                                                   |                                                                                                    |
| Enable Quality Of Service                                                            |                                                                                                    |
| Enabling QoS for a PVC improve<br>resources, the number of PVCs<br>the applications. | is performance for selected classes of applications. However, since QoS also consumes system will be reduced consequently. Use <b>Advanced Setup/Quality of Service</b> to assign priorities for |
| Enable Quality Of Service 🔲                                                          |                                                                                                    |
|                                                                                      | Next                                                                                                    |

- **STEP 2:** Enter the Virtual Path Identifier (VPI) and Virtual Channel Identifier (VCI). Select Enable Quality Of Service if required. Click **Next**.
- **STEP 3:** Then, choose the Encapsulation mode. Select **Enable 802.1q** (by ticking the box) if required, and input a number for the VLAN ID. Click Next.

| COMHREND                      | Rolliter                                                                                                    |
|-------------------------------|----------------------------------------------------------------------------------------------------|
| ADSL                          | Notifer                                                                                                    |
| -4-10                         | Connection Type                                                                                                    |
| Device Info                   | Select the type of network protocol and encapsulation mode over the ATM PVC that your ISP has instructed you to use. Note that 802.1q VLAN tagging is only available for PPPoE, MER and Bridging. |
| Quick Setup<br>Advanced Setup | C PPP over ATM (PPPoA)                                                                                                    |
| Wireless<br>Diagnostics       | O PPP over Ethernet (PPPoE)                                                                                                    |
| Management                    | C MAC Encapsulation Routing (MER)                                                                                                    |
|                               | C IP over ATM (IPoA)                                                                                                    |
|                               | Bridging                                                                                                    |
|                               | Encapsulation Mode                                                                                                    |
|                               | Enable 802.1q                                                                                                    |
|                               |                                                                                                    |
|                               | Back Next                                                                                                    |
|                               |                                                                                                    |
|                               | Enable 802.1q                                                                                                    |
|                               | Back Next                                                                                                    |
|                               |                                                                                                    |

#### **Encapsulation Mode**

Choosing different connection types provides different encapsulation modes.

- PPPoA- VC/MUX, LLC/ENCAPSULATION
- PPPoE- LLC/SNAP BRIDGING, VC/MUX
- MER- LLC/SNAP-BRIDGING, VC/MUX
- IPoA- LLC/SNAP-ROUTING, VC MUX
- Bridging- LLC/SNAP-BRIDGING, VC/MUX
- **STEP 4:** Click **Next** to display the following screen. Choosing different connection types pops up different settings requests. Enter appropriate settings that are requested by your service provider. The following descriptions state each connection type setup separately.
## 5.2.1 PPP over ATM (PPPoA) and PPP over Ethernet (PPPoE)

1. Select the **PPP over ATM (PPPoA)** or **PPP over Ethernet (PPPoE)** radio button and click **Next**. The following screen appears:

| Compress Compress Com | Router                                                                                                    |
|----------------------------------------------------------------------------------------------------|----------------------------------------------------------------------------------------------------|
| Device Info<br>Quick Setup<br>Advanced Setup<br>Wireless<br>Diagnostics<br>Management                                                                                                    | PPP Username and Password         PPP usually requires that you have a user name and password to establish your connection. In the boxes below, enter the user name and password that your ISP has provided to you.         PPP Username:         PPP Password:         Authentication Method:         AUTO         Dial on demand (with idle timeout timer) |
|                                                                                                    | <ul> <li>Use Static IP Address</li> <li>Enable PPP Debug Mode</li> </ul>                                                                                                    |
|                                                                                                    | Back Next                                                                                                    |

#### PPP USERNAME/PPP PASSWORD

The PPP Username and the PPP password requirement are dependent on the particular requirements of the ISP or the ADSL service provider. The WEB user interface allows a maximum of 256 characters in the PPP user name and a maximum of 32 characters in PPP password.

#### **Disconnect if no activity**

The CT-5372 can be configured to disconnect if there is no activity for a period of time by selecting the **Disconnect if no activity** check box. When the checkbox is ticked, you need to enter the inactivity timeout period. The timeout period ranges from 1 minute to 4320 minutes. The default is 0 minutes.

| Dial on demand (with idle timeout timer) |   |
|------------------------------------------|---|
| Inactivity Timeout (minutes) [1-4320]: 0 | ] |

#### **PPP IP Extension**

The PPP IP Extension is a special feature deployed by some service providers. Unless your service provider specially requires this setup, do not select it. The PPP IP Extension supports the following conditions:

- Allows only one PC on the LAN
- The public IP address assigned by the remote side using the PPP/IPCP protocol is actually not used on the WAN PPP interface. Instead, it is forwarded to the PC's LAN interface through DHCP. Only one PC on the LAN can be connected to the remote, since the DHCP server within the ADSL router has a single IP address to assign to a LAN device.
- NAPT and firewall are disabled when this option is selected.
- The ADSL router becomes the default gateway and DNS server to the PC through DHCP using the LAN interface IP address.
- The ADSL router extends the IP subnet at the remote service provider to the LAN PC. That is, the PC becomes a host belonging to the same IP subnet.
- The ADSL router bridges the IP packets between WAN and LAN ports, unless the packet is addressed to the router's LAN IP address.

#### **Use Static IP Address**

Unless your service provider specially requires this setup, do not select it. If selected, enter your static IP address.

#### **Enable PPP Debug Mode**

Enable the PPPoE debug mode. The system will put more PPP connection information in System Log. But this is for debug, please don't enable in normal usage.

2. Click **Next** to display the following screen.

**Enable IGMP Multicast checkbox:** Tick the checkbox to enable IGMP multicast (proxy). IGMP (Internet Group Membership Protocol) is a protocol used by IP hosts to report their multicast group memberships to any immediately neighboring multicast routers.

**Enable WAN Service checkbox:** Tick this item to enable the ADSL service. Untick it to stop the ADSL service.

| COMPREND O<br>ADSL                                                                    | Router                                                                             |                     |           |
|---------------------------------------------------------------------------------------|------------------------------------------------------------------------------------|---------------------|-----------|
| Device Info<br>Quick Setup<br>Advanced Setup<br>Wireless<br>Diagnostics<br>Management | Enable IGMP Multica<br>Enable IGMP Multicast<br>Enable WAN Service<br>Service Name | st, and WAN Service | Back Next |

Service Name: This is user-defined.

3. After entering your settings, select **Next**. The following screen appears. This page allows the user to configure the LAN interface IP address, subnet mask and DHCP server. If the user would like this ADSL router to assign dynamic IP address, DNS server and default gateways to other LAN devices, select the button **Enable DHCP server on the LAN** to enter the starting IP address and end IP address and DHCP leased time.

| COMBREND O<br>ADSL R                                                                  | outer                                                                                                    |
|---------------------------------------------------------------------------------------|----------------------------------------------------------------------------------------------------|
| Device Info<br>Quick Setup<br>Advanced Setup<br>Wireless<br>Diagnostics<br>Management | Device Setup         Configure the DSL Router IP Address and Subnet Mask for LAN interface.         IP Address:       192.168.1.1         Subnet Mask:       255.255.255.0         C       Disable DHCP Server         Start IP Address:       192.168.1.2         End IP Address:       192.168.1.254         Leased Time (hour):       24 |
|                                                                                       | Buck Trexe                                                                                                    |

The Device Setup page allows the user to configure the LAN interface IP address and DHCP server. If the user would like this ADSL router to assign dynamic IP addresses, DNS server and default gateway to other LAN devices, select the radio box **Enable DHCP server on the LAN** to enter the starting IP address and end IP address and DHCP lease time. This configures the router to automatically assign IP addresses, default gateway address and DNS server addresses to each of your PCs.

Note that the router's default IP address is 192.168.1.1 and the default private address range provided by the ISP server in the router is 192.168.1.2 through 192.168.1.254.

To configure a secondary IP address for the LAN port, click the box as shown below.

| Configure the second I | P Address and Subnet Ma | sk for LAN interface |
|------------------------|-------------------------|----------------------|
| IP Address:            |                         |                      |
| Subnet Mask:           |                         |                      |

4. The following screen will be displayed. To enable the wireless function, select the box (by clicking on it) and input the SSID. Then, click **Next**.

| GOMHREND O<br>ADSL                                       | Router                                                                                       |           |
|----------------------------------------------------------|----------------------------------------------------------------------------------------------|-----------|
| - Joseph                                                 | Wireless Setup                                                                               |           |
| Device Info<br>Quick Setup<br>Advanced Setup<br>Wireless | Enable Wireless 🔽<br>Enter the wireless network name (also known as SSID).<br>SSID: Comtrend |           |
| Diagnostics<br>Management                                |                                                                                              | Back Next |

5. Click **Next** to display the WAN Setup-Summary screen that presents the entire configuration summary. Click **Save/Reboot** if the settings are correct. Click **Back** if you wish to modify the settings.

| COMMENTE COMMENTE COMPANIE COMMENTE COMMENTE COMMENTE COMMENTE COMMENTE COMMENTE COMMENTE COMMENTE COMMENTE COMMENTE COMMENTE COMMENTE COMMENTE COMMENTE COMMENTE COMMENTE COMMENTE COMMENTE COMMENTE COMMENTE COMMENTE COMMENTE COMMENTE COMMENTE COMPANIE COMMENTE COMPANIE COMPANIE COM | outer                                           |                                                     |                                                                                                    |
|----------------------------------------------------------------------------------------------------|-------------------------------------------------|-----------------------------------------------------|----------------------------------------------------------------------------------------------------|
| Davice Infa                                                                                                    | WAN Setup - Summa<br>Make sure that the set     | <b>ary</b><br>tings below match the se              | ittings provided by your ISP.                                                                                                    |
| Ouick Setup                                                                                                    | VPI / VCI:                                      | 0/35                                                | 1                                                                                                    |
| Advanced Setup                                                                                                    | Connection Type:                                | PPPoA                                               | -                                                                                                    |
| Wireless                                                                                                    | Service Name:                                   | pppoa_0_35_1                                        | -                                                                                                    |
| Diagnostics                                                                                                    | Service Category:                               | UBR                                                 |                                                                                                    |
| Management                                                                                                    | IP Address:                                     | Automatically Assigned                              | -                                                                                                    |
|                                                                                                    | Service State:                                  | Enabled                                             | -                                                                                                    |
|                                                                                                    | NAT:                                            | Enabled                                             | -                                                                                                    |
|                                                                                                    | Firewall:                                       | Enabled                                             |                                                                                                    |
|                                                                                                    | IGMP Multicast:                                 | Disabled                                            |                                                                                                    |
|                                                                                                    | Quality Of Service:                             | Disabled                                            |                                                                                                    |
|                                                                                                    | Click "Save/Reboot" to<br>NOTE: The configurati | save these settings and<br>on process takes about 1 | reboot router. Click "Back" to make any modifications.<br>minute to complete and your DSL Router will reboot.<br>Back Save/Reboot |

6. After clicking **Save/Reboot**, the router will save the configuration to the flash memory, and reboot. The Web UI will not respond until the system is brought up again. After the system is up, the Web UI will refresh to the Device Info page automatically. The CT-5372 is ready for operation and the LEDs display as described in the LED description tables.

## 5.2.2 MAC Encapsulation Routing (MER)

To configure MER, do the following.

- 1. Select Quick Setup and click Next.
- 2. Enter the PVC Index provided by the ISP and click **Next**.
- 3. Select the MAC Encapsulation Routing (MER) radio button, and click **Next**. The following screen appears.

|                                                                                       | Router                                                                                                    |
|---------------------------------------------------------------------------------------|----------------------------------------------------------------------------------------------------|
| Device Info<br>Quick Setup<br>Advanced Setup<br>Wireless<br>Diagnostics<br>Management | WAN IP Settings         Enter information provided to you by your ISP to configure the WAN IP settings.         Notice: DHCP can be enabled for PVC in MER mode or IP over Ethernet as WAN interface if "Obtain an IP address automatically" is chosen. Changing the default gateway or the DNS effects the whole system. Configuring them with static values will disable the automatic assignment from DHCP or other WAN connection.         If you configure static default gateway or this PVC in MER mode, you must enter the IP address of the remote gateway in the "Use IP address". The "Use WAN interface" is optional.         C       Obtain an IP address automatically         ©       Use the following IP address:         WAN Subnet Mask: |

Enter information provided to you by your ISP to configure the WAN IP settings.

Notice: DHCP can be enabled for PVC in MER mode if **Obtain an IP address automatically** is chosen. Changing the default gateway or the DNS effects the whole system. Configuring them with static values will disable the automatic assignment from DHCP or other WAN connection.

If you configure static default gateway over this PVC in MER mode, you must enter the IP address of the remote gateway in the "Use IP address". The "Use WAN interface" is optional.

The ISP should provide the values that must be entered in the entry fields.

4. Click **Next** to display the following screen.

|                               | Router                                                                                                    |
|-------------------------------|----------------------------------------------------------------------------------------------------|
| - Al                          | Network Address Translation Settings                                                                                                    |
| Device Info                   | Network Address Translation (NAT) allows you to share one Wide Area Network (WAN) IP address for multiple computers on your<br>Local Area Network (LAN). |
| Quick Setup<br>Advanced Setup | Enable NAT 🔽                                                                                                    |
| Wireless<br>Diagnostics       | Enable Firewall 🔽                                                                                                    |
| Management                    | Enable IGMP Multicast, and WAN Service                                                                                                    |
|                               | Enable IGMP Multicast 🔲                                                                                                    |
|                               | Enable WAN Service 🔽                                                                                                    |
|                               | Service Name: mer_0_35                                                                                                    |
|                               | Back Next                                                                                                    |

**Enable NAT checkbox:** If the LAN is configured with a private IP address, the user should select this checkbox. The NAT submenu on the left side main panel will be displayed after reboot. The user can then configure NAT-related features after the system comes up. If a private IP address is not used on the LAN side, this checkbox should be de-selected to free up system resources for better performance. When the system comes back after reboot, the NAT submenu will not be displayed on the left main panel. The default setting for Mer is enable.

**Enable Firewall checkbox:** If the firewall checkbox is selected, the firewall submenu on the left side main panel will be displayed after system reboot. The user can then configure firewall features after the system comes up. If firewall is not used, this checkbox should be de-selected to free up system resources for better performance. When system comes back after reboot, the Firewall submenu will not be displayed on the left main panel. The default setting for Mer is enable.

**Enable IGMP Multicast:** Tick the checkbox to enable IGMP multicast (proxy). IGMP (Internet Group Membership Protocol) is a protocol used by IP hosts to report their multicast group memberships to any immediately neighboring multicast routers.

**Enable WAN Service:** Tick the checkbox to enable the WAN (ADSL) service. If this item is not selected, you will not be able to use the ADSL service. The default setting for Mer is enable.

Service Name: This is User-defined.

5. Upon completion, click **Next**. The following screen appears.

| COMPRESS OF                | Router                                                                                                    |
|----------------------------|----------------------------------------------------------------------------------------------------|
| 1                          | Device Setup                                                                                                    |
| Device Info<br>Quick Setup | Configure the DSL Router IP Address and Subnet Mask for LAN interface. IP Address: 192.168.1.1                                                                                                    |
| Advanced Setup<br>Wireless | Subnet Mask: 255.255.0                                                                                                    |
| Diagnostics                | C Disable DHCP Server                                                                                                    |
| Management                 | <ul> <li>Enable DHCP Server<br/>Start IP Address: 192.168.1.2</li> <li>End IP Address: 192.168.1.254</li> <li>Leased Time (hour): 24</li> <li>Enable DHCP Server Relay</li> <li>DHCP Server IP Address:</li></ul> |
|                            | Back Next                                                                                                    |

The Device Setup page allows the user to configure the LAN interface IP address and DHCP server. If the user would like this ADSL router to assign dynamic IP addresses, DNS server and default gateway to other LAN devices, select the radio box **Enable DHCP server on the LAN** to enter the starting IP address and end IP address and DHCP lease time. This configures the router to automatically assign IP addresses, default gateway address and DNS server addresses to each of your PCs.

Note that the router's default IP address is 192.168.1.1 and the default private address range provided by the ISP server in the router is 192.168.1.2 through 192.168.1.254.

Select **Enable DHCP Server Relay** (if required), and enter the DHCP Server IP Address. This allows the router to relay the DHCP packets to the remote DHCP server. The remote DHCP server will provide the IP address.

To configure a secondary IP address for the LAN port, click the box as shown below.

| Configure the second IP Address and Subnet Mask for LAN interface |  |  |  |  |
|-------------------------------------------------------------------|--|--|--|--|
| IP Address:                                                       |  |  |  |  |
| Subnet Mask:                                                      |  |  |  |  |

- After entering your settings, select Next to display the following screen. The WAN Setup-Summary screen presents the entire configuration summary. Click Save/Reboot if the settings are correct. Click Back if you wish to modify the settings.
- The following screen will be displayed. To enable the wireless function, select the box (by clicking on it) and input the SSID. Then, click **Next**.

| COMPREND O<br>ADSL                        | Router                                                                  |           |
|-------------------------------------------|-------------------------------------------------------------------------|-----------|
| - All                                     | Wireless Setup                                                          |           |
| Device Info                               | Enable Wireless 🔽                                                       |           |
| Quick Setup<br>Advanced Setup<br>Wireless | Enter the wireless network name (also known as SSID).<br>SSID: Comtrend |           |
| Diagnostics<br>Management                 |                                                                         | Back Next |

The following screen will be displayed.

| COMPREND O<br>ADSL R | outer                                           |                                             |                                                                                                    |
|----------------------|-------------------------------------------------|---------------------------------------------|----------------------------------------------------------------------------------------------------|
| Device Info          | WAN Setup - Summ<br>Make sure that the set      | a <b>ry</b><br>ttings below match           | the settings provided by your ISP.                                                                                                    |
| Quick Setup          | VPI / VCI:                                      | 0 / 35                                      |                                                                                                    |
| Advanced Setup       | Connection Type:                                | MER                                         |                                                                                                    |
| Wireless             | Service Name:                                   | mer_0_35                                    |                                                                                                    |
| Diagnostics          | Service Category:                               | UBR                                         |                                                                                                    |
| Management           | IP Address:                                     | 123.124.125.126                             |                                                                                                    |
|                      | Service State:                                  | Enabled                                     |                                                                                                    |
|                      | NAT:                                            | Enabled                                     |                                                                                                    |
|                      | Firewall:                                       | Enabled                                     |                                                                                                    |
|                      | IGMP Multicast:                                 | Disabled                                    |                                                                                                    |
|                      | Quality Of Service:                             | Disabled                                    |                                                                                                    |
|                      | Click "Save/Reboot" to<br>NOTE: The configurati | o save these setting<br>on process takes al | s and reboot router. Click "Back" to make any modifications.<br>cout 1 minute to complete and your DSL Router will reboot.<br>Back Save/Reboot |

After clicking **Save/Reboot**, the router will save the configuration to the flash memory, and reboot. The Web UI will not respond until the system is brought up again. After the system is up, the Web UI will refresh to the Device Info page automatically. The CT-5372 is ready for operation and the LEDs display as described in the LED description tables.

### 5.2.3 IP Over ATM

To configure IP Over ATM,

- 1. Select **Quick Setup** and click **Next**.
- 2. Enter the PVC Index and click **Next**.
- 3. Type the VPI and VCI values provided by the ISP and click **Next**.
- 4. Select the IP over ATM (IPoA) radio button and click **Next**. The following screen appears.

| COMPRESSION OF ADSL                                                                   | Router                                                                                                    |
|---------------------------------------------------------------------------------------|----------------------------------------------------------------------------------------------------|
| Device Info<br>Quick Setup<br>Advanced Setup<br>Wireless<br>Diagnostics<br>Management | WAN IP Settings         Enter information provided to you by your ISP to configure the WAN IP settings.         Notice: DHCP is not supported in IPoA mode. Changing the default gateway or the DNS effects the whole system. Configuring them with static values will disable the automatic assignment from other WAN connection.         WAN IP Address:       123.124.125.126         WAN Subnet Mask:       255.255.0         Use the following default gateway:       Use IP Address:         Use VAN Interface:       mer 0.35/pa.0.35 |
|                                                                                       | Use the following DNS server addresses: Primary DNS server: Secondary DNS server: Back Next                                                                                                    |

Notice that DHCP is not supported over IPoA. The user must enter the IP address or WAN interface for the default gateway setup, and the DNS server addresses provided by the ISP.

5. Click **Next**. The following screen appears.

| COMPRESS COMPRESS COM | Router                                                                                                    |
|----------------------------------------------------------------------------------------------------|----------------------------------------------------------------------------------------------------|
| - Al                                                                                                    | Network Address Translation Settings                                                                                                    |
| Device Info                                                                                                    | Network Address Translation (NAT) allows you to share one Wide Area Network (WAN) IP address for multiple computers on your<br>Local Area Network (LAN). |
| Quick Setup<br>Advanced Setup                                                                                                    | Enable NAT 🔽                                                                                                    |
| Wireless<br>Diagnostics                                                                                                    | Enable Firewall 🔽                                                                                                    |
| Management                                                                                                    | Enable IGMP Multicast, and WAN Service                                                                                                    |
|                                                                                                    | Enable IGMP Multicast                                                                                                    |
|                                                                                                    | Enable WAN Service 🔽                                                                                                    |
|                                                                                                    | Service Name: ipoa_0_35.                                                                                                    |
|                                                                                                    | Back Next                                                                                                    |

#### **Enable NAT checkbox**

If the LAN is configured with a private IP address, the user should select this checkbox. The NAT submenu on the left side main panel will be displayed after reboot. The user can then configure NAT-related features after the system comes up. If a private IP address is not used on the LAN side, this checkbox should be de-selected to free up system resources for better performance. When the system comes back after reboot, the NAT submenu will not be displayed on the left main panel. The default setting for IPoA is enable.

#### **Enable Firewall checkbox**

If the firewall checkbox is selected, the firewall submenu on the left side main panel will be displayed after system reboot. The user can then configure firewall features after the system comes up. If firewall is not used, this checkbox should be de-selected to free up system resources for better performance. When system comes back after reboot, the Firewall submenu will not be displayed on the left main panel. The default setting for IPoA is enable.

**Enable WAN Service:** Tick the checkbox to enable the WAN (ADSL) service. If this item is not selected, you will not be able to use the ADSL service. The default setting for IPoA is enable.

6. Click **Next** to display the following screen. The Device Setup page allows the user to configure the LAN interface IP address and DHCP server if the user would like this ADSL router to assign dynamic IP addresses, DNS server and default gateway to other LAN devices. Select the button Enable DHCP server on the LAN to enter the starting IP address and end IP address and DHCP lease time.

|                            | Router                                                                                |
|----------------------------|---------------------------------------------------------------------------------------|
| - A                        | Device Setup<br>Configure the DSL Pouter IP Address and Subnet Mask for LAN interface |
| Douico Info                | Configure the DSC Router IP Address and Subhet Mask for LAN interface.                |
| Duick Setun                | IP Address: 192.168.1.1                                                               |
| Advanced Setup<br>Wireless | Subnet Mask: 255.255.0                                                                |
| Diagnostics                | C Disable DHCP Server                                                                 |
| Management                 | <ul> <li>Enable DHCP Server</li> </ul>                                                |
|                            | Start IP Address: 192.168.1.2                                                         |
|                            | End IP Address: 192.168.1.254                                                         |
|                            | Leased Time (hour):24                                                                 |
|                            | C Enable DHCP Server Relay                                                            |
|                            | DHCP Server IP Address:                                                               |
|                            |                                                                                       |
|                            | $\square$ Configure the second IP Address and Subnet Mask for LAN interface           |
|                            |                                                                                       |
|                            |                                                                                       |
|                            |                                                                                       |
|                            | Back Next                                                                             |

The user must configure the IP Address and the Subnet Mask. To use the DHCP service on the LAN, select the **Enable DHCP server** checkbox, and enter the Start IP addresses, the End IP address and DHCP lease time. This configures the router to automatically assign IP addresses, default gateway address and DNS server addresses to each of your PCs.

Note that the router's default IP address is 192.168.1.1 and the default private address range provided by ISP server in the router is 192.168.1.2 through 192.168.1.254.

Select **Enable DHCP Server Relay** (if required), and enter the DHCP Server IP Address. This allows the router to relay the DHCP packets to the remote DHCP server. The remote DHCP server will provide the IP address.

To configure a secondary IP address for the LAN port, click the box as shown below.

| Configure the second I | P Address and Subnet Ma | ask for LAN interface |
|------------------------|-------------------------|-----------------------|
| IP Address:            |                         |                       |
| Subnet Mask:           |                         |                       |

The WAN Setup-Summary screen presents the entire configuration summary.
 Click **Save/Reboot** if the settings are correct. Click **Back** if you wish to modify the settings.

8. The following screen will be displayed. To enable the wireless function, select the box (by clicking on it) and input the SSID. Then, click **Next**.

| BOMMEND O                                 | Router                                                                  |           |
|-------------------------------------------|-------------------------------------------------------------------------|-----------|
| - A                                       | Wireless Setup                                                          |           |
| Device Info                               | Enable Wireless 🔽                                                       |           |
| Quick Setup<br>Advanced Setup<br>Wireless | Enter the wireless network name (also known as SSID).<br>SSID: Comtrend |           |
| Diagnostics<br>Management                 |                                                                         | Back Next |

The following screen will be displayed.

| COMPREND O<br>ADSL F       | Router<br>WAN Setup - Summ                      | ary                                         |                                                                                                    |
|----------------------------|-------------------------------------------------|---------------------------------------------|----------------------------------------------------------------------------------------------------|
|                            | Make sure that the set                          | ttings below match                          | the settings provided by your ISP.                                                                                                    |
| Device Info<br>Ouick Setup | VPI / VCI:                                      | 0 / 35                                      | ĺ.                                                                                                    |
| Advanced Setup             | Connection Type:                                | IPoA                                        |                                                                                                    |
| Wireless                   | Service Name:                                   | ipoa_0_35                                   |                                                                                                    |
| Diagnostics<br>Management  | Service Category:                               | UBR                                         |                                                                                                    |
|                            | IP Address:                                     | 123.124.125.126                             |                                                                                                    |
|                            | Service State:                                  | Enabled                                     |                                                                                                    |
|                            | NAT:                                            | Enabled                                     |                                                                                                    |
|                            | Firewall:                                       | Enabled                                     |                                                                                                    |
|                            | IGMP Multicast:                                 | Disabled                                    |                                                                                                    |
|                            | Quality Of Service:                             | Disabled                                    |                                                                                                    |
|                            | Click "Save/Reboot" to<br>NOTE: The configurati | ) save these setting<br>on process takes al | s and reboot router. Click "Back" to make any modifications.<br>Sout 1 minute to complete and your DSL Router will reboot.<br>Back Save/Reboot |

8. After clicking **Save/Reboot**, the router will save the configuration to the flash memory, and reboot. The Web UI will not respond until the system is brought up again. After the system is up, the Web UI will refresh to the Device Info page automatically. The CT-5372 is ready for operation and the LEDs display as described in the LED description tables.

### 5.2.4 Bridging

Select the bridging mode. To configure Bridging, do the following.

- 1. Select Quick Setup and click **Next**.
- 2. Enter the PVC Index and click **Next**.
- 3. Type in the VPI and VCI values provided by the ISP and click Next.
- Select the Bridging radio button and click **Next**. The following screen appears. To use the bridge service, tick the checkbox, Enable Bridge Service, and enter the service name.

| COMMEREND COMMEREND COMMEREND                | uter                                           |                                      |
|----------------------------------------------|------------------------------------------------|--------------------------------------|
| Device Info<br>Quick Setup<br>Advanced Setup | Unselect the check b<br>Enable Bridge Service: | ox below to disable this WAN service |
| Mireless<br>Diagnostics<br>Management        | Service Name:                                  | br_0_35<br>Back Next                 |

5. Click the **Next** button to continue. Enter the IP address for the LAN interface. The default IP address is 192.168.1.1. The LAN IP interface in bridge operating mode is needed for local users to manage the ADSL router. Notice that there is no IP address for the WAN interface in bridge mode, and the remote technical support cannot access the ADSL router.

| Device Setup     |                             |                                              |
|------------------|-----------------------------|----------------------------------------------|
| Configure the DS | 6L Router IP Address and Su | bnet Mask for your Local Area Network (LAN). |
| IP Address:      | 192.168.1.1                 |                                              |
| Subnet Mask:     | 255.255.255.0               |                                              |
|                  |                             | Back Next                                    |

6. Click next

7. The following screen will be displayed. To enable the wireless function, select the box (by clicking on it) and input the SSID. Then, click **Next**.

| COMPRESSION OF ADSL                       | Router                                                                  |           |
|-------------------------------------------|-------------------------------------------------------------------------|-----------|
|                                           | Wireless Setup                                                          |           |
| Device Info                               | Enable Wireless 🗹                                                       |           |
| Quick Setup<br>Advanced Setup<br>Wireless | Enter the wireless network name (also known as SSID).<br>SSID: Comtrend |           |
| Diagnostics<br>Management                 |                                                                         | Back Next |

The following screen will be displayed.

| COMPRESSION OF ADSL R | WAN Setup - Summ<br>Make sure that the set      | a <b>ry</b><br>ttings below mate     | ch the settings                | provided                       | l by your ISP.                                        |                                                  |
|-----------------------|-------------------------------------------------|--------------------------------------|--------------------------------|--------------------------------|-------------------------------------------------------|--------------------------------------------------|
| Device Info           |                                                 |                                      |                                |                                |                                                       |                                                  |
| Quick Setup           | VPI / VCI:                                      | 0 / 35                               |                                |                                |                                                       |                                                  |
| Advanced Setup        | Connection Type:                                | Bridge                               |                                |                                |                                                       |                                                  |
| Wireless              | Service Name:                                   | br_0_35                              |                                |                                |                                                       |                                                  |
| Diagnostics           | Service Category:                               | UBR                                  |                                |                                |                                                       |                                                  |
| Management            | IP Address:                                     | Not Applicable                       |                                |                                |                                                       |                                                  |
|                       | Service State:                                  | Enabled                              |                                |                                |                                                       |                                                  |
|                       | NAT:                                            | Disabled                             |                                |                                |                                                       |                                                  |
|                       | Firewall:                                       | Disabled                             |                                |                                |                                                       |                                                  |
|                       | IGMP Multicast:                                 | Not Applicable                       |                                |                                |                                                       |                                                  |
|                       | Quality Of Service:                             | Disabled                             |                                |                                |                                                       |                                                  |
|                       | Click "Save/Reboot" to<br>NOTE: The configurati | save these setti<br>on process takes | ngs and reboo<br>about 1 minui | t router.<br>te to com<br>Back | Click "Back" to m<br>Iplete and your D<br>Save/Reboot | ake any modifications.<br>SL Router will reboot. |

The WAN Setup-Summary screen presents the entire configuration summary. Click **Save/Reboot** if the settings are correct. Click **Back** if you wish to modify the settings.

## **Chapter 6 Advanced Setup**

This chapter explains: WAN, LAN, Routing, DSL and Port Mapping.....

| COMTREND O                                                                                                    | Router                                                                                                    |
|----------------------------------------------------------------------------------------------------|----------------------------------------------------------------------------------------------------|
| Device Info                                                                                                    | Wide Area Network (WAN) Setup<br>Choose Add, Edit, or Remove to configure WAN interfaces.<br>Choose Save/Reboot to apply the changes and reboot the system. |
| Advanced Setup                                                                                                    | VPI/VCI Con. ID Category Service Interface Protocol Igmp QoS VlanId State Remove Edit                                                                       |
| WAN<br>LAN<br>Routing<br>DSL<br>Print Server<br>Port Mapping<br>IPSec<br>Certificate<br>Wireless<br>Diagnostics<br>Management | Add Remove Save/Reboot                                                                                                    |

## 6.1 WAN

| COMPREND O<br>ADSL | Router                                                                                                    |
|--------------------|----------------------------------------------------------------------------------------------------|
| - A                | Wide Area Network (WAN) Setup                                                                                              |
| Device Info        | Choose Add, Edit, or Remove to configure WAN interfaces.<br>Choose Save/Reboot to apply the changes and reboot the system. |
| Duick Setup        |                                                                                                    |
| Advanced Setup     | VPI/VCI Con. ID Category Service Interface Protocol Igmp QoS VlanId State Remove Edit                                      |
| WAN                |                                                                                                    |
| LAN                | Add Remove Save/Reboot                                                                                                    |
| Routing            |                                                                                                    |
| DSL                |                                                                                                    |
| Print Server       |                                                                                                    |
| Port Mapping       |                                                                                                    |
| IPSec              |                                                                                                    |
| Lertificate        |                                                                                                    |
| Diagnostics        |                                                                                                    |
| Management         |                                                                                                    |

| VlanID | This function means one can add an 802.1Q VLAN tag on         |
|--------|---------------------------------------------------------------|
|        | PPPoE/MER or Bridge mode.                                     |
|        | It means the packets are sent to WAN and a specific VlanID    |
|        | (802.1Q tag) will be added in the Ethernet header. The VlanID |
|        | shows which 802.1Q tag will be added.                         |

For further information on WAN, please reference section: 4.1, Page 19.

## 6.2 LAN

Configure the DSL Router IP Address and Subnet Mask for LAN interface. Save button only saves the LAN configuration data. Save/Reboot button saves the LAN configuration data and reboots the router to make the new configuration effective.

**IP Address**: Enter the IP address for the LAN port.**Subnet Mask**: Enter the subnet mask for the LAN port.

| COMMEND O                                                                                                    | Router                                                                                                    |
|----------------------------------------------------------------------------------------------------|----------------------------------------------------------------------------------------------------|
| Device Info<br>Quick Setup<br>Advanced Setup<br>WAN<br>LAN<br>Routing<br>DSL<br>Print Server<br>Port Mapping<br>IPSec<br>Certificate<br>Wireless<br>Diagnostics<br>Management | Local Area Network (LAN) Setup         Configure the DSL Router IP Address and Subnet Mask for LAN interface. Save button only saves the LAN configuration data Save/Reboot button saves the LAN configuration data and reboots the router to make the new configuration effective.         IP Address:       192.168.1.1         Subnet Mask:       255.255.255.0         Enable IGMP Snooping       •         Standard Mode       •         Blocking Mode       •         Disable DHCP Server       •         Enable DHCP Server       •         Enable DHCP Server       •         Enable DHCP Server       •         Enable DHCP Server       •         Enable DHCP Server       •         Enable DHCP Server       •         Enable DHCP Server       •         Enable DHCP Server       •         Enable DHCP Server       •         Enable DHCP Server       •         Enable DHCP Server       •         DHCP Server relay       •         DHCP Server relay       • |
|                                                                                                    | Configure the second IP Address and Subnet Mask for LAN interface Save Save/Reboot                                                                                                    |

**Enable IGMP Snooping:** Enable /Disable the function that is IGMP Snooping.

**Standard Mode:** In standard mode, as in all prior releases, multicast traffic will flood to all bridge ports when there is no client subscribes to any multicast group – even when IGMP snooping is enabled.

**Blocking Mode:** In blocking mode, the multicast data traffic will be blocked and not flood to all bridge ports when there is no client subscription to any multicast group.

To configure a secondary IP address for the LAN port, click the box as shown below.

| Configure the second I | P Address and Subnet Ma | isk for L. | AN interface |
|------------------------|-------------------------|------------|--------------|
| IP Address:            |                         |            |              |
| Subnet Mask:           |                         |            |              |
|                        |                         |            |              |
|                        |                         | Save       | Save/Reboot  |

**IP Address**: Enter the secondary IP address for the LAN port. **Subnet Mask**: Enter the secondary subnet mask for the LAN port.

# 6.3 NAT

To display the NAT function, you need to enable the NAT feature in the WAN Setup.

|                                             | Router                                                 |                                                                       |                                                                  |                                                  |                                                                               |                                                           |                                        |                                 |
|---------------------------------------------|--------------------------------------------------------|-----------------------------------------------------------------------|------------------------------------------------------------------|--------------------------------------------------|-------------------------------------------------------------------------------|-----------------------------------------------------------|----------------------------------------|---------------------------------|
| Device Info<br>Advanced Setup<br>WAN<br>LAN | NAT Virt<br>Virtual Serv<br>with private<br>port numbe | er allows you to dire<br>IP address on the L/<br>r used by the server | ct incoming traffic<br>AN side, The Interr<br>on the LAN side, A | from WAN s<br>ial port is re<br>maximum 3<br>Add | ide (identified by P<br>quired only if the e<br>12 entries can be o<br>Remove | Protocol and Extern<br>external port needs<br>configured. | ial port) to the Ir<br>to be converted | ternal server<br>to a different |
| NAT<br>Virtual Servers<br>Port Triggering   | Server<br>Name                                         | External Port<br>Start                                                | External Port<br>End                                             | Protocol                                         | Internal Port<br>Start                                                        | Internal Port<br>End                                      | Server IP<br>Address                   | Remove                          |
| DMZ Host                                    |                                                        |                                                                       |                                                                  |                                                  |                                                                               |                                                           |                                        |                                 |
| ALG                                         |                                                        |                                                                       |                                                                  |                                                  |                                                                               |                                                           |                                        |                                 |
| Routing                                     |                                                        |                                                                       |                                                                  |                                                  |                                                                               |                                                           |                                        |                                 |
| DNS                                         |                                                        |                                                                       |                                                                  |                                                  |                                                                               |                                                           |                                        |                                 |
| DSL                                         |                                                        |                                                                       |                                                                  |                                                  |                                                                               |                                                           |                                        |                                 |
| Print Server                                |                                                        |                                                                       |                                                                  |                                                  |                                                                               |                                                           |                                        |                                 |
| Port Mapping                                |                                                        |                                                                       |                                                                  |                                                  |                                                                               |                                                           |                                        |                                 |
| IPSec                                       |                                                        |                                                                       |                                                                  |                                                  |                                                                               |                                                           |                                        |                                 |
| Certificate                                 |                                                        |                                                                       |                                                                  |                                                  |                                                                               |                                                           |                                        |                                 |
| Wireless                                    |                                                        |                                                                       |                                                                  |                                                  |                                                                               |                                                           |                                        |                                 |
| Diagnostics                                 |                                                        |                                                                       |                                                                  |                                                  |                                                                               |                                                           |                                        |                                 |

#### 6.3.1 Virtual Servers

Virtual Server allows you to direct incoming traffic from WAN side (identified by Protocol and External port) to the Internal server with private IP address on the LAN side. The Internal port is required only if the external port needs to be converted to a different port number used by the server on the LAN side. A maximum 32 entries can be configured.

| GOMVREND O                                                                                                    | Router                                                  |                                                                       |                                                                  |                                          |                                                                                |                                                          |                                        |                                |
|----------------------------------------------------------------------------------------------------|---------------------------------------------------------|-----------------------------------------------------------------------|------------------------------------------------------------------|------------------------------------------|--------------------------------------------------------------------------------|----------------------------------------------------------|----------------------------------------|--------------------------------|
| Device Info<br>Advanced Setup<br>WAN<br>LAN                                                                                                    | NAT Virt<br>Virtual Serv<br>with private<br>port number | er allows you to dire<br>IP address on the L/<br>r used by the server | ct incoming traffic<br>AN side. The Intern<br>on the LAN side. A | from WAN s<br>al port is re<br>maximum 3 | ide (identified by )<br>quired only if the o<br>2 entries can be o<br>1 Remove | Protocol and Extern<br>external port needs<br>onfigured. | al port) to the Int<br>to be converted | ernal server<br>10 a different |
| Virtual Servers                                                                                                    | Server<br>Name                                          | External Port<br>Start                                                | External Port<br>End                                             | Protocol                                 | Internal Port<br>Start                                                         | Internal Port<br>End                                     | Server IP<br>Address                   | Remove                         |
| Port Triggering<br>DMZ Host<br>ALG<br>Security<br>Routing<br>DNS<br>DSL<br>Print Server<br>Port Mapping<br>IPSec<br>Certificate<br>Wireless<br>Diagnostics |                                                         |                                                                       |                                                                  |                                          |                                                                                |                                                          |                                        |                                |

To add a Virtual Server, simply click the Add button. The following will be displayed.

| COMMEND O<br>ADSL                                                                                                    | Router                                                                                                    |
|----------------------------------------------------------------------------------------------------|----------------------------------------------------------------------------------------------------|
| Device Info<br>Advanced Setup<br>WAN<br>LAN<br>NAT<br>Virtual Servers<br>Port Triggering<br>DM2 Host<br>ALG<br>Security<br>Portiton | NAT Virtual Servers Select the service name, and enter the server IP address and click "Save/Apply" to forward IP packets for this service to the specified server. NOTE: The "Internal Port End" cannot be changed. It is the same as "External Port End" normally and will be the same as the "Internal Port Start" or "External Port End" if either one is modified. Remaining number of entries that can be configured:32 Server Name: C Custom Server: Server IP Address: 192.168.1. Save/Apply |
| DNS                                                                                                    | External Port Start External Port End Protocol Internal Port Start Internal Port End                                                                                                    |
| DSL                                                                                                    |                                                                                                    |
| Print Server                                                                                                    |                                                                                                    |
| Port Mapping                                                                                                    | TCP                                                                                                    |
| IPSec                                                                                                    | TCP                                                                                                    |
| Certificate                                                                                                    |                                                                                                    |
| Diagnostics                                                                                                    |                                                                                                    |
| Management                                                                                                    |                                                                                                    |
| management                                                                                                    | Save/Apply                                                                                                    |

| Select a Service    | User should select the service from the list.              |
|---------------------|------------------------------------------------------------|
| Or                  | Or                                                         |
| Custom Server       | User can enter the name of their choice.                   |
| Server IP Address   | Enter the IP address for the server.                       |
| External Port Start | Enter the starting external port number (when you select   |
|                     | Custom Server). When a service is selected the port ranges |
|                     | are automatically configured.                              |
| External Port End   | Enter the ending external port number (when you select     |
|                     | Custom Server). When a service is selected the port ranges |
|                     | are automatically configured.                              |
| Protocol            | User can select from: TCP, TCP/UDP or UDP.                 |
| Internal Port Start | Enter the internal port starting number (when you select   |
|                     | Custom Server). When a service is selected the port ranges |
|                     | are automatically configured                               |
| Internal Port End   | Enter the internal port ending number (when you select     |
|                     | Custom Server). When a service is selected the port ranges |
|                     | are automatically configured.                              |

### 6.3.2 Port Triggering

Some applications require that specific ports in the Router's firewall be opened for access by the remote parties. Port Trigger dynamically opens up the 'Open Ports' in the firewall when an application on the LAN initiates a TCP/UDP connection to a remote party using the 'Triggering Ports'. The Router allows the remote party from the WAN side to establish new connections back to the application on the LAN side using the 'Open Ports'. A maximum 32 entries can be configured.

| COMPREND O<br>ADSL                                 | Router                                                                                                    |                                                                               |                                                               |                                                |                                                 |                                                                      |                                             |                                           |                                           |                                                    |                                            |
|----------------------------------------------------|----------------------------------------------------------------------------------------------------|-------------------------------------------------------------------------------|---------------------------------------------------------------|------------------------------------------------|-------------------------------------------------|----------------------------------------------------------------------|---------------------------------------------|-------------------------------------------|-------------------------------------------|----------------------------------------------------|--------------------------------------------|
| -end                                               | NAT Port Triggering 9                                                                                               | Setup                                                                         |                                                               |                                                |                                                 |                                                                      |                                             |                                           |                                           |                                                    |                                            |
| Device Info<br>Advanced Setup<br>WAN<br>LAN<br>NAT | Some applications require<br>dynamically opens up the<br>party using the "Triggering<br>application on the LAN side | ) that specific po<br>'Open Ports' in<br>3 Ports', The Rc<br>e using the 'Opi | orts in the F<br>the firewall<br>outer allows<br>en Ports', A | Router's<br>when a<br>the rem<br>maximu<br>Add | firewa<br>n appli<br>note pa<br>um 32 i<br>I Re | II be opener<br>ication on th<br>arty from th<br>entries can<br>move | d for acc<br>ne LAN i<br>e WAN :<br>be conf | cess by<br>nitiates<br>side to<br>ìgured. | / the remot<br>s a TCP/UDI<br>establish n | e parties, Port<br>9 connection t<br>ew connectior | t Trigger<br>to a remote<br>ns back to the |
| Virtual Servers                                    |                                                                                                    | Application                                                                   | Tr                                                            | iqqer                                          |                                                 | 0                                                                    | lpen                                        |                                           | Remove                                    | Ê.                                                 |                                            |
| Port Triggering                                    |                                                                                                    | Name                                                                          | Protocol                                                      | Port R                                         | ande                                            | Protocol                                                             | Port R                                      | ande                                      |                                           |                                                    |                                            |
| DMZ Host                                           |                                                                                                    | Name                                                                          | FIOCOCOI                                                      | FOICK                                          | ange                                            | FIOCOCOI                                                             | FOICK                                       | ange                                      | <u> </u>                                  |                                                    |                                            |
| ALG                                                |                                                                                                    |                                                                               |                                                               | Start                                          | End                                             |                                                                      | Start                                       | End                                       |                                           |                                                    |                                            |
| Security                                           |                                                                                                    |                                                                               |                                                               |                                                |                                                 |                                                                      |                                             |                                           |                                           |                                                    |                                            |
| Routing                                            |                                                                                                    |                                                                               |                                                               |                                                |                                                 |                                                                      |                                             |                                           |                                           |                                                    |                                            |
| DNS                                                |                                                                                                    |                                                                               |                                                               |                                                |                                                 |                                                                      |                                             |                                           |                                           |                                                    |                                            |
| DSL<br>Delet Community                             |                                                                                                    |                                                                               |                                                               |                                                |                                                 |                                                                      |                                             |                                           |                                           |                                                    |                                            |
| Print Server                                       |                                                                                                    |                                                                               |                                                               |                                                |                                                 |                                                                      |                                             |                                           |                                           |                                                    |                                            |
| Purt Mapping                                       |                                                                                                    |                                                                               |                                                               |                                                |                                                 |                                                                      |                                             |                                           |                                           |                                                    |                                            |
| Contificato                                        |                                                                                                    |                                                                               |                                                               |                                                |                                                 |                                                                      |                                             |                                           |                                           |                                                    |                                            |
| Wiroloss                                           |                                                                                                    |                                                                               |                                                               |                                                |                                                 |                                                                      |                                             |                                           |                                           |                                                    |                                            |
| Diagnostics                                        |                                                                                                    |                                                                               |                                                               |                                                |                                                 |                                                                      |                                             |                                           |                                           |                                                    |                                            |
| Management                                         |                                                                                                    |                                                                               |                                                               |                                                |                                                 |                                                                      |                                             |                                           |                                           |                                                    |                                            |

To add a Trigger Port, simply click the Add button. The following will be displayed.

| GOMTREND O                    | Router                                                                                                    |
|-------------------------------|----------------------------------------------------------------------------------------------------|
|                               | NAT Port Triggering                                                                                                    |
| Device Info<br>Advanced Setup | Some applications such as games, video conferencing, remote access applications and others require that specific ports in the<br>Router's firewall be opened for access by the applications. You can configure the port settings from this screen by selecting an<br>existing application or creating your own (Custom application)and click "Save/Apply" to add it.<br>Remaining number of entries that can be configured:32 |
| WAN                           | Application Name:                                                                                                    |
| LAN                           |                                                                                                    |
| NAT                           | Custom application:                                                                                                    |
| Virtual Servers               | Save/Apply                                                                                                    |
| Port Triggering               |                                                                                                    |
| DMZ Host                      | Trigger Port Start Trigger Port End Trigger Protocol Open Port Start Open Port End Open Protocol                                                                                                    |
| ALG                           |                                                                                                    |
| Security                      |                                                                                                    |
| Routing                       |                                                                                                    |
| DNS                           |                                                                                                    |
| DSL<br>Drint Convor           |                                                                                                    |
| Print Server                  |                                                                                                    |
| TDSoc                         |                                                                                                    |
| Certificate                   |                                                                                                    |
| Wireless                      |                                                                                                    |
| Diagnostics                   |                                                                                                    |
| Management                    | Save/Apply                                                                                                    |

| Select an Application | User should select the application from the list.        |
|-----------------------|----------------------------------------------------------|
| Or                    | Or                                                       |
| Custom Application    | User can enter the name of their choice.                 |
| Trigger Port Start    | Enter the starting trigger port number (when you select  |
|                       | custom application). When an application is selected the |
|                       | port ranges are automatically configured.                |
| Trigger Port End      | Enter the ending trigger port number (when you select    |
|                       | custom application). When an application is selected the |
|                       | port ranges are automatically configured.                |
| Trigger Protocol      | User can select from: TCP, TCP/UDP or UDP.               |
| Open Port Start       | Enter the starting open port number (when you select     |
|                       | custom application). When an application is selected the |
|                       | port ranges are automatically configured.                |
| Open Port End         | Enter the ending open port number (when you select       |
|                       | custom application). When an application is selected the |
|                       | port ranges are automatically configured.                |
| Open Protocol         | User can select from: TCP, TCP/UDP or UDP.               |

#### 6.3.3 DMZ Host

The DSL router will forward IP packets from the WAN that do not belong to any of the applications configured in the Virtual Servers table to the DMZ host computer.

| COMPREND O                  | Router                                                                                                    |
|-----------------------------|----------------------------------------------------------------------------------------------------|
| - Il                        | NAT DMZ Host                                                                                                    |
| Device Info                 | The DSL router will forward IP packets from the WAN that do not belong to any of the applications configured in the Virtual<br>Servers table to the DMZ host computer. |
| Advanced Setup<br>WAN       | Enter the computer's IP address and click "Apply" to activate the DMZ host.                                                                                            |
| LAN                         | Clear the IP address field and click "Apply" to deactivate the DMZ host.                                                                                               |
| NAT<br>Virtual Servers      | DMZ Host IP Address:                                                                                                    |
| Port Triggering<br>DMZ Host | Save/Apply                                                                                                    |
| ALG<br>Security             |                                                                                                    |
| Routing                     |                                                                                                    |
| DNS                         |                                                                                                    |
| DSL                         |                                                                                                    |
| Print Server                |                                                                                                    |
| Port Mapping                |                                                                                                    |
| Certificate                 |                                                                                                    |
| Wireless                    |                                                                                                    |
| Diagnostics                 |                                                                                                    |
| Management                  |                                                                                                    |

Enter the computer's IP address and click "Apply" to activate the DMZ host.

Clear the IP address field and click "Apply" to deactivate the DMZ host.

## 6.3.4 ALG

SIP ALG is Application layer gateway. If the user has an IP phone(SIP) or VoIP gateway(SIP) behind the ADSL router, the SIP ALG can help VoIP packet passthrough the router (NAT enabled).

| 28              |                       |            |
|-----------------|-----------------------|------------|
| GOMTREND        |                       |            |
| ADSI            | Pouter                |            |
| ADSE            | Nouter                |            |
|                 |                       |            |
| - Store         | ALG                   |            |
|                 | Select the ALG below. |            |
| Device Info     |                       |            |
| Advanced Setup  |                       |            |
| WAN             | NE SIP Enableu        |            |
| LAN             |                       | Save/Apply |
| NAT             |                       |            |
| Virtual Servers |                       |            |
| Port Triggering |                       |            |
| DMZ Host        |                       |            |
| ALG             |                       |            |
| Security        |                       |            |
| Routing         |                       |            |
| DNS             |                       |            |
| DSL             |                       |            |
| Print Server    |                       |            |
| Port Mapping    |                       |            |
| IPSec           |                       |            |
| Certificate     |                       |            |
| Wireless        |                       |            |
| Diagnostics     |                       |            |
| Management      |                       |            |

**Note**: SIP (Session Initiation Protocol, RFC3261) is the protocol of choice for most VoIP (Voice over IP) phones to initiate communication. This ALG is only valid for SIP protocol running on UDP port 5060.

## 6.4 Security

To display the Security function, you need to enable the firewall feature in the WAN Setup.

### 6.4.1 IP Filtering

IP filtering allows you to create a filter rule to identify outgoing/incoming IP traffic by specifying a new filter name and at least one condition below. All of the specified conditions in this filter rule must be satisfied for the rule to take effect. Click 'Save/Apply' to save and activate the filter.

#### <u>Outgoing</u>

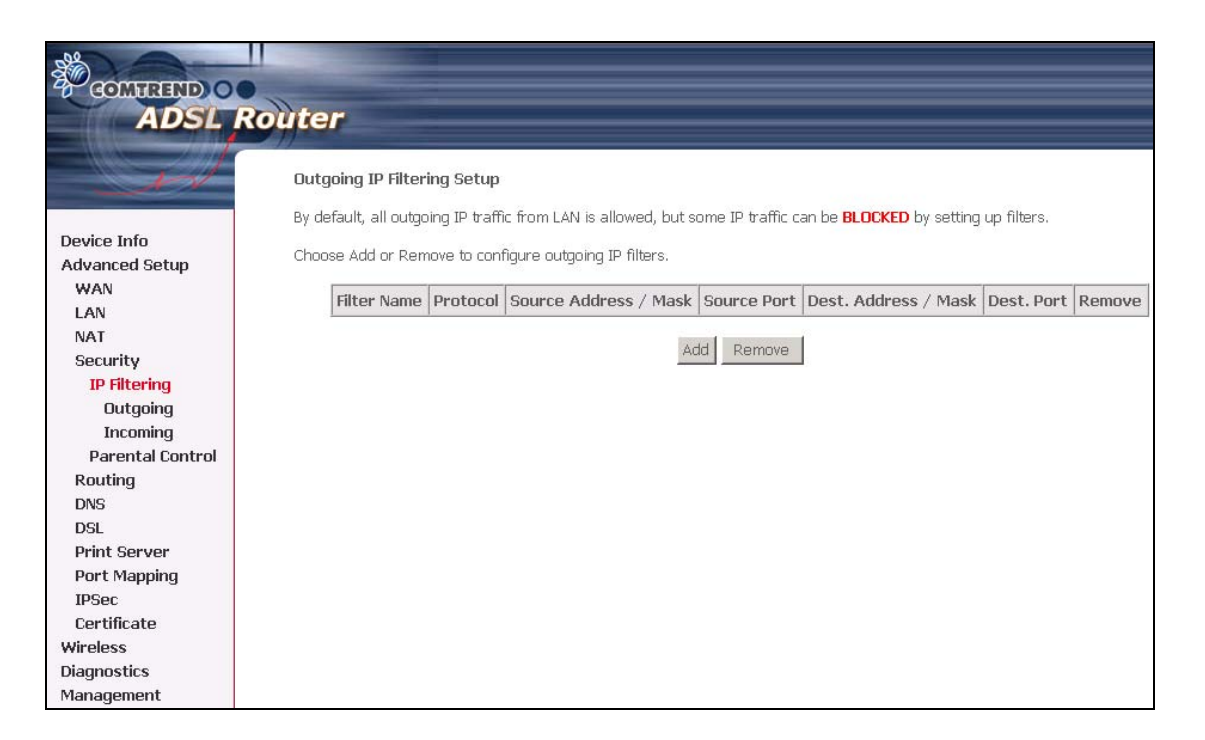

To add a filtering rule, simply click the Add button. The following screen will be displayed.

| GOMMEND O<br>ADSL        | Router                                                                                                    |
|--------------------------|----------------------------------------------------------------------------------------------------|
| - All                    | Add IP Filter Outgoing<br>The screen allows you to create a filter rule to identify outgoing IP traffic by specifying a new filter name and at least one                |
| Device Info              | condition below. All of the specified conditions in this filter rule must be satisfied for the rule to take effect. Click 'Save/Apply' to save and activate the filter. |
| WAN<br>LAN               | Filter Name:                                                                                                    |
| NAT                      | Protocol:                                                                                                    |
| Security<br>IP Filtering | Source IP address:                                                                                                    |
| Outgoing                 | Source Subnet Mask:                                                                                                    |
| Incoming                 | Source Port (port or port:port):                                                                                                    |
| Parental Control         | Destination IP address:                                                                                                    |
| Routing<br>DNS<br>DSL    | Destination Subnet Mask: Destination Port (port or port:port):                                                                                                    |
| Print Server             |                                                                                                    |
| Port Mapping             | Save/Apply                                                                                                    |
| IPSec                    |                                                                                                    |
| Certificate              |                                                                                                    |
| Management               |                                                                                                    |

| Filter Name                          | Type a name for the filter rule.           |
|--------------------------------------|--------------------------------------------|
| Protocol                             | User can select from: TCP, TCP/UDP, UDP or |
|                                      | ICMP.                                      |
| Source IP address                    | Enter source IP address.                   |
| Source Subnet Mask                   | Enter source subnet mask.                  |
| Source Port (port or port:port)      | Enter source port number.                  |
| Destination IP address               | Enter destination IP address.              |
| Destination Subnet Mask              | Enter destination subnet mask.             |
| Destination port (port or port:port) | Enter destination port number.             |

### <u>Incoming</u>

|                                       | Router                                                |                                                                    |                                                         |                                              |         |                   |                          |                  |        |
|---------------------------------------|-------------------------------------------------------|--------------------------------------------------------------------|---------------------------------------------------------|----------------------------------------------|---------|-------------------|--------------------------|------------------|--------|
| Device Info<br>Advanced Setup         | Incoming I<br>By default, a<br>ACCEPTED<br>Choose Adc | (P Filtering S<br>all incoming I<br>by setting up<br>d or Remove t | <b>etup</b><br>P traffic fro<br>filters.<br>o configure | m the WAN is block<br>: incoming IP filters. | ed when | the firewall is e | nabled. However, some IF | ) traffic can be | 9      |
| WAN<br>LAN<br>NAT                     | Filter<br>Name                                        | VPI/VCI                                                            | Protocol                                                | Source Address                               | / Mask  | Source Port       | Dest. Address / Mask     | Dest. Port       | Remove |
| Security<br>IP Filtering<br>Outgoing  |                                                       |                                                                    |                                                         |                                              | Add     | Remove            |                          |                  |        |
| Parental Control<br>Routing           |                                                       |                                                                    |                                                         |                                              |         |                   |                          |                  |        |
| DNS<br>DSL                            |                                                       |                                                                    |                                                         |                                              |         |                   |                          |                  |        |
| Print Server<br>Port Mapping          |                                                       |                                                                    |                                                         |                                              |         |                   |                          |                  |        |
| IPSec<br>Certificate                  |                                                       |                                                                    |                                                         |                                              |         |                   |                          |                  |        |
| wireless<br>Diagnostics<br>Management |                                                       |                                                                    |                                                         |                                              |         |                   |                          |                  |        |

To add a filtering rule, simply click the Add button. The following screen will be displayed.

| COMTREED O                    | outer                                                                                                    |
|-------------------------------|----------------------------------------------------------------------------------------------------|
| and a                         | Add IP Filter Incoming                                                                                                    |
| Device Info<br>Advanced Setun | The screen allows you to create a filter rule to identify incoming IP traffic by specifying a new filter name and at least one<br>condition below. All of the specified conditions in this filter rule must be satisfied for the rule to take effect. Click 'Save/Apply' to<br>save and activate the filter. |
| WAN                           | Filter Name:                                                                                                    |
| LAN                           |                                                                                                    |
| NAT                           | Protocol:                                                                                                    |
| Security                      | Source IP address:                                                                                                    |
| IP Filtering                  | Source Subnet Mask:                                                                                                    |
| Outgoing                      | Source Part (part or part-part):                                                                                                    |
| Incoming                      |                                                                                                    |
| Parental Control              | Destrictuir i Pratares,                                                                                                    |
| Routing                       | Destination Subnet Mask:                                                                                                    |
| DNS                           | Destination Port (port or port:port):                                                                                                    |
| DSL                           |                                                                                                    |
| Print Server                  | WAN Interfaces (Contigured in Routing mode and with firewall enabled only)                                                                                                    |
| Port Mapping                  | Select at least one of multiple way interfaces displayed below to apply ons rule.                                                                                                    |
| IPSec                         | Select All                                                                                                    |
| Certificate                   | ✓ pppoe_0_35_1/ppp_0_35_1                                                                                                    |
| Wireless                      |                                                                                                    |
| Diagnostics                   |                                                                                                    |
| Management                    | Save/Apply                                                                                                    |

To configure the parameters, please reference **<u>Outgoing</u>** table above.

## 6.4.2 Parental Control

Parental control: allows parents, schools, and libraries to set access times for Internet use.

| COMPREND O          | Router            |              |        |        |        |        |        |         |     |       |      |        |
|---------------------|-------------------|--------------|--------|--------|--------|--------|--------|---------|-----|-------|------|--------|
| - All               | Time of Day Restr | rictions A m | iaximu | m 16 e | entrie | es can | be cor | figured | d.  |       |      |        |
| Device Info         |                   | Username     | MAC    | Mon    | Tue    | Wed    | Thu F  | ri Sat  | Sun | Start | Stop | Remove |
| Advanced Setup      |                   |              | 1      |        |        |        |        |         |     | 1     |      |        |
| WAN                 |                   |              |        |        |        | Add    | Ren    | nove    |     |       |      |        |
| LAN                 |                   |              |        |        |        |        |        |         |     |       |      |        |
| NAT                 |                   |              |        |        |        |        |        |         |     |       |      |        |
| Security            |                   |              |        |        |        |        |        |         |     |       |      |        |
| IP Filtering        |                   |              |        |        |        |        |        |         |     |       |      |        |
| Parental Control    |                   |              |        |        |        |        |        |         |     |       |      |        |
| Routing             |                   |              |        |        |        |        |        |         |     |       |      |        |
| DNS                 |                   |              |        |        |        |        |        |         |     |       |      |        |
| DSL<br>Brint Comuce |                   |              |        |        |        |        |        |         |     |       |      |        |
| Print Server        |                   |              |        |        |        |        |        |         |     |       |      |        |
| IDSoc               |                   |              |        |        |        |        |        |         |     |       |      |        |
| Certificate         |                   |              |        |        |        |        |        |         |     |       |      |        |
| Wireless            |                   |              |        |        |        |        |        |         |     |       |      |        |
| Diagnostics         |                   |              |        |        |        |        |        |         |     |       |      |        |
| Management          |                   |              |        |        |        |        |        |         |     |       |      |        |

To add a parental control, simply click the Add button. The following screen will be displayed.

| COMPREND OF ADSL R                                                                                            | outer                                                                                                    |
|----------------------------------------------------------------------------------------------------|----------------------------------------------------------------------------------------------------|
| - I de                                                                                                    | Time of Day Restriction                                                                                                    |
| Device Info<br>Advanced Setup<br>WAN<br>LAN<br>NAT<br>Security<br>IP Filtering<br>Parental Control<br>Routing | This page adds time of day restriction to a special LAN device connected to the Router. The 'Browser's MAC Address' automatically displays the MAC address of the LAN device where the browser is running. To restrict other LAN device, click the 'Other MAC Address' button and enter the MAC address of the other LAN device. To find out the MAC address of a Windows based PC, go to command window and type "ipconfig /all". User Name  Browser's MAC Address D0:05:5D:0C:56:E1 C Other MAC Address D0:05:5D:0C:56:E1 C Other MAC Addres |
| DNS<br>DSL<br>Print Server<br>Port Mapping<br>IPSec<br>Certificate                                            | Days of the week     Mon Tue Wed Thu Fri Sat Sun       Click to select     I       Start Blocking Time (hh:mm)       End Blocking Time (hh:mm)                                                                                                    |
| Wireless<br>Diagnostics<br>Management                                                                         | Save/Apply                                                                                                    |

| Username:                          | Input Internet access user name            |
|------------------------------------|--------------------------------------------|
| MAC:                               | Set the MAC address to access the Internet |
| Mon, Tue, Wed, Thu, Fri, Sat, Sun: | Set which days that will have block        |
|                                    | restrictions to Internet access            |
| Start, End Blocking Time:          | Set Internet block start and stop time     |

# 6.5 Quality of Service

To display the QoS function, you need to enable the QoS feature in the WAN Setup.

| COMPLEXED C                                 | Roui          | ter        |              |             |                          |                   |             |                |                     |               |                             |                    |            |             |            |    |
|---------------------------------------------|---------------|------------|--------------|-------------|--------------------------|-------------------|-------------|----------------|---------------------|---------------|-----------------------------|--------------------|------------|-------------|------------|----|
| - A                                         | Quality       | / of Servi | ice Set      | tup         |                          |                   |             |                |                     |               |                             |                    |            |             |            |    |
|                                             | Choose        | Add or R   | emove        | to cont     | figure net               | work traff        | ìc clas     | sses.          |                     |               |                             |                    |            |             |            |    |
| Device Info                                 |               | 1          |              | MAD         | v                        |                   |             |                | TRAFFIC             | 1.4001        |                             |                    |            |             |            |    |
| Advanced Setup                              | <u> </u>      |            |              | MAR         | K                        |                   |             |                | TRAFFIC             | EASSI         | IFICATION RU                | LES                | CET-2      |             |            |    |
| WAN<br>LAN<br>NAT                           | Class<br>Name | Priority   | IP<br>Prece  | dence       | IP Type<br>of<br>Service | WAN<br>802.1P     | Lan<br>Port | Protoc         | ol Source           | sk Po         | urce Dest.<br>rt Addr./1    | Dest.<br>Mask Port | 802.1P     | Remove      |            |    |
| Quality of Service<br>Routing<br>DNS<br>DSL | Differe       | entiated   | Servic       | e Conf      | liguratior               | 1                 |             |                |                     |               |                             |                    |            |             |            |    |
| Print Server                                |               | MAR        | K            |             |                          |                   |             |                | TRAFFIC CLA         | SSIFI         | CATION RULE                 | 3                  |            |             |            |    |
| Port Mapping<br>IPSec<br>Certificate        | Class<br>Name | Priority   | DSCP<br>Mark | Lan<br>Port | Protocol                 | Source<br>Addr./№ | lask        | Source<br>Port | Dest.<br>Addr./Mask | Dest.<br>Port | Source<br>MAC<br>Addr /Mask | Destinatio         | in<br>802. | 1P Enable/I | Disable Re | em |
| √ireless<br>liagnostics                     |               |            |              |             |                          |                   |             | Add            | Remove              |               | Tradit (7 Mass              | 150001 7 110       | 54         |             |            |    |

Choose Add to configure network traffic classes.

The following screen will be displayed:

See below

| •                                                                                                    |                                                                                                    |
|----------------------------------------------------------------------------------------------------|----------------------------------------------------------------------------------------------------|
|                                                                                                    |                                                                                                    |
| GOMTREND O                                                                                                    |                                                                                                    |
| ADSL I                                                                                                    | Router                                                                                                    |
|                                                                                                    | Add Notwork Traffic Class Rule                                                                                                    |
| 24                                                                                                    |                                                                                                    |
| Device Info<br>Advanced Setup<br>WAN<br>LAN<br>NAT<br>Security<br>Quality of Service<br>Routing<br>DNS<br>DSL<br>Print Server<br>Port Mapping<br>IPSec<br>Certificate<br>Wireless<br>Diagnostics<br>Management | Add Network Traffic Class Rule         The screen creates a traffic class rule to classify the upstream traffic, assign queuing priority and optionally overwrite the IP header TOS byte. A rule consists of a class name and at least one condition below. All of the specified conditions in this classification rule must be satisfied for the rule to take effect. Click 'Save/Apply' to save and activate the rule.         Traffic Class Name: |
|                                                                                                    | Protocol:                                                                                                    |
|                                                                                                    | Source IP Address:                                                                                                    |
|                                                                                                    | Source Subnet Mask:                                                                                                    |
|                                                                                                    | UDP/TCP Source Port (port or port:port);                                                                                                    |
|                                                                                                    | Destination IP Address:                                                                                                    |
|                                                                                                    | Destination Subnet Mask:                                                                                                    |
|                                                                                                    | UDP/TCP Destination Port (port or port:port):                                                                                                    |
|                                                                                                    | SET-2                                                                                                    |
|                                                                                                    | 802.1p Priority:                                                                                                    |
|                                                                                                    |                                                                                                    |
|                                                                                                    | Save/Apply                                                                                                    |

The screen creates a traffic class rule to classify the upstream traffic, assign queuing priority and optionally overwrite the IP header TOS byte. A rule consists of a class name and at least one condition below. All of the specified conditions in this classification rule must be satisfied for the rule to take effect. Click 'Save/Apply' to save and activate the rule.

| Traffic Class Name            | Enter name for traffic class.                  |
|-------------------------------|------------------------------------------------|
| Enable Differentiated Service | Enable Differentiated Service Configuration if |
| Configuration                 | required.                                      |

| Assign ATM Transmit Priority   | Select Low, Medium or High.                            |  |  |  |  |  |  |
|--------------------------------|--------------------------------------------------------|--|--|--|--|--|--|
| Mark IP Precedence             | Select between 0-7. The lower the digit shows the      |  |  |  |  |  |  |
|                                | higher the priority                                    |  |  |  |  |  |  |
|                                | If non-blank value is selected for 'Mark IP            |  |  |  |  |  |  |
|                                | Precedence' and/or 'Mark IP Type Of Service', the      |  |  |  |  |  |  |
|                                | corresponding TOS byte in the IP header of the         |  |  |  |  |  |  |
|                                | upstream packet is overwritten by the selected         |  |  |  |  |  |  |
|                                | Value.                                                 |  |  |  |  |  |  |
|                                | <b>Note:</b> If Differentiated Service Configuration   |  |  |  |  |  |  |
|                                | checkbox is selected, you will only heed to assign     |  |  |  |  |  |  |
|                                | ATM priority. IP Precedence will not be used for       |  |  |  |  |  |  |
|                                | classification. IP TOS byte will be used for DSCP      |  |  |  |  |  |  |
|                                |                                                        |  |  |  |  |  |  |
| IP Type Of Service             | Select either: Normal Service, Minimize Cost,          |  |  |  |  |  |  |
|                                | Maximize Reliability, Maximize Throughput,             |  |  |  |  |  |  |
|                                | Minimize Delay                                         |  |  |  |  |  |  |
|                                | If non-blank value is selected for 'Mark IP            |  |  |  |  |  |  |
|                                | Precedence' and/or 'Mark IP Type Of Service', the      |  |  |  |  |  |  |
|                                | corresponding TOS byte in the IP header of the         |  |  |  |  |  |  |
|                                | upstream packet is overwritten by the selected         |  |  |  |  |  |  |
|                                | value.                                                 |  |  |  |  |  |  |
|                                | <b>Note:</b> If Differentiated Service Configuration   |  |  |  |  |  |  |
|                                | checkbox is selected, you will only need to assign     |  |  |  |  |  |  |
|                                | ATM priority. IP Precedence will not be used for       |  |  |  |  |  |  |
|                                | classification. IP TOS byte will be used for DSCP      |  |  |  |  |  |  |
|                                | mark.                                                  |  |  |  |  |  |  |
| Assign Differentiated Services | Choose the required DSCP value. Default value is       |  |  |  |  |  |  |
| Code Point (DSCP) Mark         | "000000 <i>"</i> .                                     |  |  |  |  |  |  |
| Mark 802.1p if 802.1q is       | Select between 0-7.                                    |  |  |  |  |  |  |
| enabled on WAN                 |                                                        |  |  |  |  |  |  |
| Specify Traffic Classification | Specify Traffic Classification Rules                   |  |  |  |  |  |  |
| Enter the following conditions | either for physical LAN/Wireless port or for IP level, |  |  |  |  |  |  |
| SET-1, or for IEEE 802.1p, SET | -2                                                     |  |  |  |  |  |  |
| SET-1                          |                                                        |  |  |  |  |  |  |
| Physical LAN Port              | User can select from: ENET, ENET(1-4), USB,            |  |  |  |  |  |  |
|                                | Wireless or Wireless_Guest.                            |  |  |  |  |  |  |
| Protocol                       | User can select from: TCP, TCP/UDP, UDP or ICMP.       |  |  |  |  |  |  |

| Source IP Address         | Enter the source IP address.                      |
|---------------------------|---------------------------------------------------|
| Source Subnet Mask        | Enter the subnet mask for the source IP address.  |
| Source Port (port or      | Enter source port number.                         |
| port:port)                |                                                   |
| Destination IP address    | Enter destination IP address.                     |
| Destination Subnet Mask   | Enter destination subnet mask.                    |
| Destination port (port or | Enter destination port number.                    |
| port:port)                |                                                   |
| SET-2                     |                                                   |
| 802.1p Priority           | Select between 0-7.                               |
| Traffic Class Name        | Enter name for traffic class                      |
| Priority                  | Select Low, Medium or High.                       |
| IP Precedence             | Select between 0-7. The lower the digit shows the |
|                           | higher the priority                               |
| Mark IP Type Of Service   | Select either: Normal Service, Minimize Cost,     |
|                           | Maximize Reliability, Maximize Throughput,        |
|                           | Minimize Delay                                    |
| Physical LAN Port         | User can select from: ENET, ENET(1-4), USB,       |
|                           | Wireless or Wireless_Guest.                       |
| Protocol                  | User can select from: TCP, TCP/UDP, UDP or ICMP.  |
| Source IP Address         | Enter the source IP address.                      |
| Source Subnet Mask        | Enter the subnet mask for the source IP address.  |
| Source Port (port or      | Enter source port number.                         |
| port:port)                |                                                   |
| Destination IP address    | Enter destination IP address.                     |
| Destination Subnet Mask   | Enter destination subnet mask.                    |
| Destination port (port or | Enter destination port number.                    |
| port:port)                |                                                   |
| 802.1p Priority           | Select between 0-7. The lower the digit shows the |
|                           | higher the priority                               |

If the **Enable Differentiated Service Configuration** box is ticked (i.e. selected) the following screen will be displayed:

| COMTREND O                                  |                                                                                                    |                                                                                                    |  |  |  |
|---------------------------------------------|----------------------------------------------------------------------------------------------------|----------------------------------------------------------------------------------------------------|--|--|--|
| ADSL R                                      | louter                                                                                                    |                                                                                                    |  |  |  |
|                                             | Enable Differentiated Service Configuration                                                                                                    |                                                                                                    |  |  |  |
| - And                                       |                                                                                                    |                                                                                                    |  |  |  |
| Device Info<br>Advanced Setup<br>WAN<br>LAN | Assign A IM Priority and/or IP Precedence and/or<br>If non-blank value is selected for 'Mark IP Precedence' an<br>header of the upstream packet is overwritten by the sele<br>Note: If Differentiated Service Configuration check<br>Precedence will not be used for classification. IP T | Type UT Service for the class<br>d/or 'Mark IP Type Of Service', the correcponding TOS byte in the IP<br>ted value.<br>box is selected, you will only need to assign ATM priority. IP<br>DS byte will be used for DSCP mark. |  |  |  |
| NAT                                         | Assign ATM Transmit Priority:                                                                                                    | <b>T</b>                                                                                                    |  |  |  |
| Security                                    | Assign Differentiated Services Code Point (DSCP) Mark:                                                                                                    |                                                                                                    |  |  |  |
| Quality of Service<br>Routing               | Mark 802.1p if 802.1q is enabled on WAN:                                                                                                    |                                                                                                    |  |  |  |
| DNS<br>DSL                                  | Specify Traffic Classification Rules<br>Enter the following conditions either for IP level, SET-1, or for IEEE 802.1p, SET-2.                                                                                                    |                                                                                                    |  |  |  |
| Print Server<br>Bort Mapping                | SET-1                                                                                                    |                                                                                                    |  |  |  |
| IPSec                                       | Physical LAN Port:                                                                                                    | eth0                                                                                                    |  |  |  |
| Certificate                                 | Protocol:                                                                                                    |                                                                                                    |  |  |  |
| Wireless                                    | Source IP Address:                                                                                                    |                                                                                                    |  |  |  |
| Diagnostics                                 | Source Subnet Mask:                                                                                                    |                                                                                                    |  |  |  |
| Management                                  | UDP/TCP Source Port (port or port:port):                                                                                                    |                                                                                                    |  |  |  |
|                                             | Destination IP Address:                                                                                                    |                                                                                                    |  |  |  |
|                                             | Destination Subnet Mask:                                                                                                    |                                                                                                    |  |  |  |
|                                             | UDP/TCP Destination Port (port or port:port):                                                                                                    |                                                                                                    |  |  |  |
|                                             | Source MAC Address:                                                                                                    |                                                                                                    |  |  |  |
|                                             | Source MAC Mask:                                                                                                    |                                                                                                    |  |  |  |
|                                             | Destination MAC Address:                                                                                                    |                                                                                                    |  |  |  |
|                                             | Destination MAC Mask:                                                                                                    |                                                                                                    |  |  |  |
|                                             |                                                                                                    |                                                                                                    |  |  |  |
|                                             | 802.1p Priority:                                                                                                    |                                                                                                    |  |  |  |
|                                             |                                                                                                    |                                                                                                    |  |  |  |
|                                             |                                                                                                    | Save/Apply                                                                                                    |  |  |  |

The additional Items are explained here.

| Assign Differentiated Services | The selected Code Point gives the             |
|--------------------------------|-----------------------------------------------|
| Code Point (DSCP) Mark         | corresponding priority to the packets that    |
|                                | satisfies the rules set below.                |
| Source MAC Address             | A packet belongs to SET-1, if a binary-AND of |
|                                | its source MAC address with the Source MAC    |
|                                | Mask is equal to the binary-AND of the Source |
|                                | MAC Mask and this field.                      |
| Source MAC Mask                | This is the mask used to decide how many      |
|                                | bits are checked in Source MAC Address.       |
| Destination MAC Address        | A packet belongs to SET-1 then the result     |
|                                | that the Destination MAC Address of its       |
|                                | header binary-AND to the Destination MAC      |
|                                | Mask must equal to the result that this field |
|                                | binary-AND to the Destination MAC Mask.       |
| Destination MAC Mask:          | This is the mask used to decide how many      |
|                                | bits are checked in Destination MAC Address.  |

## 6.6 Routing

The Routing dialog box allows you to configure Default gateway, Static Route and RIP.

#### 6.6.1 Default Gateway

If **`Enable Automatic Assigned Default Gateway'** checkbox is selected, this router will accept the first received default gateway assignment from one of the PPPoA, PPPoE or MER/DHCP enabled PVC(s). If the checkbox is not selected, enter the static default gateway AND/OR a WAN interface. Click 'Save/Apply' button to save it.

**NOTE:** If changing the Automatic Assigned Default Gateway from unselected to selected, You must reboot the router to get the automatic assigned default gateway.

| COMPREND O<br>ADSL                    | Router                                                                                                    |
|---------------------------------------|----------------------------------------------------------------------------------------------------|
| - A                                   | Routing Default Gateway                                                                                                    |
| Device Info<br>Advanced Setup         | If Enable Automatic Assigned Default Gateway checkbox is selected, this router will accept the first received default gateway<br>assignment from one of the PPPoA, PPPoE or MER/DHCP enabled PVC(s). If the checkbox is not selected, enter the static default<br>gateway AND/OR a WAN interface. Click 'Save/Apply' button to save it. |
| WAN<br>LAN                            | NOTE: If changing the Automatic Assigned Default Gateway from unselected to selected, You must reboot the router to get the<br>automatic assigned default gateway.                                                                                                    |
| NAT<br>Security<br>Quality of Service | 🔽 Enable Automatic Assigned Default Gateway                                                                                                    |
| Routing<br>Default Gateway            |                                                                                                    |
| Static Route<br>RIP                   |                                                                                                    |
| DNS<br>DSL<br>Brint Server            | Save/Apply                                                                                                    |
| Port Mapping<br>IPSec                 |                                                                                                    |
| Certificate                           |                                                                                                    |
| Diagnostics<br>Management             |                                                                                                    |

#### 6.6.2 Static Route

Choose **Static Route** to display the Static Route screen. The Static Route screen lists the configured static routes, and allows configuring static routes. Choose **Add** or **Remove** to configure the static routes.

|                                | outer     |                 |               |                 |             |           |        |
|--------------------------------|-----------|-----------------|---------------|-----------------|-------------|-----------|--------|
| - A                            | Routing S | Static Route (A | maximum 32 ei | ntries can be c | configured) |           |        |
| Davice Infe                    |           |                 | Destination   | Subnet Mask     | Gateway     | Interface | Remove |
| Advanced Setup<br>WAN          |           |                 |               | Add             | Remove      |           |        |
| LAN                            |           |                 |               |                 |             |           |        |
| NAT                            |           |                 |               |                 |             |           |        |
| Security<br>Quality of Compies |           |                 |               |                 |             |           |        |
| Routing                        |           |                 |               |                 |             |           |        |
| Default Gateway                |           |                 |               |                 |             |           |        |
| Static Route                   |           |                 |               |                 |             |           |        |
| RIP                            |           |                 |               |                 |             |           |        |
| DNS                            |           |                 |               |                 |             |           |        |
| DSL                            |           |                 |               |                 |             |           |        |
| Print Server                   |           |                 |               |                 |             |           |        |
| Port Mapping                   |           |                 |               |                 |             |           |        |
| IPSec                          |           |                 |               |                 |             |           |        |
| Certificate                    |           |                 |               |                 |             |           |        |
| Wireless                       |           |                 |               |                 |             |           |        |
| Diagnostics                    |           |                 |               |                 |             |           |        |
| Management                     |           |                 |               |                 |             |           |        |

To add static route, click the **Add** button to display the following screen. Enter the destination network address, subnet mask, gateway AND/OR available WAN interface then click **Save/Apply** to add the entry to the routing table.

| GOMURIND O<br>ADSL                                                                                                    | Router                                                                                                    |
|----------------------------------------------------------------------------------------------------|----------------------------------------------------------------------------------------------------|
| Device Info<br>Advanced Setup<br>WAN<br>LAN<br>NAT<br>Security<br>Quality of Service<br>Routing<br>Default Gateway<br>Static Route<br>RIP<br>DNS<br>DSL<br>Print Server<br>Port Mapping<br>IPSec<br>Certificate<br>Wireless | Routing Static Route Add         Enter the destination network address, subnet mask, gateway AND/OR available WAN interface then click "Save/Apply" to add the entry to the routing table.         Destination Network Address:         Subnet Mask:         Use Gateway IP Address         IV Use Interface         Image: Destination Provide the Interface         Image: Destination Network Address         Image: Destination Network Address         Image: Destination Netw |
| Management                                                                                                    |                                                                                                    |
### 6.6.3 RIP

To activate RIP for the device, select the 'Enabled' radio button for Global RIP Mode. To configure an individual interface, select the desired RIP version and operation, followed by placing a check in the 'Enabled' checkbox for the interface. Click the 'Save/Apply' button to save the configuration, and to start or stop RIP based on the Global RIP mode selected.

| COMTREND O         |                                                                                                    |
|--------------------|----------------------------------------------------------------------------------------------------|
| ADSL               | Router                                                                                                    |
| William Control    |                                                                                                    |
| - And              | Routing RIP Configuration                                                                                                    |
| Device Info        | To activate RIP for the device, select the 'Enabled' radio button for Global RIP Mode. To configure an individual interface, select the desired RIP version and operation, followed by placing a check in the 'Enabled' checkbox for the interface. Click the |
| Advanced Setup     | "Save/Apply" button to save the configuration, and to start or stop RIP based on the Global RIP mode selected.                                                                                                    |
| WAN                |                                                                                                    |
| LAN                |                                                                                                    |
| NAT                | Interface VPI/VCI Version Operation Enabled                                                                                                    |
| Security           | br0 (LAN) 2 🗸 Active 🔽                                                                                                    |
| Quality of Service | ppp 0 35 1 0/35 2 💌 Passive 🔻 🗖                                                                                                    |
| Routing            |                                                                                                    |
| Default Gateway    | Save/Apply                                                                                                    |
| Static Route       |                                                                                                    |
| RIP                |                                                                                                    |
| DNS                |                                                                                                    |
| DSL                |                                                                                                    |
| Print Server       |                                                                                                    |
| Port Mapping       |                                                                                                    |
| IPSec              |                                                                                                    |
| Certificate        |                                                                                                    |
| Wireless           |                                                                                                    |
| Diagnostics        |                                                                                                    |
| Management         |                                                                                                    |

**Note**: This screenshot is based on PPPoE encapsulation.

# 6.7 DNS

### 6.7.1 DNS Server

If 'Enable Automatic Assigned DNS' checkbox is selected, this router will accept the first received DNS assignment from one of the PPPoA, PPPoE or MER/DHCP enabled PVC(s) during the connection establishment. If the checkbox is not selected, enter the primary and optional secondary DNS server IP addresses. Click 'Save' button to save the new configuration. You must reboot the router to make the new configuration effective.

| D0                                   |                                                                                                    |
|--------------------------------------|----------------------------------------------------------------------------------------------------|
|                                      |                                                                                                    |
| COMTREND                             |                                                                                                    |
| ADSL                                 | Router                                                                                                    |
|                                      |                                                                                                    |
| -en                                  | DNS Server Configuration                                                                                                    |
| Device Info<br>Advanced Setup<br>WAN | If 'Enable Automatic Assigned DNS' checkbox is selected, this router will accept the first received DNS assignment from one of the<br>PPPoA, PPPoE or MER/DHCP enabled PVC(s) during the connection establishment. If the checkbox is not selected, enter the<br>primary and optional secondary DNS server IP addresses. Click 'Save' button to save the new configuration. You must reboot the<br>router to make the new configuration effective. |
| LAN<br>NAT<br>Security               | ☑ Enable Automatic Assigned DNS                                                                                                    |
| Quality of Service                   |                                                                                                    |
| Routing<br>DNS                       |                                                                                                    |
| DNS Server                           |                                                                                                    |
| Dynamic DNS                          | Save                                                                                                    |
| DSL                                  |                                                                                                    |
| Print Server                         |                                                                                                    |
| Port Mapping                         |                                                                                                    |
| Cortificato                          |                                                                                                    |
| Wireless                             |                                                                                                    |
| Diagnostics                          |                                                                                                    |
| Management                           |                                                                                                    |

### 6.7.2 Dynamic DNS

The Dynamic DNS service allows you to alias a dynamic IP address to a static hostname in any of the many domains, allowing your DSL router to be more easily accessed from various locations on the Internet.

| COMUREND C<br>ADSL                                                                                                    | Router                                                                                                    |
|----------------------------------------------------------------------------------------------------|----------------------------------------------------------------------------------------------------|
| Device Info<br>Advanced Setup<br>WAN<br>LAN<br>NAT<br>Security<br>Quality of Service<br>Routing<br>DNS<br>DNS Server<br>Dynamic DNS<br>DSL<br>Print Server<br>Port Mapping<br>IPSec | Dynamic DNS         The Dynamic DNS service allows you to alias a dynamic IP address to a static hostname in any of the many domains, allowing your DSL router to be more easily accessed from various locations on the Internet.         Choose Add or Remove to configure Dynamic DNS.         Hostname       Service       Interface       Remove         Add       Remove |
| Certificate<br>Wireless<br>Diagnostics<br>Management                                                                                                    |                                                                                                    |

To add a dynamic DNS service, simply click the Add button. The following screen will be displayed:

| COMPRESSION OF ADSL F                                                                                                    | Router<br>Add dynamic DDNS                                                                               |                                                                                        |
|----------------------------------------------------------------------------------------------------|----------------------------------------------------------------------------------------------------|----------------------------------------------------------------------------------------|
| Device Info<br>Advanced Setup<br>WAN<br>LAN<br>NAT<br>Security<br>Quality of Service<br>Routing                                          | This page allows you to<br>D-DNS provider<br>Hostname<br>Interface<br><b>DynDNS Settings</b><br>Username | add a Dynamic DNS address from DynDNS.org or TZO.  DynDNS.org  pppoe_0_35_1/ppp_0_35_1 |
| DNS<br>DNS Server<br>Dynamic DNS<br>DSL<br>Print Server<br>Port Mapping<br>IPSec<br>Certificate<br>Wireless<br>Diagnostics<br>Management | Password                                                                                                 | Save/Apply                                                                             |

| D-DNS provider | Select a dynamic DNS provider from the list    |
|----------------|------------------------------------------------|
| Hostname       | Enter the name for the dynamic DNS server.     |
| Interface      | Select the interface from the list             |
| Username       | Enter the username for the dynamic DNS server. |
| Password       | Enter the password for the dynamic DNS server. |

# 6.8 DSL

To access the DSL settings, first click On **Advanced Setup** and then click on **DSL**. The DSL Settings dialog box allows you to select an appropriate modulation mode.

| GOMTREND O                                                                                                    |                                                                                                    |            |
|----------------------------------------------------------------------------------------------------|----------------------------------------------------------------------------------------------------|------------|
| Device Info<br>Quick Setup<br>Advanced Setup<br>WAN<br>LAN<br>Routing<br>DSL<br>Print Server<br>Port Mapping<br>IPSec<br>Certificate<br>Wireless<br>Diagnostics | DSL Settings         Select the modulation below.         Image: Comparison of the comparison of the comparis |            |
| Management                                                                                                    | Capability<br>Bitswap Enable<br>SRA Enable                                                                                                    | Save/Apply |

| Option                    | Description                                            |
|---------------------------|--------------------------------------------------------|
| Auto Mode                 | Sets the system auto-sense between G.Dmt, G.lite, or   |
| (G.dmt, G.lite or T1.413) | T1.413                                                 |
| G.dmt/G.lite              | Sets G.Dmt/G.lite if you want the system to use either |
|                           | G.Dmt or G.lite mode.                                  |
| T1.413                    | Sets the T1.413 if you want the system to use only     |
|                           | T1.413 mode.                                           |
| ADSL2 Enabled             | The device can support the functions of the ADSL2.     |
| AnnexL Enabled            | The device can support/enhance the long loop test.     |
| ADSL2+ Enabled            | The device can support the functions of the ADSL2+.    |
| AnnexM                    | Covers a higher "upstream" data rate version, by       |
|                           | making use of some of the downstream channels.         |
| Inner Pair                | Reserved only                                          |
| Outer Pair                | Reserved only                                          |
| Bitswap Enable            | Allows bitswaping function                             |
| SRA Enable                | Allows seamless rate adaptation                        |

# 6.9 Print Server

The CT-5372 is equipped with one high-speed USB2.0 host connection. With software support, users can connect USB devices such as a printer and hard disc to the CT-5372. For this software release, printer server is supported.

| COMUREND O<br>ADSL                                                                                                    | Router                                                    |
|----------------------------------------------------------------------------------------------------|-----------------------------------------------------------|
| A                                                                                                    | Print Server settings                                     |
| Device Info<br>Quick Setup<br>Advanced Setup<br>WAN<br>LAN<br>Routing<br>DSL<br>Print Server<br>Port Mapping<br>IPSec<br>Certificate<br>Wireless<br>Diagnostics<br>Management | This page allows you to enable / disable printer support. |

Please refer to Appendix A for an Example.

# 6.10 Port Mapping

Port Mapping supports multiple port to PVC and bridging groups. Each group will perform as an independent network. To support this feature, you must create mapping groups with appropriate LAN and WAN interfaces using the Add button. The Remove button will remove the grouping and add the ungrouped interfaces to the Default group.

As shown below, when you tick the Enable virtual ports on, all of the LAN interfaces will be grouped together as a default.

| ADSL Router                                                                                                    |                                                                                                    |                                          |        |      |  |
|----------------------------------------------------------------------------------------------------|----------------------------------------------------------------------------------------------------|------------------------------------------|--------|------|--|
| - All                                                                                                    | Port Mapping                                                                                                    | A maximum 16 entries can be config       | ured   |      |  |
| Device Info<br>Advanced Setup<br>WAN<br>LAN<br>NAT                                                                                                    | Port Mapping supports multiple ports to PVC and bridging groups. Each group will perform as an independent network. To support this feature, you must create mapping groups with appropriate LAN and WAN interfaces using the Add button. The Remove button will remove the grouping and add the ungrouped interfaces to the Default group. Only the default group has IP interface.  Enable virtual ports on ENET(1-4) |                                          |        |      |  |
| Security                                                                                                    | Group Name                                                                                                    | Interfaces                               | Remove | Edit |  |
| Quality of Service<br>Routing                                                                                                    | Default                                                                                                    | ENET(1-4), USB, Wireless, Wireless_Guest |        |      |  |
| DNS<br>DSL<br>Port Mapping<br>IPSec<br>Certificate<br>Wireless<br>Diagnostics<br>Management                                                                                                    | Add Remov                                                                                                    | a                                        |        |      |  |
|                                                                                                    |                                                                                                    |                                          |        |      |  |
| Port Mapping A m                                                                                                    | aximum 16 er                                                                                                    | ntries can be configured                 |        |      |  |
| Port Mapping supports multiple ports to PVC and bridging groups. Each group will perform as an independent network. To support this feature, you must create mapping groups with appropriate LAN and WAN interfaces using the Add button. The Remove button will remove the grouping and add the ungrouped interfaces to the Default group. Only the default group has IP interface. |                                                                                                    |                                          |        |      |  |
| Enable virtual ports on ENET(1-4)                                                                                                    |                                                                                                    |                                          |        |      |  |
| Group Name Interfaces Remove Edit                                                                                                    |                                                                                                    |                                          |        |      |  |
| Default ENET4, ENET3, ENET1, USB, Wireless, Wireless_Guest                                                                                                    |                                                                                                    |                                          |        |      |  |
| Add Remove                                                                                                    |                                                                                                    |                                          |        |      |  |

To add a port mapping group, simply click the Add button.

| CONTREMD<br>ADSI                                                                                                    | Router                                                                                                    |
|----------------------------------------------------------------------------------------------------|----------------------------------------------------------------------------------------------------|
| Device Info<br>Advanced Setup<br>WAN<br>LAN<br>NAT<br>Security<br>Routing<br>DNS<br>DSL<br>Print Server<br>Port Mapping<br>IPSec<br>Certificate<br>Wireless<br>Diagnostics<br>Management | Production   Provide a mem mapping process Provide a mem mapping process Provide a mem mapping process Provide to address from the available iterface list and add it to the grouped interface list using the arrow butters to create the required mapping of the ports. Provide to address from the available iterface list and add it to the grouped interface list using the arrow butters to create the required mapping of the ports. Provide to address from the lost of DHP evends ID strong. By configuring a DHP vendor ID strong any DHP dient request with the specified interface list using the arrow butters to arrow any DHP dient request with the specified interface list using the address from the lost OHP serve. Note that these clicetion therefaces will be removed from their existing groups and added to the new group. Interface from the interface for a specific client device, please REBOOT the client device attached to the modem to allow it to obtain an appropriate for address. Provide Interfaces Provide Interfaces Provide Interface Provide Interface Interface Interfa |
|                                                                                                    |                                                                                                    |

To create a group from the list, first enter the group name and then select from the available interfaces on the list.

### Automatically Add Clients With the Following DHCP Vendor IDs:

Add support to automatically map LAN interfaces including Wireless and USB to PVC's using DHCP vendor ID (option 60). The local DHCP server will decline and send the requests to a remote DHCP server by mapping the appropriate LAN interface. This will be turned on when PortMapping is enabled.

There are 4 PVCs (0/33, 0/36, 0/37, 0/38). 0/33 is for PPPoE and the others are for IP setup-box (video).

The Lan interfaces are ETH1, ETH2, ETH3, ETH4, Wireless and USB.

Port mapping configuration are:

- 1. Default : ENET1, ENET2, ENET3, ENET4, Wireless, Wireless\_Guest and USB.
- 2. Video: nas\_0\_36, nas\_0\_37 and nas\_0\_38. The DHCP vendor ID is "Video".

The CPE's dhcp server is running on "Default". And ISP's dhcp server is running on PVC 0/36. It is for setup-box use only.

On the LAN side, PC can get IP address from CPE's dhcp server and access internet via PPPoE (0/33).

If the setup-box was connected with interface "ENET1" and send a dhcp request with vendor id "Video", CPE's dhcp server will forward this request to ISP's dhcp server.

And CPE will change the portmapping configuration automatically. The portmapping configuration will become:

- 1. Default : ENET2, ENET3, ENET4, Wireless, Wireless\_Guest and USB.
- 2. Video: nas\_0\_36, nas\_0\_37, nas\_0\_38 and ENET1.

# 6.11 IPSec

You can add, edit or remove IPSec tunnel mode connections from this page. By clicking Add New Connection, you can add a new IPSec termination rule.

| COMUTEND O     | outer            |           |                      |                       |                 |                  |
|----------------|------------------|-----------|----------------------|-----------------------|-----------------|------------------|
| - All          | IPSec Tunnel M   | Mode Cor  | nnections            |                       |                 |                  |
|                | Add, edit or ren | nove IPSe | c tunnel mode connec | tions from this page. |                 |                  |
| Device Info    |                  |           |                      |                       |                 |                  |
| Quick Setup    |                  | Enable    | Connection Name      | Remote Gateway        | Local Addresses | Remote Addresses |
| Advanced Setup |                  | 1         |                      |                       |                 |                  |
| WAN            |                  |           |                      | Add New Con           | nection         |                  |
| LAN            |                  |           |                      | -                     |                 |                  |
| Routing        |                  |           |                      |                       |                 |                  |
| DSL            |                  |           |                      |                       |                 |                  |
| Print Server   |                  |           |                      |                       |                 |                  |
| Port Mapping   |                  |           |                      |                       |                 |                  |
| IPSec          |                  |           |                      |                       |                 |                  |
| Certificate    |                  |           |                      |                       |                 |                  |
| Local          |                  |           |                      |                       |                 |                  |
| Trusted CA     |                  |           |                      |                       |                 |                  |
| Wireless       |                  |           |                      |                       |                 |                  |
| Diagnostics    |                  |           |                      |                       |                 |                  |
| Management     |                  |           |                      |                       |                 |                  |

The following screen will be displayed.

|                              | Router                                           |                        |
|------------------------------|--------------------------------------------------|------------------------|
|                              | IPSec Settings                                   |                        |
|                              | IPSec Connection Name                            | new connection         |
| Device Info<br>Quick Setup   | Remote IPSec Gateway Address (IP or Domain Name) | 0.0.0.0                |
| Advanced Setup<br>WAN        | Tunnel access from local IP addresses            | Subnet 💌               |
| LAN                          | IP Address for VPN                               | 0.0.0.0                |
| Routing<br>DSL               | IP Subnetmask                                    | 255.255.255.0          |
| Print Server<br>Port Mapping | Tunnel access from remote IP addresses           | Subnet 💌               |
| IPSec                        | IP Address for VPN                               | 0.0.0.0                |
| Certificate<br>Local         | IP Subnetmask                                    | 255.255.255.0          |
| Trusted CA                   | Kev Exchange Method                              | Auto(IKE)              |
| Wireless                     | Authoritistics Mathed                            | Pro Shared Kau         |
| Diagnostics                  | Authentication Method                            | Pre-Shared Key         |
| Management                   | Pre-Shared Key                                   | key                    |
|                              | Perfect Forward Secrecy                          | Disable 💌              |
|                              | Advanced IKE Settings                            | Show Advanced Settings |

| IPSec Connection Name        | User-defined label                            |
|------------------------------|-----------------------------------------------|
| Remote IPSec Gateway Address | The IP address of remote tunnel Gateway,      |
| (IP or Domain Name)          | and you can use numeric address and           |
|                              | domain name                                   |
| Tunnel access from local IP  | It chooses methods that specify the           |
| addresses                    | acceptable host IP on the local side. It has  |
|                              | single and subnet.                            |
| IP Address for VPN           | If you choose "single", please entry the host |
|                              | IP address for VPN. If you choose "subnet",   |
|                              | please entry the subnet information for VPN.  |
| Tunnel access from remote IP | It chooses methods that specify the           |
| addresses                    | acceptable host IP on the remote side. It     |
|                              | has single and subnet.                        |
| IP Address for VPN           | If you choose "single", please input the host |
|                              | IP address for VPN. If you choose "subnet",   |
|                              | please input the subnet information for VPN.  |
| Key Exchange Method          | It has two modes. One is auto and the other   |
|                              | is manual.                                    |
| Authentication Method        | It has either pre-shared key or x.509.        |
| Pre-Shared Key               | Input Pre-shared key                          |
| Perfect Forward Secrecy      | Enable/disable the method that is Perfect     |
|                              | Forward Secrecy.                              |
| Advanced IKE Settings        | On IPSec Auto mode, you need to choose        |
|                              | the setting of two phases. Click the button   |
|                              | then choose which modes, Encryption           |
|                              | Algorithm, Integrity Algorithm, Select        |
|                              | Diffie-Hellman Group for Key Exchange, key    |
|                              | time on different phases.                     |

### The following is displayed if the **Show Advanced Settings** button is clicked.

| Show Advanced :                              | Settings               |
|----------------------------------------------|------------------------|
| Advanced IKE Settings                        | Hide Advanced Settings |
| Phase 1                                      | Main                   |
| Mode                                         | 3DES                   |
| Encryption Algorithm                         | MD5                    |
| Integrity Algorithm                          | 1024bit                |
| Select Diffie-Hellman Group for Key Exchange | 3600                   |
| Key Life Time                                | Seconds                |
| Phase 2                                      | 3DES                   |
| Encryption Algorithm                         | MD5                    |
| Integrity Algorithm                          | 1024bit                |
| Select Diffie-Hellman Group for Key Exchange | 3600 Seconds           |
| Key Life Time                                | Save / Apply           |

### Advanced IKE Settings

| Phase 1              |                                                             |  |  |
|----------------------|-------------------------------------------------------------|--|--|
| Mode                 | Defines the exchange mode for phase 1 when racoon           |  |  |
|                      | is the initiator. It also means the acceptable              |  |  |
|                      | exchange mode when racoon is responder. The first           |  |  |
|                      | exchange mode is what racoon uses when it is the            |  |  |
|                      | initiator.                                                  |  |  |
| Encryption Algorithm | Specify the encryption algorithm used for the phase 1       |  |  |
|                      | negotiation. This directive must be defined.                |  |  |
|                      | Algorithm is one of following: <b>des</b> ,                 |  |  |
|                      | 3des, aes-128(192, 256) for Oakley.                         |  |  |
| Integrity Algorithm  | Define the hash algorithm used for the phase 1.             |  |  |
|                      | Algorithm is one of following: <b>md5, sha1</b> for Oakley. |  |  |

| Select Diffie-Hellman Group | Define the group used for the Diffie-Hellman            |
|-----------------------------|---------------------------------------------------------|
| for Key Exchange            | exponentiations. This directive must be defined.        |
|                             | group is one of following: modp768, modp1024,           |
|                             | modp1536, modp2048, modp3072, modp4096,                 |
|                             | modp6144, modp8192.                                     |
|                             | When you want to use aggressive mode, you must          |
|                             | define the same DH group in each proposal.              |
|                             |                                                         |
| Key Life Time               | Define lifetime of the phase 1 SA proposal.             |
| Phase 2                     |                                                         |
| Encryption Algorithm        | Specify the encryption algorithm used for the phase 2   |
|                             | negotiation. This directive must be defined.            |
|                             | Algorithm is one of following: <b>des</b> ,             |
|                             | 3des, aes-128(192, 256) for Oakley                      |
| Integrity Algorithm         | Define the hash algorithm used for the phase 2.         |
|                             | Algorithm is one of following: md5, sha1 for Oakley     |
| Select Diffie-Hellman Group | Define the group of Diffie-Hellman exponentiations.     |
| for Key Exchange            | If you do not require PFS then you can omit this        |
|                             | directive.                                              |
|                             | Any proposal will be accepted if you do not specify     |
|                             | one.                                                    |
| Key Life Time               | Define how long an IPsec-SA will be used, in time       |
|                             | units. Any proposal will be accepted, and no            |
|                             | attribute(s) will be proposed to the peer if you do not |
|                             | specify it(them).                                       |

# 6.12 Certificate

A certificate is a public key, attached with its owner's information (company name, server name, personal real name, contact e-mail, postal address, etc) and digital signatures. There will be one or more digital signatures attached on the certificate, indicating that these signers have verified that the owner information of this certificate is correct.

| COMPREND O     | Router                                                                                                    |
|----------------|----------------------------------------------------------------------------------------------------|
|                | Local Certificates Add. View or Remove certificates from this page. Local certificates are used by peers to verify your identity. |
| Device Info    | Maximum 4 certificates can be stored.                                                                                             |
| Quick Setup    |                                                                                                    |
| Advanced Setup |                                                                                                    |
| WAN            | Name In use Subject Type Action                                                                                                   |
| LAN            | Consta Contificata Desurat                                                                                                    |
| Routing        | Create Certificate Request Import Certificate                                                                                     |
| DSL            |                                                                                                    |
| Print Server   |                                                                                                    |
| Port Mapping   |                                                                                                    |
| IPSec          |                                                                                                    |
| Certificate    |                                                                                                    |
| Local          |                                                                                                    |
| Irusted CA     |                                                                                                    |
| Diagnastics    |                                                                                                    |
| Management     |                                                                                                    |

### 6.12.1 Local

|                | outer                                                                                                    |
|----------------|----------------------------------------------------------------------------------------------------|
| - All          | Local Certificates                                                                                                    |
| Device Info    | Adu, view or Reniove cerdificates from this page. Local cerdificates are used by peers to verify your identity.<br>Maximum 4 certificates can be stored. |
| Quick Setup    | Long-Hold and Berley, Coll of Calaboration and Coll Star Face of Star Balance Star                                                                       |
| Advanced Setup |                                                                                                    |
| WAN            | Name In Use Subject Type Action                                                                                                    |
| LAN            | Constr. Contribute Description                                                                                                    |
| Routing        | Create Certificate Request Import Certificate                                                                                                    |
| DSL            |                                                                                                    |
| Print Server   |                                                                                                    |
| Port Mapping   |                                                                                                    |
| IPSec          |                                                                                                    |
| Certificate    |                                                                                                    |
| Local          |                                                                                                    |
| Trusted CA     |                                                                                                    |
| Wireless       |                                                                                                    |
| Diagnostics    |                                                                                                    |
| Management     |                                                                                                    |

Click **Create Certificate Request** to generate a certificate signing request. The certificate signing request can be submitted to the vendor/ISP/ITSP to apply for a certificate. Some information must be included in the certificate signing request. Actually, your vendor/ISP/ITSP will ask you to provide the information they require and to provide the information in the format they regulate. The explanation for each column in the following table is only for reference.

| Certificate Name                                                            | A user-defined name for the certificate.                        |  |
|-----------------------------------------------------------------------------|-----------------------------------------------------------------|--|
| Common Name                                                                 | Usually, it is the fully qualified domain name for the machine. |  |
| Organization Name                                                           | The exact legal name of your organization. Do not abbreviate.   |  |
| State/Province Name The state or province where your organization is locate |                                                                 |  |
|                                                                             | cannot be abbreviated.                                          |  |
| Country/Region                                                              | The two-letter ISO abbreviation for your country.               |  |
| Name                                                                        |                                                                 |  |

| COMPREND C     | Router                                                                                                    |       |
|----------------|----------------------------------------------------------------------------------------------------|-------|
| A              | Create new certificate request                                                                                                    |       |
| Douiso Info    | To generate a certificate signing request you need to include Common Name, Organization Name, State/Province Name, and<br>2-letter Country Code for the certificate | 1 the |
| Device Into    |                                                                                                    |       |
| Advanced Setup | Certificate Name:                                                                                                    |       |
| WAN            | Common Name:                                                                                                    |       |
| LAN            | Organization Name:                                                                                                    |       |
| Routing        | State/Province Name:                                                                                                    |       |
| DSL            | Country/Region Name:                                                                                                    |       |
| Print Server   | Count yrkeyor Hame, OS (Onice States)                                                                                                    |       |
| Port Mapping   |                                                                                                    |       |
| IPSec          |                                                                                                    |       |
| Certificate    | Apply                                                                                                    |       |
| Local          |                                                                                                    |       |
| Trusted CA     |                                                                                                    |       |
| Wireless       |                                                                                                    |       |
| Diagnostics    |                                                                                                    |       |
| Management     |                                                                                                    |       |

Click **Apply** to generate a private key and a certificate signing request.

This page is used to paste the certificate content and the private key provided by your vendor/ISP/ITSP.

| Constant C                                              | Router                                                                                       |   |
|---------------------------------------------------------|----------------------------------------------------------------------------------------------|---|
| end.                                                    | Import certificate                                                                           |   |
|                                                         | Enter certificate name, paste certificate content and private key.                           |   |
| Device Info<br>Quick Setup<br>Advanced Setup            | Certificate Name:BEGIN CERTIFICATE                                                           | 4 |
| WAN<br>LAN<br>Routing                                   | <insert certificate="" here=""><br/>END CERTIFICATE</insert>                                 |   |
| DSL<br>Print Server<br>Port Mapping                     | Certificate:                                                                                 | ~ |
| IPSec<br>Certificate<br>Local<br>Trusted CA<br>Wireless | BEGIN RSA PRIVATE KEY<br><insert here="" key="" private=""><br/>END RSA PRIVATE KEY</insert> | 1 |
| Diagnostics<br>Management                               | Private Key:                                                                                 | ¥ |
|                                                         | Apply                                                                                        |   |

### 6.12.2 Trusted CA

CA is the abbreviation for Certificate Authority. CA is a part of the X.509 system. It is itself a certificate, attached with the owner information of this certificate authority. But its purpose is not to do encryption/decryption. Its purpose is to sign and issue certificates; in order to prove the owner information of that certificate is correct.

| COLUCIAND O<br>ADSL R                                                                                                    | outer                                                                                                    |
|----------------------------------------------------------------------------------------------------|----------------------------------------------------------------------------------------------------|
| - And                                                                                                    | Trusted CA (Certificate Authority) Certificates                                                                                                    |
| Device Info<br>Quick Setup<br>Advanced Setup<br>WAN<br>LAN<br>Routing<br>DSL<br>Print Server<br>Port Mapping<br>IPSec<br>Certificate<br>Local<br>Trusted CA<br>Wireless<br>Diagnostics | Add, View or Remove certificates from this page. CA certificates are used by you to verify peers' certificates.<br>Maximum 4 certificates can be stored.<br>Name Subject Type Action<br>Import Certificate |

Click **Import Certificate** to paste the certificate content of your trusted CA. Generally speaking, the certificate content will be provided by your vendor/ISP/ITSP and is used to authenticate the Auto-Configuration Server (ACS) that the CPE will connect to.

| COMPREND O<br>ADSL                                                                                                    | Router                                                  |                                                                                                    |   |
|----------------------------------------------------------------------------------------------------|---------------------------------------------------------|----------------------------------------------------------------------------------------------------|---|
| Device Info<br>Quick Setup<br>Advanced Setup<br>WAN<br>LAN<br>Routing<br>DSL<br>Print Server<br>Port Mapping<br>IPSec<br>Certificate<br>Local<br>Trusted CA<br>Wireless<br>Diagnostics<br>Management | Import CA ce<br>Enter certifica<br>Certificate<br>Name: | ertificate<br>te name and paste certificate content.<br>BEGIN CERTIFICATE<br><insert certificate="" here=""><br/>END CERTIFICATE</insert> | X |

## **Chapter 7 Wireless**

The Wireless dialog box allows you to enable the wireless capability, hide the access point, set the wireless network name and restrict the channel set.

| COMPRESS C                                                                                                    | Router                                                                                                    |
|----------------------------------------------------------------------------------------------------|----------------------------------------------------------------------------------------------------|
| Device Info<br>Quick Setup<br>Advanced Setup<br>Wireless<br>Basic<br>Security<br>MAC Filter<br>Wireless Bridge<br>Advanced<br>Quality of Service<br>Station Info<br>Diagnostics<br>Management | Wireless Basic         This page allows you to configure basic features of the wireless LAN interface. You can enable or disable the wireless LAN interface, hide the network from active scans, set the wireless network name (also known as SSID) and restrict the channel set based on country requirements.         Click "Apply" to configure the basic wireless options.         Image: Enable Wireless         Hide Access Point         SSID:       Comtrend         BSSID:       00:03:C9:78:87:85         Country:       UNITED STATES         Image: Enable Wireless Guest Network         Guest SSID:       Guest |
|                                                                                                    | Save/Apply                                                                                                    |

### 7.1 Wireless Basic Screen

The Basic option allows you to configure basic features of the wireless LAN interface. You can enable or disable the wireless LAN interface, hide the network from active scans, set the wireless network name (also known as SSID) and restrict the channel set based on country requirements.

Click **Apply** to configure the basic wireless options.

| COMPRESS OF                                                                                                    | outer                                                                                                    |
|----------------------------------------------------------------------------------------------------|----------------------------------------------------------------------------------------------------|
| Device Info<br>Advanced Setup<br>Wireless<br>Basic<br>Security<br>MAC Filter<br>Wireless Bridge<br>Advanced<br>Quality of Service<br>Station Info<br>Diagnostics<br>Management | Wireless Basic         This page allows you to configure basic features of the wireless LAN interface. You can enable or disable the wireless LAN interface, hide the network from active scans, set the wireless network name (also known as SSID) and restrict the channel set based on country requirements.         Click "Apply" to configure the basic wireless options.         Image: mable Wireless         Image: mable Wireless |
|                                                                                                    | Save/Apply                                                                                                    |

| Option            | Description                                                     |  |
|-------------------|-----------------------------------------------------------------|--|
| Enable Wireless   | A checkbox that enables or disables the wireless LAN            |  |
|                   | interface. When selected, the Web UI displays Hide Access       |  |
|                   | point, SSID, and County settings. The default is Enable         |  |
|                   | Wireless.                                                       |  |
| Hide Access Point | Select Hide Access Point to protect ADSL router access point    |  |
|                   | from detection by wireless active scans. If you do not want     |  |
|                   | the access point to be automatically detected by a wireless     |  |
|                   | station, this checkbox should be de-selected.                   |  |
|                   | The station will not discover this access point. To connect a   |  |
|                   | station to the available access points, the station must        |  |
|                   | manually add this access point name in its wireless             |  |
|                   | configuration.                                                  |  |
|                   | In Windows XP, go to the Network>Programs function to view      |  |
|                   | all of the available access points. You can also use other      |  |
|                   | software programs such as NetStumbler to view available         |  |
|                   | access points.                                                  |  |
| SSID              | Sets the wireless network name. SSID stands for Service Set     |  |
|                   | Identifier. All stations must be configured with the correct    |  |
|                   | SSID to access the WLAN. If the SSID does not match, that       |  |
|                   | user will not be granted access.                                |  |
|                   | The naming conventions are: Minimum is one character and        |  |
|                   | maximum number of characters: 32 bytes.                         |  |
| BSSID             | The BSSID is a 48bit identity used to identify a particular BSS |  |
|                   | (Basic Service Set) within an area. In Infrastructure BSS       |  |
|                   | networks, the BSSID is the MAC (Medium Access Control)          |  |
|                   | address of the AP (Access Point) and in Independent BSS or ad   |  |
|                   | hoc networks, the BSSID is generated randomly.                  |  |
| Country           | A drop-down menu that permits worldwide and specific            |  |
|                   | national settings. Each county listed in the menu enforces      |  |
|                   | specific regulations limiting channel range:                    |  |
|                   | • US= worldwide                                                 |  |
|                   | • Japan=1-14                                                    |  |
|                   | • Jordan= 10-13                                                 |  |
|                   | • Israel= 1-13                                                  |  |
| Enable Guest SSID | CT-5372 supports multiple SSIDs. Guest SSID is not visible.     |  |
|                   | The wireless hosts are able to scan main SSID only.             |  |

| Guest SSID | The BSSID is a 48bit identity used to identify a particular BSS |
|------------|-----------------------------------------------------------------|
|            | (Basic Service Set) within an area. In Infrastructure BSS       |
|            | networks, the BSSID is the MAC (Medium Access Control)          |
|            | address of the AP (Access Point) and in Independent BSS or ad   |
|            | hoc networks, the BSSID is generated randomly.                  |

### 7.1.1 Security

Security options include authentication and encryption services based on the wired equivalent privacy (WEP) algorithm. WEP is a set of security services used to protect 802.11 networks from unauthorized access, such as eavesdropping; in this case, the capture of wireless network traffic. When data encryption is enabled, secret shared encryption keys are generated and used by the source station and the destination station to alter frame bits, thus avoiding disclosure to eavesdroppers.

802.11 supports two subtypes of network authentication services: open system and shared key. Under open system authentication, any wireless station can request authentication. The system that needs to authenticate with another wireless station sends an authentication management frame that contains the identity of the sending station. The receiving station then sends back a frame that indicates whether it recognizes the identity of the sending station.

Under shared key authentication, each wireless station is assumed to have received a secret shared key over a secure channel that is independent from 802.11 wireless network communications channel.

The following screen appears when Security is selected. The Security page allows you to configure security features of the wireless LAN interface. You can set the network authentication method, selecting data encryption, specify whether a network key is required to authenticate to this wireless network and specify the encryption strength.

Click **Apply** to configure the wireless security options.

|                                                                                                    | Router                                                                                                    |                                                                                                    |                                                                                                    |
|----------------------------------------------------------------------------------------------------|----------------------------------------------------------------------------------------------------|----------------------------------------------------------------------------------------------------|----------------------------------------------------------------------------------------------------|
| - Ind                                                                                                    | ⊔<br>Wireless Security                                                                                                    |                                                                                                    |                                                                                                    |
| Device Info<br>Quick Setup<br>Advanced Setup<br>Wireless<br>Basic<br>Security<br>MAC Filter<br>Wireless Bridge | This page allows you to con<br>selecting data encryption, sp<br>encryption strength.<br>Click "Apply" to configure th<br>Select SSID:<br>Network Authentication:<br>WEP Encryption: | figure security features of<br>secify whether a network<br>ie wireless security options<br>Comtrend<br>Open<br>Disabled | the wireless LAN interface. You can sets the network authentication method,<br>ey is required to authenticate to this wireless network and specify the<br>s. |
| Quality of Service<br>Station Info<br>Diagnostics<br>Management                                                |                                                                                                    |                                                                                                    | Save/Apply                                                                                                    |

| Option      | Description                                                          |
|-------------|----------------------------------------------------------------------|
| Select SSID | Sets the wireless network name. SSID stands for Service Set          |
|             | Identifier. All stations must be configured with the correct SSID to |
|             | access the WLAN. If the SSID does not match, that user will not be   |
|             | granted access.                                                      |
|             | The naming conventions are: Minimum is one character and             |
|             | maximum number of characters: 32 bytes.                              |

| Network        | It specifies the network    | authentication. When this checkbox is                      |
|----------------|-----------------------------|------------------------------------------------------------|
| Authentication | selected, it specifies that | at a network key be used for authentication to             |
|                | the wireless network.       | If the Network Authentication (Shared mode)                |
|                | checkbox is not shared      | (that is, if open system authentication is                 |
|                | used) no authenticatio      | n is provided. Open system authentication                  |
|                | anly norferma identity      | verificatione                                              |
|                | only performs identity      | vernications.                                              |
|                | Different authentication    | n type pops up different settings requests.                |
|                | Choosing 802 1X ente        | PRADIUS Server IP address RADIUS Port                      |
|                | and PADIUS kov              |                                                            |
|                | anu kadios key.             |                                                            |
|                |                             |                                                            |
|                | Also, enable WEP Encry      | ption and the Encryption Strength.                         |
|                | Select SSID:                | Comtrend 💌                                                 |
|                | Network Authentication:     | 802.1×                                                     |
|                | RADIUS Server IP Address:   | 0.0.0.0                                                    |
|                | RADIUS Port:                | 1812                                                       |
|                | RADIUS Key:                 |                                                            |
|                | WEP Encryption:             | Enabled 🔽                                                  |
|                | Encryption Strength:        | 128-bit 💌                                                  |
|                | Current Network Key:        | 2 💌                                                        |
|                | Network Key 1:              |                                                            |
|                | Network Key 2:              |                                                            |
|                | Network Key 4:              |                                                            |
|                | Network Key 4,              | Enter 13 ASCII characters or 26 hexadecimal digits for 128 |
|                |                             | Enter 5 ASCII characters or 10 hexadecimal digits for 64-b |
|                |                             | Save/Apply                                                 |
|                |                             |                                                            |
|                | Select the Current Netv     | vork Key and enter 13 ASCII characters or 26               |
|                | hexadecimal digits for      | 128-bit encryption keys and enter 5 ASCII                  |
|                | characters or 10 hexad      | ecimal digits for 64-bit encryption keys.                  |
|                |                             |                                                            |
|                |                             |                                                            |
|                |                             |                                                            |
|                | Choosing <b>WPA</b> , you m | ust enter WPA Group Rekey Interval.                        |

|            | Select SSID:                                                                                                    | Comtrend 💌                                        |                                  |
|------------|----------------------------------------------------------------------------------------------------|---------------------------------------------------|----------------------------------|
|            | Network Authentication:                                                                                                    | WPA                                               | •                                |
|            | WPA Group Rekey Interval:<br>RADIUS Server IP Address:<br>RADIUS Port:<br>RADIUS Key:<br>WPA Encryption:<br>WEP Encryption: | 0<br>0.0.0.0<br>1812<br>TKIP<br>Disabled          |                                  |
|            |                                                                                                    |                                                   | Save/Apply                       |
|            | Choosing <b>WPA-PSK</b> , you r                                                                                             | nust enter WPA Pre-Sh                             | ared Key and                     |
|            | Group Rekey Interval.                                                                                                    |                                                   |                                  |
|            | Select SSID:                                                                                                    | Comtrend 💌                                        |                                  |
|            | Network Authentication:                                                                                                    | WPA-PSK                                           | •                                |
|            | WPA Pre-Shared Key:<br>WPA Group Rekey Interval:<br>WPA Encryption:<br>WEP Encryption:                                      | 0<br>TKIP<br>Disabled 💌                           | <u>Click here to display</u>     |
|            |                                                                                                    |                                                   | Save/Apply                       |
|            |                                                                                                    |                                                   |                                  |
| WEP        | It specifies that a network k                                                                                               | ey is used to encrypt th                          | e data is sent over              |
| Encryption | the network. When this ch                                                                                                   | neckbox is selected, it e                         | enables data                     |
|            | encryption and prompts the                                                                                                  | e Encryption Strength (                           | arop-down menu.                  |
|            | same key                                                                                                    | ned) and network Auth                             | entication use the               |
| Encryption | $\Delta$ session's key strength is                                                                                          | proportional to the num                           | nher of hinary hits              |
| strength   | comprising the session key                                                                                                  | file This means that s                            | ession keys with a               |
| Strength   | greater number of bits hav<br>considerably more difficult                                                                   | e a greater degree of s<br>to forcibly decode. Th | ecurity, and are<br>is drop-down |
|            | character) or 128 8-bit (13                                                                                                 | -ASCII character or 26                            | -bevadecimal                     |
|            | character) kev.                                                                                                    |                                                   | -nexadecimal                     |
|            | If you set a minimum 128-                                                                                                   | bit key strength, users                           | attempting to                    |
|            | establish a secure commun                                                                                                   | ications channel with v                           | our server must                  |
|            | use a browser capable of co                                                                                                 | ommunicating with a 12                            | 28-bit session kev.              |
|            | The Encryption Strength se                                                                                                  | ettings do not display u                          | ,<br>nless the network           |
|            | Authentication (shared Mod                                                                                                  | le) check box is selecte                          | ed.                              |

### 7.1.2 MAC Filter

This MAC Filter page allows access to be restricted/allowed based on a MAC address. All NICs have a unique 48-bit MAC address burned into the ROM chip on the card. When MAC address filtering is enabled, you are restricting the NICs that are allowed to connect to your access point. Therefore, an access point will grant access to any computer that is using a NIC whose MAC address is on its "allows" list.

Wi-Fi routers and access points that support MAC filtering let you specify a list of MAC addresses that may connect to the access point, and thus dictate what devices are authorized to access the wireless network. When a device is using MAC filtering, any address not explicitly defined will be denied access.

MAC Restrict mode: **Off**- disables MAC filtering; **Allow** – permits **access** for the specified MAC address; **deny**; reject access of the specified MAC address, then click the **SET** button.

To delete an entry, select the entry at the bottom of the screen and then click the **Remove** button, located on the right hand side of the screen.

To add a MAC entry, click Add and enter MAC address

| COMTREND O         | outor               |                                              |
|--------------------|---------------------|----------------------------------------------|
| ADSLK              | outer               |                                              |
| - and              | Wireless MAC Filter |                                              |
|                    |                     | MAC Restrict Mode: ⓒ Disabled C Allow C Deny |
| Device Info        |                     |                                              |
| Quick Setup        |                     |                                              |
| Advanced Setup     |                     | MAC Address Remove                           |
| Wireless           |                     |                                              |
| Basic              |                     |                                              |
| Security           |                     | Add Remove                                   |
| MAC Filter         |                     |                                              |
| Wireless Bridge    |                     |                                              |
| Advanced           |                     |                                              |
| Quality of Service |                     |                                              |
| Station Info       |                     |                                              |
| Diagnostics        |                     |                                              |
| Management         |                     |                                              |

After choosing the Add button, the following screen appears. Enter the MAC address and click **Apply** to add the MAC address to the wireless MAC address filters.

| BOMHERED O                                                                                                    | Router                                                                                                    |
|----------------------------------------------------------------------------------------------------|----------------------------------------------------------------------------------------------------|
| Device Info<br>Quick Setup<br>Advanced Setup<br>Wireless<br>Basic<br>Security<br>MAC Filter<br>Wireless Bridge<br>Advanced<br>Quality of Service<br>Station Info<br>Diagnostics               | Wireless MAC Filter<br>Enter the MAC address and click "Apply" to add the MAC address to the wireless MAC address filters.<br>MAC Address: ab;0a:00:12:12:ab<br>Save/Apply |
| Management                                                                                                    |                                                                                                    |
| COMPREND O<br>ADSL                                                                                                    | Router                                                                                                    |
| - And                                                                                                    | Wireless MAC Filter                                                                                                    |
| Device Info<br>Quick Setup<br>Advanced Setup<br>Wireless<br>Basic<br>Security<br>MAC Filter<br>Wireless Bridge<br>Advanced<br>Quality of Service<br>Station Info<br>Diagnostics<br>Management | MAC Restrict Mode:  C Allow C Deny  MAC Address Remove AB:0A:00:12:12:AB  Add Remove                                                                                       |

| Option            | Description                                                |
|-------------------|------------------------------------------------------------|
| MAC Restrict Mode | Radio buttons that allow settings of;                      |
|                   | Off: MAC filtering function is disabled.                   |
|                   | Allow: Permits PCs with listed MAC addresses to connect to |
|                   | the access point.                                          |
|                   | Deny: Prevents PCs with listed MAC from connecting to the  |
|                   | access point.                                              |
| MAC Address       | Lists the MAC addresses subject to the Off, Allow, or Deny |
|                   | instruction. The Add button prompts an entry field that    |
|                   | requires you type in a MAC address in a two-character,     |
|                   | 6-byte convention: xx:xx:xx:xx:xx where xx are             |
|                   | hexadecimal numbers. The maximum number of MAC             |
|                   | addresses that can be added is 60.                         |

### 7.1.3 Wireless Bridge

This page allows you to configure wireless bridge features of the wireless LAN interface. You can select Wireless Bridge (also known as Wireless Distribution System) to disable access point functionality. Selecting Access Point enables access point functionality. Wireless bridge functionality will still be available and wireless stations will be able to associate to the AP. Select Disabled in Bridge Restrict, which disables wireless bridge restriction. Any wireless bridge will be granted access. Selecting Enabled or Enabled (Scan) enables wireless bridge restriction. Only those bridges selected in Remote Bridges will be granted access.

|                                                                                                    | outer                                                                                                    |
|----------------------------------------------------------------------------------------------------|----------------------------------------------------------------------------------------------------|
| Device Info<br>Quick Setup<br>Advanced Setup<br>Wireless<br>Basic<br>Security<br>MAC Filter<br>Wireless Bridge<br>Advanced<br>Quality of Service<br>Station Info<br>Diagnostics<br>Management | Wireless Bridge         This page allows you to configure wireless bridge features of the wireless LAN interface. You can select Wireless Bridge (also known as Wireless Distribution System) to disables access point functionality. Selecting Access Point enables access point functionality will selib be available and wireless stations will be able to associate to the AP. Select Disabled or Enabled(Scan) enables wireless bridge restriction. Any wireless bridge will be granted access. Selecting Access.         Click "Refresh" to update the remote bridges. Wait for few seconds to update.         Click "Save/Apply" to configure the wireless bridge options.         AP Mode:       Access Point         Bridge Restrict:       Disabled         Disabled       Disabled |

| Option          | Description     |
|-----------------|-----------------|
| AP Mode         | Access Point    |
|                 | Wireless Bridge |
| Bridge Restrict | Enabled         |
|                 | Enabled (Scan)  |
|                 | Disabled        |

### 7.1.4 Advanced

The Advanced page allows you to configure advanced features of the wireless LAN interface.

You can select a particular channel on which to operate, force the transmission rate to a particular speed, set the fragmentation threshold, set the RTS threshold, set the wakeup interval for clients in power-save mode, set the beacon interval for the access point, set XPress mode and set whether short or long preambles are used.

Click **Apply** to configure the advanced wireless options.

| GOMHREND                           | •                                                                                                    |                                                                        |                                                                                                    |
|------------------------------------|----------------------------------------------------------------------------------------------------|------------------------------------------------------------------------|----------------------------------------------------------------------------------------------------|
| ADSL                               | Router                                                                                                    |                                                                        |                                                                                                    |
| - All                              | Wireless Advanced                                                                                                    | igure advanced featu                                                   | res of the wireless LAN interface. You can select a particular channel on which to                                                                                             |
| Device Info<br>Quick Setup         | operate, force the transmiss<br>interval for clients in power-s<br>long preambles are used.<br>Click "Apply" to configure the | ion rate to a particula<br>save mode, set the b<br>advanced wireless o | ir speed, set the tragmentation threshold, set the RTS threshold, set the wakeup<br>sacon interval for the access point, set XPress mode and set whether short or<br>initions. |
| Advanced Setup<br>Wireless         | AP Isolation:                                                                                                    | Off 💌                                                                  | Provide and a second second second second second second second second second second second second second second                                                                |
| Basic<br>Security<br>MAC Filter    | Band:<br>Channel:                                                                                                    | 2.4GHz 💌                                                               | Current: 11                                                                                                    |
| Wireless Bridge<br>Advanced        | Auto Channel Timer(min)<br>54g™ Rate:                                                                                         | O Auto                                                                 |                                                                                                    |
| Quality of Service<br>Station Info | Multicast Rate:<br>Basic Rate:                                                                                                | Auto 💌<br>Default                                                      | <b>v</b>                                                                                                    |
| Diagnostics<br>Management          | Fragmentation Threshold:<br>RTS Threshold:                                                                                    | 2346<br>2347                                                           |                                                                                                    |
|                                    | DTIM Interval:<br>Beacon Interval:                                                                                            | 1 100                                                                  |                                                                                                    |
|                                    | xpress™ Technology:<br>54g™ Mode:<br>54g™ Protection:                                                                         | 54g Auto                                                               | ×                                                                                                    |
|                                    | Preamble Type:<br>Transmit Power:                                                                                             | long 💌                                                                 |                                                                                                    |
|                                    |                                                                                                    | ,                                                                      | Save/Apply                                                                                                    |

| Option       | Description                                                      |
|--------------|------------------------------------------------------------------|
| AP Isolation | Select On or Off. By enabling this feature, wireless clients     |
|              | associated with the Access Point will be able to connect to each |
|              | other.                                                           |

|                    | The new amendment allows IEEE 802.11g units to fall back to          |
|--------------------|----------------------------------------------------------------------|
|                    | speeds of 11 Mbps, so IEEE 802.11b and IEEE 802.11g devices          |
| Band               | can coexist in the same network. The two standards apply to          |
|                    | the 2.4 GHz frequency band. IEEE 802.11g creates data-rate           |
|                    | parity at 2.4 GHz with the IEEE 802.11a standard, which has a        |
|                    | 54 Mbps rate at 5 GHz. (IEEE 802.11a has other differences           |
|                    | compared to IEEE 802.11b or g, such as offering more                 |
|                    | channels.)                                                           |
| Channel            | Drop-down menu that allows selection of a specific channel.          |
| Auto Channel Timer | Auto channel scan timer in minutes (0 to disable)                    |
| (min)              |                                                                      |
| 54g Rate           | Drop-down menu that specifies the following fixed rates:             |
|                    | Auto: Default. Uses the 11 Mbps data rate when possible but          |
|                    | drops to lower rates when necessary.                                 |
|                    | 1 Mbps, 2Mbps, 5.5Mbps, or 11Mbps fixed rates. The                   |
|                    | appropriate setting is dependent on signal strength.                 |
| Multicast Rate     | Setting multicast packet transmit rate.                              |
| Basic Rate         | Setting basic transmit rate.                                         |
| Fragmentation      | A threshold, specified in bytes, that determines whether             |
| Threshold          | packets will be fragmented and at what size. On an 802.11            |
|                    | WLAN, packets that exceed the fragmentation threshold are            |
|                    | fragmented, i.e., split into, smaller units suitable for the circuit |
|                    | size. Packets smaller than the specified fragmentation               |
|                    | threshold value are not fragmented.                                  |
|                    | Enter a value between 256 and 2346.                                  |
|                    | If you experience a high packet error rate, try to slightly          |
|                    | increase your Fragmentation Threshold. The value should              |
|                    | remain at its default setting of 2346. Setting the                   |
|                    | Fragmentation Threshold too low may result in poor                   |
|                    | performance.                                                         |
| RTS Threshold      | Request to Send, when set in bytes, specifies the packet size        |
|                    | beyond which the WLAN Card invokes its RTS/CTS mechanism.            |
|                    | Packets that exceed the specified RTS threshold trigger the          |
|                    | RTS/CTS mechanism. The NIC transmits smaller packet                  |
|                    | without using RTS/CTS.                                               |
|                    | The default setting of 2347 (maximum length) disables RTS            |
|                    | Threshold.                                                           |
|                    |                                                                      |

|                                                   | Delivery Traffic Indication Message (DTIM), also known as                                                                                                    |
|---------------------------------------------------|----------------------------------------------------------------------------------------------------|
|                                                   | Beacon Rate. The entry range is a value between 1 and                                                                                                    |
|                                                   | 65535. A DTIM is a countdown informing clients of the next                                                                                                    |
|                                                   | window for listening to broadcast and multicast messages.                                                                                                    |
|                                                   | When the AP has buffered broadcast or multicast messages for                                                                                                    |
|                                                   | associated clients, it sends the next DTIM with a DTIM Interval                                                                                                    |
|                                                   | value. AP Clients hear the beacons and awaken to receive the                                                                                                    |
|                                                   | broadcast and multicast messages. The default is 1.                                                                                                    |
| Beacon Interval                                   | The amount of time between beacon transmissions. Each                                                                                                    |
|                                                   | beacon transmission identifies the presence of an access point.                                                                                                    |
|                                                   | By default, radio NICs passively scan all RF channels and listen                                                                                                    |
|                                                   | for beacons coming from access points to find a suitable access                                                                                                    |
|                                                   | point.                                                                                                    |
|                                                   | Before a station enters power save mode, the station needs                                                                                                    |
|                                                   | the beacon interval to know when to wake up to receive the                                                                                                    |
|                                                   | beacon (and learn whether there are buffered frames at the                                                                                                    |
|                                                   | access point).                                                                                                    |
|                                                   | The entered value is represented in ms. Default is 100.                                                                                                    |
|                                                   | Acceptable entry range is 1 to 0xffff (65535)                                                                                                    |
| Xpress <sup>™</sup>                               | Xpress Technology is compliant with draft specifications of two                                                                                                    |
| Technology                                        | planned wireless industry standards.                                                                                                    |
| 54g <sup>™</sup> Mode                             | Set the mode to 54g Auto for                                                                                                    |
|                                                   | the widest compatibility. Select the mode to                                                                                                    |
|                                                   | 54g Performance for the fastest performance                                                                                                    |
|                                                   | 5                                                                                                    |
|                                                   | among 54g certified equipment. Set                                                                                                    |
|                                                   | among 54g certified equipment. Set<br>the mode to 54g LRS if you are experiencing                                                                                                    |
|                                                   | among 54g certified equipment. Set<br>the mode to 54g LRS if you are experiencing<br>difficulty with legacy 802.11b equipment.                                                                                                    |
| 54g Protection                                    | among 54g certified equipment. Set<br>the mode to 54g LRS if you are experiencing<br>difficulty with legacy 802.11b equipment.<br>In Auto mode the router will use                                                                                                    |
| 54g Protection                                    | among 54g certified equipment. Set<br>the mode to 54g LRS if you are experiencing<br>difficulty with legacy 802.11b equipment.<br>In Auto mode the router will use<br>RTS/CTS to improve 802.11g performance in                                                                                                    |
| 54g Protection                                    | among 54g certified equipment. Set<br>the mode to 54g LRS if you are experiencing<br>difficulty with legacy 802.11b equipment.<br>In Auto mode the router will use<br>RTS/CTS to improve 802.11g performance in<br>mixed 802.11g/802.11b networks. Turn                                                                                                    |
| 54g Protection                                    | among 54g certified equipment. Set<br>the mode to 54g LRS if you are experiencing<br>difficulty with legacy 802.11b equipment.<br>In Auto mode the router will use<br>RTS/CTS to improve 802.11g performance in<br>mixed 802.11g/802.11b networks. Turn<br>protection off to maximize 802.11g throughput                                                                                                    |
| 54g Protection                                    | among 54g certified equipment. Set<br>the mode to 54g LRS if you are experiencing<br>difficulty with legacy 802.11b equipment.<br>In Auto mode the router will use<br>RTS/CTS to improve 802.11g performance in<br>mixed 802.11g/802.11b networks. Turn<br>protection off to maximize 802.11g throughput<br>under most conditions.                                                                                                    |
| 54g Protection<br>Preamble Type                   | <ul> <li>among 54g certified equipment. Set</li> <li>the mode to 54g LRS if you are experiencing</li> <li>difficulty with legacy 802.11b equipment.</li> <li>In Auto mode the router will use</li> <li>RTS/CTS to improve 802.11g performance in</li> <li>mixed 802.11g/802.11b networks. Turn</li> <li>protection off to maximize 802.11g throughput</li> <li>under most conditions.</li> <li>Short preamble is intended for application where maximum</li> </ul>                                                                                                    |
| 54g Protection<br>Preamble Type                   | <ul> <li>among 54g certified equipment. Set</li> <li>the mode to 54g LRS if you are experiencing</li> <li>difficulty with legacy 802.11b equipment.</li> <li>In Auto mode the router will use</li> <li>RTS/CTS to improve 802.11g performance in</li> <li>mixed 802.11g/802.11b networks. Turn</li> <li>protection off to maximize 802.11g throughput</li> <li>under most conditions.</li> <li>Short preamble is intended for application where maximum</li> <li>throughput is desired but it doesn't cooperate with the legacy.</li> </ul>                                                                                                    |
| 54g Protection<br>Preamble Type                   | <ul> <li>among 54g certified equipment. Set</li> <li>the mode to 54g LRS if you are experiencing</li> <li>difficulty with legacy 802.11b equipment.</li> <li>In Auto mode the router will use</li> <li>RTS/CTS to improve 802.11g performance in</li> <li>mixed 802.11g/802.11b networks. Turn</li> <li>protection off to maximize 802.11g throughput</li> <li>under most conditions.</li> <li>Short preamble is intended for application where maximum</li> <li>throughput is desired but it doesn't cooperate with the legacy.</li> <li>Long preamble interoperates with the current 1 and 2 Mbit/s</li> </ul>                                                                  |
| 54g Protection<br>Preamble Type                   | <ul> <li>among 54g certified equipment. Set</li> <li>the mode to 54g LRS if you are experiencing</li> <li>difficulty with legacy 802.11b equipment.</li> <li>In Auto mode the router will use</li> <li>RTS/CTS to improve 802.11g performance in</li> <li>mixed 802.11g/802.11b networks. Turn</li> <li>protection off to maximize 802.11g throughput</li> <li>under most conditions.</li> <li>Short preamble is intended for application where maximum</li> <li>throughput is desired but it doesn't cooperate with the legacy.</li> <li>Long preamble interoperates with the current 1 and 2 Mbit/s</li> <li>DSSS specification as described in IEEE Std 802.11-1999</li> </ul> |
| 54g Protection<br>Preamble Type<br>Transmit Power | among 54g certified equipment. Set<br>the mode to 54g LRS if you are experiencing<br>difficulty with legacy 802.11b equipment.<br>In Auto mode the router will use<br>RTS/CTS to improve 802.11g performance in<br>mixed 802.11g/802.11b networks. Turn<br>protection off to maximize 802.11g throughput<br>under most conditions.<br>Short preamble is intended for application where maximum<br>throughput is desired but it doesn't cooperate with the legacy.<br>Long preamble interoperates with the current 1 and 2 Mbit/s<br>DSSS specification as described in IEEE Std 802.11-1999<br>The router will set different power output (by percentage)                         |

### 7.1.5 Quality of Service

WMM provides advanced quality of service (QoS) features for Wi-Fi networks to improve the end-user experience by prioritizing audio, video and voice traffic and optimizing the way shared network resources are allocated among competing applications.

| GOMMEND CADSL R    | outer                          |                         |
|--------------------|--------------------------------|-------------------------|
| - A                | WMM(Wi-Fi Multimedia) Settings |                         |
|                    | WMM(Wi-Fi Multimedia):         | Disabled 💌              |
| Device Info        | WMM No Acknowledgement:        | Disabled 💌              |
| Quick Setup        |                                |                         |
| Advanced Setup     |                                | Save/Apply WME Settings |
| Wireless           |                                |                         |
| Basic              |                                |                         |
| Security           |                                |                         |
| MAC Filter         |                                |                         |
| Wireless Bridge    |                                |                         |
| Advanced           |                                |                         |
| Quality of Service |                                |                         |
| Station Info       |                                |                         |
| Diagnostics        |                                |                         |
| Management         |                                |                         |

If you want to enable Click on the drop down menu and select, then click the Sava/Apply WME Sattings button

Save/Apply WME Settings button.

### 7.1.6 Station Info

This page shows authenticated wireless stations and their status.

| COMPREND O<br>ADSL R                                        | outer                                   |               |                                |                   |
|-------------------------------------------------------------|-----------------------------------------|---------------|--------------------------------|-------------------|
| Deuise Infe                                                 | Wireless Authen<br>This page shows auth | ticated Stati | <b>ons</b><br>Pless stations a | and their status, |
| Quick Setup                                                 | BSSID                                   | Associated    | Authorized                     | 1                 |
| Advanced Setup<br>Wireless                                  | 00:12:F0:B5:C9:9C                       | Yes           |                                |                   |
| Basic<br>Security<br>MAC Filter<br>Wireless Bridge          |                                         |               |                                | Refresh           |
| Advanced<br>Quality of Service<br><mark>Station Info</mark> |                                         |               |                                |                   |
| Diagnostics<br>Management                                   |                                         |               |                                |                   |

| BSSID      | The BSSID is a 48bit identity used to identify a particular BSS    |
|------------|--------------------------------------------------------------------|
|            | (Basic Service Set) within an area. In Infrastructure BSS          |
|            | networks, the BSSID is the MAC (Medium Access Control)             |
|            | address of the AP (Access Point) and in Independent BSS or ad      |
|            | hoc networks, the BSSID is generated randomly.                     |
| Associated | Lists all the stations that are associated with the Access         |
|            | Point, along with the amount of time since packets were            |
|            | transferred to and from each station. If a station is idle for too |
|            | long, it is removed from this list.                                |
| Authorized | Lists those devices with authorized access.                        |

## **Chapter 8 Diagnostics**

The Diagnostics menu provides feedback on the connection status of the CT-5372 and the ADSL link. The individual tests are listed below. If a test displays a fail status, click **Rerun Diagnostic Tests** at the bottom of this page to make sure the fail status is consistent. If the test continues to fail, click **Help** and follow the troubleshooting procedures.

|                                                                                       | louter                                                                                                    |                                                                                          |                                             |                                                                                                    |
|---------------------------------------------------------------------------------------|----------------------------------------------------------------------------------------------------|------------------------------------------------------------------------------------------|---------------------------------------------|----------------------------------------------------------------------------------------------------|
| Device Info<br>Quick Setup<br>Advanced Setup<br>Wireless<br>Diagnostics<br>Management | Diagnostics<br>Your modern is capable of testing your DS<br>"Rerun Diagnostic Tests" at the bottom of<br>"Help" and follow the troubleshooting prod<br>Test the connection to your local net<br>Test your ENET(1-4) Connection:<br>Test your USB Connection:<br>Test your Wireless Connection:<br>Test the connection to your DSL serve | SL connection<br>this page to<br>redures.<br>Work<br>PASS<br>DOWN<br>PASS<br>Vice provid | h. The ir<br>make s<br>Help<br>Help<br>Help | idividual tests are listed below. If a test displays a fail status, click<br>ure the fail status is consistent. If the test continues to fail, click |
|                                                                                       | Test ADSL Synchronization:                                                                                                    | FAIL                                                                                     | Help<br>Rerun I                             | Diagnostic Tests                                                                                                    |

| Test                | Description                                                  |  |  |
|---------------------|--------------------------------------------------------------|--|--|
| Ethernet Connection | Pass: indicates that the Ethernet interface from your        |  |  |
|                     | computer is connected to the LAN port of your DSL Router. A  |  |  |
|                     | blinking or solid green LAN LED on the router also signifies |  |  |
|                     | that an Ethernet connection is present and that this test is |  |  |
|                     | successful.                                                  |  |  |
|                     | Fail: Indicates that the DSL Router does not detect the      |  |  |
|                     | Ethernet interface on your computer.                         |  |  |
| USB                 | This option is for future release.                           |  |  |
| ADSL                | Pass: Indicates that the DSL modem has detected a DSL        |  |  |
| Synchronization     | signal from the telephone company. A solid WAN LED on the    |  |  |
|                     | router also indicates the detection of a DSL signal from the |  |  |
|                     | telephone company.                                           |  |  |
|                     | Fail: indicates that the DSL modem does not detect a signal  |  |  |
|                     | from the telephone company's DSL network. The WAN LED        |  |  |
|                     | will stop blinking (i.e. training) and the LED will stop     |  |  |
|                     | illuminating (i.e. go blank).                                |  |  |

## **Chapter 9 Management**

The Management section of the CT-5372 supports the following maintenance functions and processes:

- Settings
- System log
- TR-069 Client
- Internet Time
- Access Control
- Update software
- Save/Reboot

## 9.1 Settings

The Settings option allows you to back up your settings to a file, retrieve the setting file, and restore the settings.

| COMPREND O      | Router                                                                                          |
|-----------------|-------------------------------------------------------------------------------------------------|
| - Sel           | Settings - Backup                                                                               |
|                 | Backup DSL router configurations. You may save your router configurations to a file on your PC. |
| Device Info     |                                                                                                 |
| Quick Setup     |                                                                                                 |
| Advanced Setup  | Backup Settings                                                                                 |
| Wireless        |                                                                                                 |
| Diagnostics     |                                                                                                 |
| Management      |                                                                                                 |
| Settings        |                                                                                                 |
| Backup          |                                                                                                 |
| Update          |                                                                                                 |
| Restore Default |                                                                                                 |
| System Log      |                                                                                                 |
| TR-069 Client   |                                                                                                 |
| Internet Time   |                                                                                                 |
| Access Control  |                                                                                                 |
| Update Software |                                                                                                 |
| Save/Reboot     |                                                                                                 |

### 9.1.1 Configuration Backup

The Backup option under Management>Settings save your router configurations to a file on your PC. Click BACKUP Settings in the main window. You will be prompted to define the location of the backup file to save. After choosing the file location, click **Backup Settings.** The file will then be saved to the assigned location.

| GOMWREND O<br>ADSL | Router                                                                                          |
|--------------------|-------------------------------------------------------------------------------------------------|
| - w                | Settings - Backup                                                                               |
|                    | Backup DSL router configurations. You may save your router configurations to a file on your PC. |
| Device Info        |                                                                                                 |
| Quick Setup        |                                                                                                 |
| Advanced Setup     | Backup Settings                                                                                 |
| Wireless           |                                                                                                 |
| Diagnostics        |                                                                                                 |
| Management         |                                                                                                 |
| Settings           |                                                                                                 |
| Backup             |                                                                                                 |
| Update             |                                                                                                 |
| Restore Default    |                                                                                                 |
| System Log         |                                                                                                 |
| TR-069 Client      |                                                                                                 |
| Internet Time      |                                                                                                 |
| Access Control     |                                                                                                 |
| Update Software    |                                                                                                 |
| Save/Reboot        |                                                                                                 |

## 9.1.2 Tools – Update Settings

The Update option under Management>Settings update your router settings using your saved files.

| GOMBREND O<br>ADSL | Router                                                                                  |
|--------------------|-----------------------------------------------------------------------------------------|
| - All              | Tools Update Settings                                                                   |
|                    | Update DSL router settings, You may update your router settings using your saved files. |
| Device Info        |                                                                                         |
| Quick Setup        | Settings File Name: Browse                                                              |
| Advanced Setup     |                                                                                         |
| Wireless           | Update Settings                                                                         |
| Diagnostics        |                                                                                         |
| Management         |                                                                                         |
| Settings           |                                                                                         |
| Backup             |                                                                                         |
| Update             |                                                                                         |
| Restore Default    |                                                                                         |
| System Log         |                                                                                         |
| TR-069 Client      |                                                                                         |
| Internet Time      |                                                                                         |
| Access Control     |                                                                                         |
| Update Software    |                                                                                         |
| Save/Reboot        |                                                                                         |

### 9.1.3 Restore Default

Clicking the Restore Default Configuration option in the Restore Settings screen can restore the original factory installed settings.

| GOMFREND O<br>ADSL Router |                                                                                                    |
|---------------------------|----------------------------------------------------------------------------------------------------|
| - A                       | Tools Restore Default Settings                                                                                  |
|                           | Restore DSL router settings to the factory defaults.                                                            |
| Device Info               | en en se en sans un contration provision de la sector en la sector de la sector de la sector de la sector de la |
| Quick Setup               |                                                                                                    |
| Advanced Setup            | Restore Default Settings                                                                                        |
| Wireless                  |                                                                                                    |
| Diagnostics               |                                                                                                    |
| Management                |                                                                                                    |
| Settings                  |                                                                                                    |
| Backup                    |                                                                                                    |
| Update                    |                                                                                                    |
| Restore Default           |                                                                                                    |
| System Log                |                                                                                                    |
| TR-069 Client             |                                                                                                    |
| Internet Time             |                                                                                                    |
| Access Control            |                                                                                                    |
| Update Software           |                                                                                                    |
| Save/Reboot               |                                                                                                    |

**NOTE:** This entry has the same effect as the hardware reset-to-default button. The CT-5372 board hardware and the boot loader support the **reset to default** button. If the reset button is continuously pushed for more than 5 seconds, the boot loader will erase the entire configuration data saved on the flash memory.

**NOTE:** Restoring system settings requires a system reboot. This necessitates that the current Web UI session be closed and restarted. Before restarting the connected PC must be configured with a static IP address in the 192.168.1.x subnet in order to configure the CT-5372.
Default settings The CT-5372 default settings are

- LAN port IP= 192.168.1.1, subnet mask = 255.255.255.0
- Local user name: root
- Password: 12345
- Remote user name: support
- Remote user password: support

After the Restore Default Configuration button is selected, the following screen appears. Close the DSL Router Configuration window and wait for 2 minutes before reopening your web browser. If necessary, reconfigure your PC's IP address to match your new configuration.

DSL Router Restore

The DSL Router configuration has been restored to default settings and the router is rebooting.

Close the DSL Router Configuration window and wait for 2 minutes before reopening your web browser. If necessary, reconfigure your PC's IP address to match your new configuration.

## 9.2 System Log

The System Log option under Management>Settings allows you to view the system events log, or to configure the System Log options. The default setting of system log is disabled. Follow the steps below to enable and view the system log.

1. Click **Configure System Log** to display the following screen.

| COMPRESSION OF ADSL R                                                                                                    | outer                                                                                                    |
|----------------------------------------------------------------------------------------------------|----------------------------------------------------------------------------------------------------|
| - and                                                                                                    | System Log                                                                                                    |
| Device Info<br>Quick Setup<br>Advanced Setup<br>Wireless<br>Diagnostics<br>Management<br>Settings<br>System Log<br>TR-069 Client<br>Internet Time<br>Access Control<br>Update Software<br>Save/Reboot | The System Log dialog allows you to view the System Log and configure the System Log options.<br>Click "View System Log" to configure the System Log options.<br>View System Log Configure System Log |

2. Select from the desired Log options described in the following table, and then click **Save/Apply**.

| COMPRESSION OF ADSL                                                                                                    | Router                                                                                                    |
|----------------------------------------------------------------------------------------------------|----------------------------------------------------------------------------------------------------|
| - And                                                                                                    | System Log Configuration                                                                                                    |
| Device Info<br>Quick Setup<br>Advanced Setup<br>Wireless<br>Diagnostics<br>Management<br>Settings<br>System Log<br>TR-069 Client<br>Internet Time<br>Access Control<br>Update Software<br>Save/Reboot | If the log mode is enabled, the system will begin to log all the selected events. For the Log Level, all events above or equal to the selected level will be logged. For the Display Level, all logged events above or equal to the selected level will be displayed. If the selected mode is 'Remote' or 'Both,' events will be sent to the specified IP address and UDP port of the remote syslog server. If the selected mode is 'Local' or 'Both,' events will be recorded in the local memory.  Select the desired values and click 'Save/Apply' to configure the system log options.  Log:  Debugging Display Level: Debugging Mode: Doebugging |
|                                                                                                    | Save/Apply                                                                                                    |

| Option    | Description                                                                                  |  |  |  |  |  |  |  |
|-----------|----------------------------------------------------------------------------------------------|--|--|--|--|--|--|--|
| Log       | Indicates whether the system is currently recording events. The user                         |  |  |  |  |  |  |  |
|           | can enable or disable event logging. By default, it is disabled. To                          |  |  |  |  |  |  |  |
|           | enable it, tick Enable and then Apply button.                                                |  |  |  |  |  |  |  |
| Log level | Allows you to configure the event level and filter out unwanted events                       |  |  |  |  |  |  |  |
|           | below this level. The events ranging from the highest critical level                         |  |  |  |  |  |  |  |
|           | "Emergency" down to this configured level will be recorded to the log                        |  |  |  |  |  |  |  |
|           | buffer on the CT-5372 SDRAM. When the log buffer is full, the newer                          |  |  |  |  |  |  |  |
|           | event will wrap up to the top of the log buffer and overwrite the old                        |  |  |  |  |  |  |  |
|           | event. By default, the log level is "Debugging," which is the lowest                         |  |  |  |  |  |  |  |
|           | critical level. The following log levels are                                                 |  |  |  |  |  |  |  |
|           | <ul> <li>Emergency = system is unusable</li> </ul>                                           |  |  |  |  |  |  |  |
|           | • Alert = action must be taken immediately                                                   |  |  |  |  |  |  |  |
|           | • Critical = critical conditions                                                             |  |  |  |  |  |  |  |
|           | • Error = Error conditions                                                                   |  |  |  |  |  |  |  |
|           | • Warning = normal but significant condition                                                 |  |  |  |  |  |  |  |
|           | <ul> <li>Notice= normal but insignificant condition</li> </ul>                               |  |  |  |  |  |  |  |
|           | <ul> <li>Informational = provides information for reference</li> </ul>                       |  |  |  |  |  |  |  |
|           | <ul> <li>Debugging = debug-level messages</li> </ul>                                         |  |  |  |  |  |  |  |
|           | Emergency is the most serious event level, whereas Debugging is the                          |  |  |  |  |  |  |  |
|           | least important. For instance, if the log level is set to Debugging, all                     |  |  |  |  |  |  |  |
|           | the events from the lowest Debugging level to the most critical level                        |  |  |  |  |  |  |  |
|           | Emergency level will be recorded. If the log level is set to Error, only                     |  |  |  |  |  |  |  |
|           | Error and the level above will be logged.                                                    |  |  |  |  |  |  |  |
| Display   | Allows the user to select the logged events and displays on the $\ensuremath{\textbf{View}}$ |  |  |  |  |  |  |  |
| Level     | System Log page for events of this level and above to the highest                            |  |  |  |  |  |  |  |
|           | Emergency level.                                                                             |  |  |  |  |  |  |  |
| Mode      | Allows you to specify whether events should be stored in the local                           |  |  |  |  |  |  |  |
|           | memory, or be sent to a remote syslog server, or both simultaneously.                        |  |  |  |  |  |  |  |
|           | If remote mode is selected, view system log will not be able to display                      |  |  |  |  |  |  |  |
|           | events saved in the remote syslog server.                                                    |  |  |  |  |  |  |  |
|           | When either Remote mode or Both mode is configured, the WEB UI will                          |  |  |  |  |  |  |  |
|           | prompt the user to enter the Server IP address and Server UDP port.                          |  |  |  |  |  |  |  |

3. Click **View System Log**. The results are displayed as follows.

|                |          |          | System Log                                                |  |  |
|----------------|----------|----------|-----------------------------------------------------------|--|--|
| Date/Time      | Facility | Severity | Message                                                   |  |  |
| Jan 1 00:00:12 | syslog   | emerg    | BCM96345 started: BusyBox v0.60.4 (2004.09.14-06:30+0000) |  |  |
| Jan 1 00:00:17 | user     | crit     | klogd: USB Link UP.                                       |  |  |
| Jan 1 00:00:19 | user     | crit     | klogd: eth0 Link UP.                                      |  |  |
|                |          |          | Refresh Close                                             |  |  |

# 9.3 TR-069 Client

WAN Management Protocol (TR-069) allows a Auto-Configuration Server (ACS) to perform auto-configuration, provision, collection, and diagnostics to this device.

| COMPRESS OF R                 | outer                                                                                                    |
|-------------------------------|----------------------------------------------------------------------------------------------------|
| - AN                          | TR-069 client - Configuration                                                                                                    |
| Device Info                   | WAN Management Protocol (TR-069) allows a Auto-Configuration Server (ACS) to perform auto-configuration, provision,<br>collection, and diagnostics to this device. |
| Quick Setup<br>Advanced Setup | Select the desired values and click "Apply" to configure the TR-069 client options.                                                                                |
| Wireless                      | Inform © Disable © Enable                                                                                                    |
| Diagnostics                   |                                                                                                    |
| Management                    | Inform Interval: 300                                                                                                    |
| Settings                      | ACS URL:                                                                                                    |
| System Log                    | ACS User Name: admin                                                                                                    |
| TR-069 Client                 | ACE Decement                                                                                                    |
| Internet Time                 |                                                                                                    |
| Access Control                | Connection Request User Name: admin                                                                                                    |
| Update Software               | Connection Request Password: *****                                                                                                    |
| Save/Reboot                   |                                                                                                    |
|                               | Save/Apply GetRPCMethods                                                                                                    |

| Option             | Description                                                     |
|--------------------|-----------------------------------------------------------------|
| Inform             | Disable/Enable TR-069 client on the CPE.                        |
| Inform Interval    | The duration in seconds of the interval for which the CPE MUST  |
|                    | attempt to connect with the ACS and call the Inform method.     |
| ACS URL            | URL for the CPE to connect to the ACS using the CPE WAN         |
|                    | Management Protocol. This parameter MUST be in the form of      |
|                    | a valid HTTP or HTTPS URL. An HTTPS URL indicates that the      |
|                    | ACS supports SSL. The "host" portion of this URL is used by the |
|                    | CPE for validating the certificate from the ACS when using      |
|                    | certificate-based authentication.                               |
| ACS User Name      | Username used to authenticate the CPE when making a             |
|                    | connection to the ACS using the CPE WAN Management              |
|                    | Protocol. This username is used only for HTTP-based             |
|                    | authentication of the CPE.                                      |
| ACS Password       | Password used to authenticate the CPE when making a             |
|                    | connection to the ACS using the CPE WAN Management              |
|                    | Protocol. This password is used only for HTTP-based             |
|                    | authentication of the CPE.                                      |
| Connection Request | Username used to authenticate an ACS making a Connection.       |

| User Name          | Request to the CPE.                                           |
|--------------------|---------------------------------------------------------------|
| Connection Request | Password used to authenticate an ACS making a Connection      |
| Password           | Request to the CPE.                                           |
| Get RPC Methods    | This method may be used by a CPE or ACS to discover the set   |
|                    | of methods supported by the ACS or CPE it is in communication |
|                    | with. This list may include both standard TR-069 methods      |
|                    | (those defined in this specification or a subsequent version) |
|                    | and vendor-specific methods. The receiver of the response     |
|                    | MUST ignore any unrecognized methods. Click this button to    |
|                    | force the CPE to immediately establish a connection to the    |
|                    | ACS.                                                          |

# 9.4 Internet Time

The Internet Time option under Management menu bar configures the Modem's time. To automatically synchronize with Internet time servers, tick the corresponding box displayed on the screen. Then click **Save/Apply**.

**Note**: This menu item will not be displayed if a Bridged PVC is configured.

| COMPRESS OF     | Router                                                  |            |
|-----------------|---------------------------------------------------------|------------|
| - A             | Time settings                                           |            |
|                 | This page allows you to the modem's time configuration. |            |
| Device Info     | Automatically synchronize with Internet time servers    |            |
| Quick Setup     | E. Automatically synchronize with Internet time servers |            |
| Advanced Setup  |                                                         |            |
| Wireless        |                                                         |            |
| Diagnostics     |                                                         |            |
| Management      |                                                         |            |
| Securitys       |                                                         |            |
| TR-060 Client   |                                                         |            |
| Internet Time   |                                                         | Save/Apply |
| Access Control  |                                                         |            |
| Update Software |                                                         |            |
| Save/Reboot     |                                                         |            |

# 9.5 Access Control

The Access Control option under Management menu bar configures the access-related parameters, including three parts: Services, IP Address, and Passwords.

| GOMTREND O      | Router    |                  |              |                     |                  |            |          |
|-----------------|-----------|------------------|--------------|---------------------|------------------|------------|----------|
| - John          | Access (  | ontrol Ser       | vices        |                     |                  |            |          |
|                 | A Service | Control List ("S | SCL") enable | s or disables servi | ces from being ι | used.      |          |
| Device Info     |           |                  |              |                     |                  |            |          |
| Advanced Setup  |           |                  |              |                     |                  |            |          |
| Wireless        |           |                  |              |                     | Services         |            | WAN      |
| Diagnostics     |           |                  |              |                     | OEI VICES        | LAN        | 1100     |
| Management      |           |                  |              |                     | FTP              | 🛛 🗆 Enable | 🗖 Enable |
| Settings        |           |                  |              |                     | HTTP             | Enable     | 🗖 Enable |
| System Log      |           |                  |              |                     | TOPID            |            | -        |
| TR-069 Client   |           |                  |              |                     |                  | Enable     | M Enable |
| Internet Time   |           |                  |              |                     | SSH              | Enable     | 🗖 Enable |
| Access Control  |           |                  |              |                     | TELNET           |            |          |
| Services        |           |                  |              |                     | I LENE I         |            |          |
| IP Addresses    |           |                  |              |                     | TFTP             | 🗖 Enable   | 🗖 Enable |
| Passwords       |           |                  |              |                     |                  |            |          |
| Update Software |           |                  |              |                     |                  | Save/Apply |          |
| Save/Reboot     |           |                  |              |                     |                  |            | _        |

### 9.5.1 Services

The Services option limits or opens the access services over the LAN or WAN. These services are provided FTP, HTTP, ICMP, SSH (Security Socket Share), TELNET, and TFTP. Enable the service by checking the item in the corresponding checkbox, and then click **Save/Apply**.

| GOMTREND O<br>ADSL R | touter       |                    |                   |                    |            |            |     |          |
|----------------------|--------------|--------------------|-------------------|--------------------|------------|------------|-----|----------|
| - All                | Access Cor   | ntrol Service      | es                |                    |            |            |     |          |
|                      | A Service Co | ontrol List ("SCL" | ') enables or dis | sables services fi | om being ι | used.      |     |          |
| Device Info          |              |                    |                   |                    |            |            |     |          |
| Advanced Setup       |              |                    |                   |                    |            |            |     |          |
| Wireless             |              |                    |                   |                    | Services   | LAN        | WAI | N        |
| Diagnostics          |              |                    |                   |                    |            |            |     | <u>.</u> |
| Management           |              |                    |                   |                    | FTP        | Enable     |     | Enable   |
| Settings             |              |                    |                   | ¢.                 | HTTP       | 🗹 Enable   |     | Enable   |
| System Log           |              |                    |                   | 2                  |            |            | -   | 1000000  |
| TR-069 Client        |              |                    |                   |                    | ICMP       | Enable     |     | Enable   |
| Internet Time        |              |                    |                   |                    | SSH        | 🗹 Enable   |     | Enable   |
| Access Control       |              |                    |                   |                    |            |            | -   | Freehle  |
| Services             |              |                    |                   |                    |            | Enable     | L   | Enable   |
| IP Addresses         |              |                    |                   |                    | TFTP       | 🗖 Enable   |     | Enable   |
| Passwords            |              |                    |                   |                    |            |            | -   |          |
| Update Software      |              |                    |                   |                    |            | Save/Apply | 1   |          |
| Save/Reboot          |              |                    |                   |                    |            |            |     |          |

### 9.5.2 Access IP Addresses

The IP Addresses option limits the access by IP address. If the Access Control Mode is enabled, only the allowed IP addresses can access the router. Before you enable it, configure the IP addresses by clicking the **Add** button. Enter the IP address and click **Apply** to allow the PC with this IP address managing the DSL Router.

| COMPRESS COMPRESS                                                                                                    | Router                                                                                                    |
|----------------------------------------------------------------------------------------------------|----------------------------------------------------------------------------------------------------|
| - A                                                                                                    | Access Control IP Address                                                                                                    |
| Device Info<br>Quick Setup<br>Advanced Setup<br>Wireless<br>Diagnostics<br>Management<br>Settings<br>System Log<br>TR-069 Client<br>Internet Time<br>Access Control<br>Services<br>IP Addresses<br>Passwords<br>Update Software | The IP Address Access Control mode, if enabled, permits access to local management services from IP addresses contained in the<br>Access Control List. If the Access Control mode is disabled, the system will not validate IP addresses for incoming packets. The<br>services are the system applications listed in the Service Control List<br>Access Control Mode: C Disable C Enable<br>IP Address Remove<br>Add Remove |

### 9.5.3 Passwords

The Passwords option configures the access passwords for the router. Access to your DSL router is controlled through three user accounts: root, support, and user.

- "root" has unrestricted access to change and view configuration of your DSL Router.
- "support" is used to allow an ISP technician to access your DSL Router for maintenance and to run diagnostics.
- "user" can access the Router, view configuration settings and statistics, as well as, update the router's software.

Use the fields below to enter up to 16 characters and click Apply to change or create passwords.

| COMPREND        |                                                                                                    |  |  |  |  |
|-----------------|----------------------------------------------------------------------------------------------------|--|--|--|--|
| ADSL            | Router                                                                                                    |  |  |  |  |
| - A             | Access Control Passwords                                                                                                    |  |  |  |  |
|                 | Access to your DSL router is controlled through three user accounts: root, support, and user.                                      |  |  |  |  |
| Device Info     | The user parest least interacticited access to change and view configuration of your DCL Devices                                   |  |  |  |  |
| Quick Setup     | The user hame foot has unless liced access to change and new configuration of your DSL Kouler.                                     |  |  |  |  |
| Advanced Setup  | The user name "support" is used to allow an ISP technician to access your DSL Router for maintenance and to run diagnostics.       |  |  |  |  |
| Wireless        |                                                                                                    |  |  |  |  |
| Diagnostics     | The user name "user" can access the DSL Router, view configuration settings and statistics, as well as, update the router's        |  |  |  |  |
| Management      | software.                                                                                                    |  |  |  |  |
| Settings        | Use the fields below to enter up to 16 characters and click "Apply" to change or create passwords. Note: Password cannot contain a |  |  |  |  |
| System Log      | space.                                                                                                    |  |  |  |  |
| TR-069 Client   |                                                                                                    |  |  |  |  |
| Internet Time   | Username:                                                                                                    |  |  |  |  |
| Access Control  | Old Password:                                                                                                    |  |  |  |  |
| Services        | New Password:                                                                                                    |  |  |  |  |
| IP Addresses    | Confirm Password:                                                                                                    |  |  |  |  |
| Passwords       |                                                                                                    |  |  |  |  |
| Update Software | Save/Apply                                                                                                    |  |  |  |  |
| Save/Reboot     |                                                                                                    |  |  |  |  |

## 9.6 Update software

The Update Software screen allows you to obtain an updated software image file from your ISP. Manual software upgrades from a locally stored file can be performed using the following screen.

|                 | Router                                                                                                    |
|-----------------|----------------------------------------------------------------------------------------------------|
| - A             | Tools Update Software                                                                                                    |
|                 | Step 1: Obtain an updated software image file from your ISP.                                                              |
| Device Info     |                                                                                                    |
| Quick Setup     | Step 2: Enter the path to the image file location in the box below or click the "Browse" button to locate the image file. |
| Advanced Setup  | Step 3: Click the "Update Software" button once to upload the new image file.                                             |
| Wireless        |                                                                                                    |
| Diagnostics     | NOTE: The update process takes about 2 minutes to complete, and your DSL Router will reboot.                              |
| Management      | Software Eile Name                                                                                                    |
| Settings        | Ditware File Name.                                                                                                    |
| System Log      | I landaria Carllana                                                                                                    |
| TR-069 Client   | Opuale Sultware                                                                                                    |
| Internet Time   |                                                                                                    |
| Access Control  |                                                                                                    |
| Update Software |                                                                                                    |
| Save/Reboot     |                                                                                                    |

Step 1: Obtain an updated software image file from your ISP.

**Step 2:** Enter the path to the image file location in the box below or click the **Browse** button to locate the image file.

**Step 3:** Click the "Update Software" button once to upload the new image file.

**NOTE:** The update process takes about 2 minutes to complete, and your DSL Router will reboot.

# 9.7 Save and Reboot

The Save/Reboot options saving the configurations and reboot the router. Close the DSL Router Configuration window and wait for 2 minutes before reopening your web browser. If necessary, reconfigure your PC's IP address to match your new configuration.

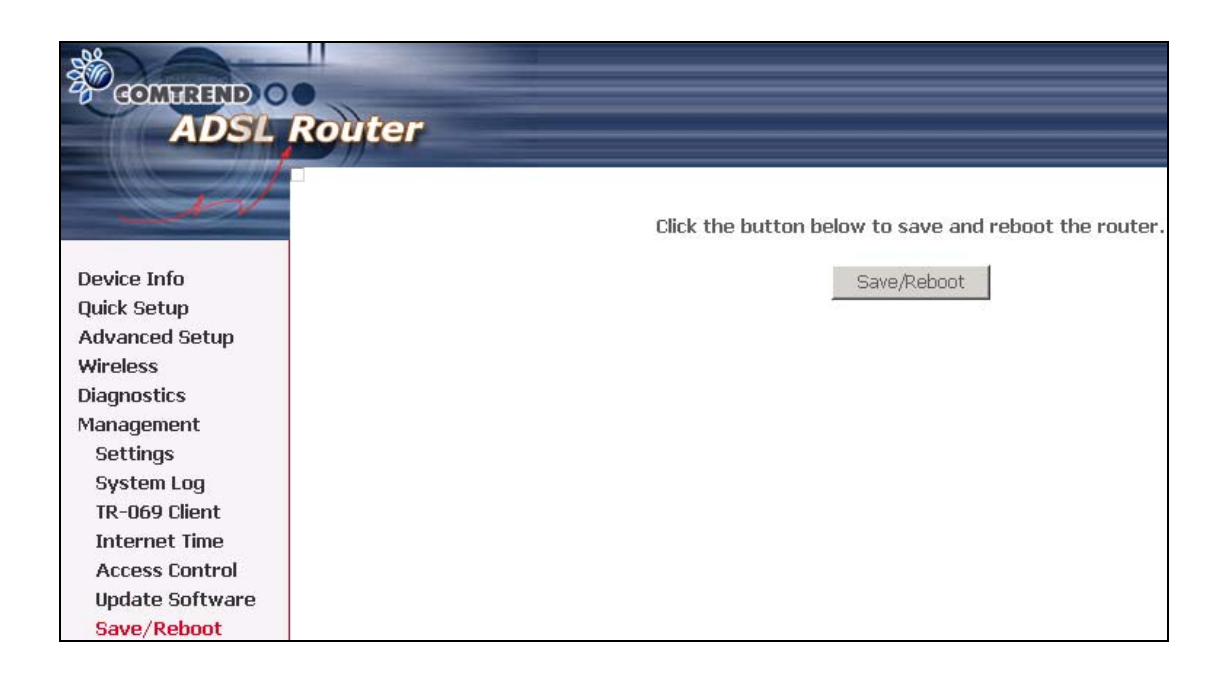

## **Appendix A: Printer Server Configuration**

### 1. Introduction

This application notes explain the steps of enabling the Printer Server function in CT-5372 DSL Router reference platforms.

### 2. How to enable on-board Printer Server function

Following are the steps to enable the on-board Printer Server.

Step1: Enable Print Server from Modem Web GUI.

Check **"Enable on-board printer server**" and key in **"Printer name**", **"Make and model**"

#### Note:

The "Printer name" can be any text string up to 40 characters. The "Make and model" can be any text string up to 128 characters.

| COMPRESSION OF ADSL                          | Router               |                                                       |
|----------------------------------------------|----------------------|-------------------------------------------------------|
|                                              | Print Server settin  | gs                                                    |
| Device Info<br>Quick Setup<br>Advanced Setup | This page allows you | to enable / disable printer support.<br>print server. |
| WAN                                          | Printer name         | hp3845                                                |
| LAN                                          | Make and model       | Hp DeskJet 3845                                       |
| Routing                                      |                      |                                                       |
| DSL                                          |                      |                                                       |
| Print Server                                 |                      | Save/Apply                                            |
| Port Mapping                                 |                      |                                                       |
| IPSec                                        |                      |                                                       |
| Certificate                                  |                      |                                                       |
| Wireless                                     |                      |                                                       |
| Diagnostics                                  |                      |                                                       |
| Management                                   |                      |                                                       |

**Step2:** Click on Add a printer from **Control Panel** of the **Win XP** computer and click "Next".

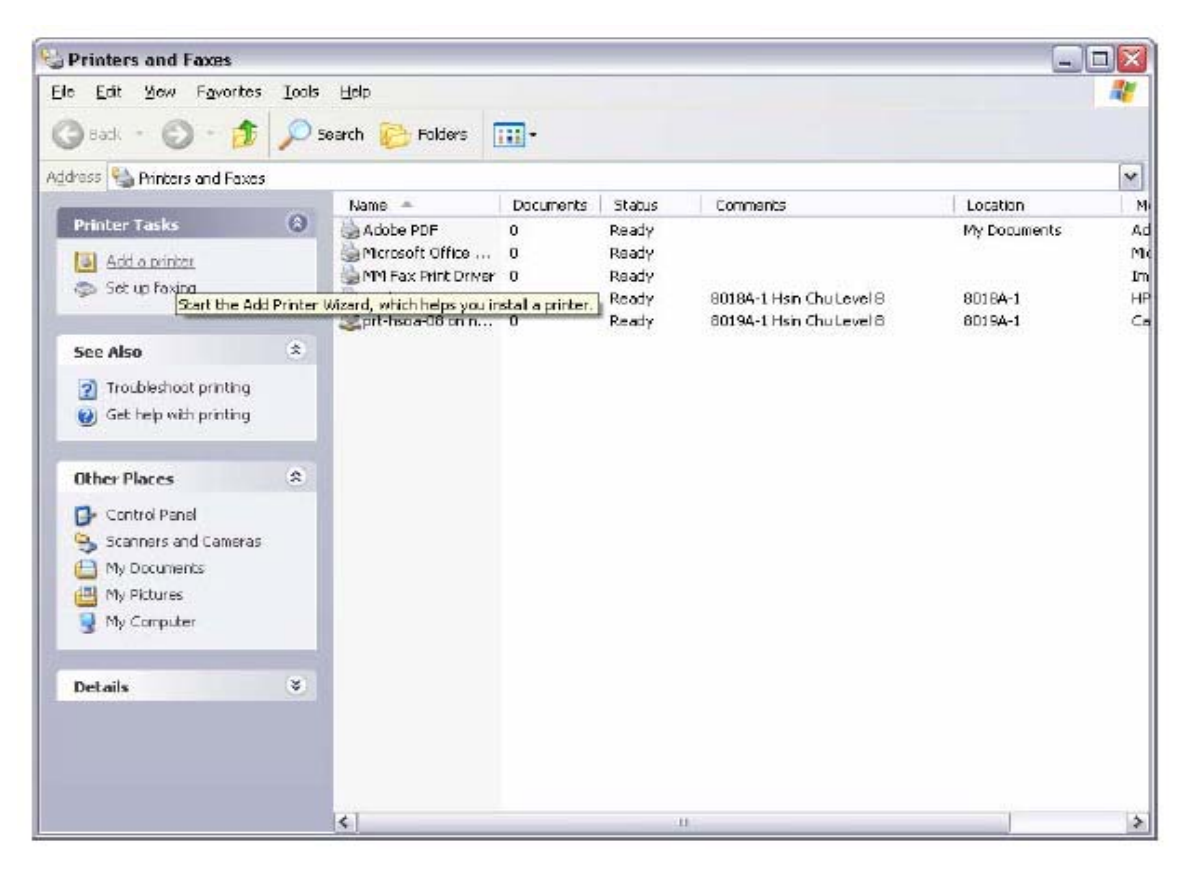

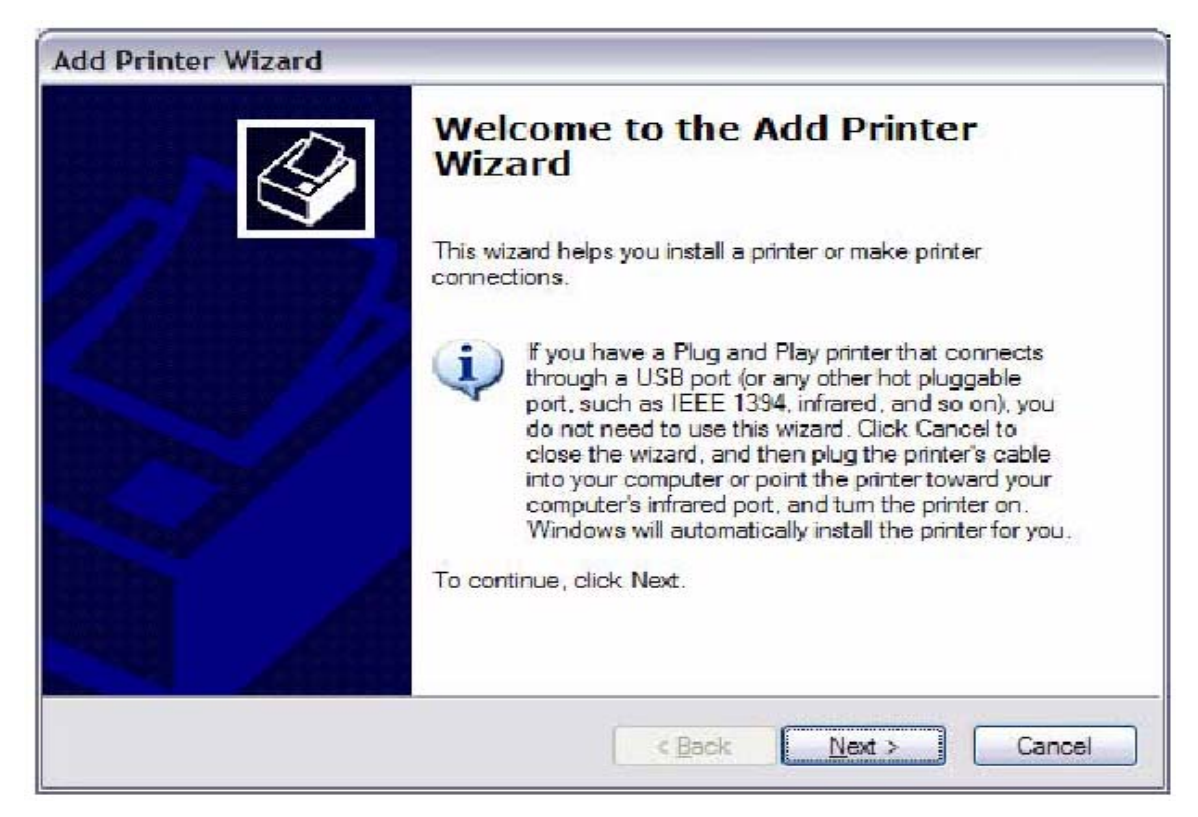

Step3: Select Network Printer and click "Next".

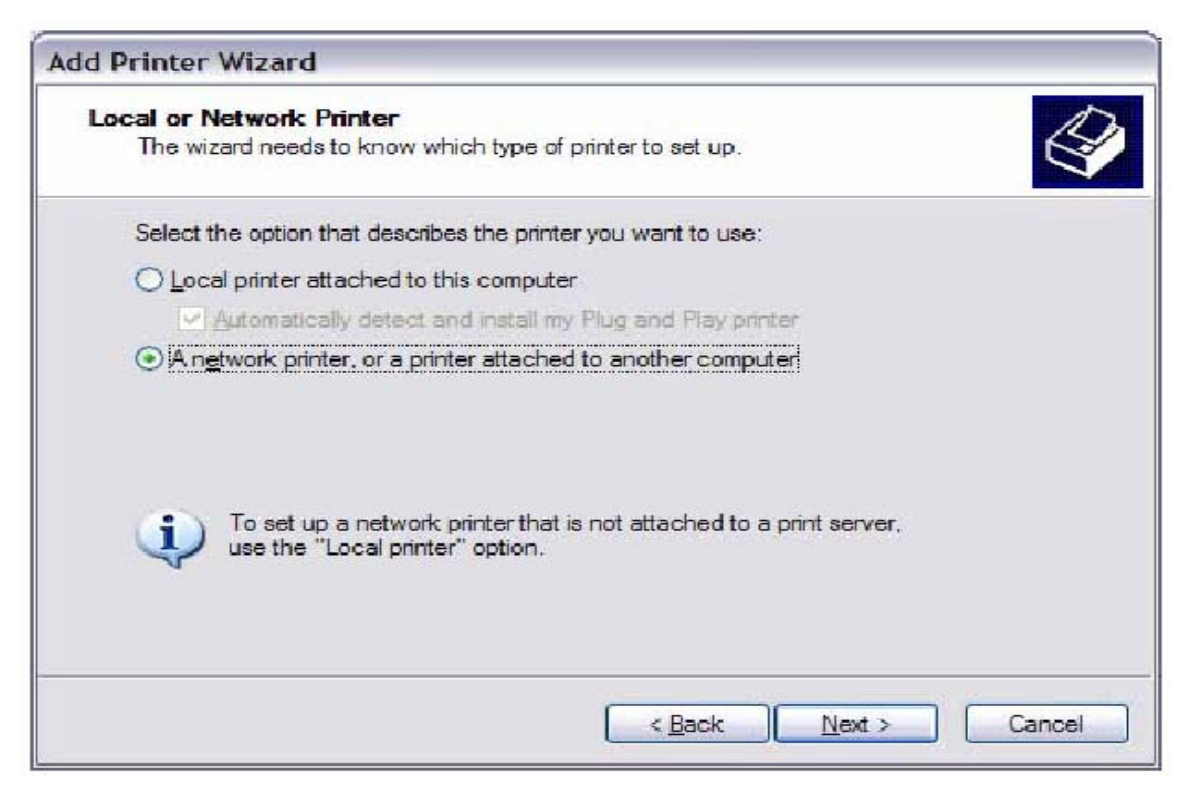

Step4: Select Connect to a printer on the Internet, type

"http://192.168.1.1:631/printers/hp3845" and click "Next".

The printer name "hp3845" must be the same name entered in the ADSL modem WEB UI "printer server setting" as in step 1.

| Specify a Prin<br>If you don't<br>that meets  | nter<br>know the name or address of the printer, you can search for a printer<br>your needs.                                                  |
|-----------------------------------------------|----------------------------------------------------------------------------------------------------|
| What printe<br>O Eind a p<br>O <u>C</u> onnec | r do you want to connect to?<br>rinter in the directory<br>t to this printer (or to browse for a printer, select this option and click Next): |
| Name:                                         | Example: \\server\printer                                                                                                    |
| ⊙ C <u>o</u> nnec                             | to a printer on the internet or on a home or office network:                                                                                  |
| URL:                                          | nttp://192.168.1.1:631/printers/hp3845                                                                                                    |
|                                               | Example: http://server/printers/myprinter/.printer                                                                                            |
|                                               |                                                                                                    |

**Step 5:** Click "Have Disk", insert printer driver CD.

| Add Printer Wizard<br>Select the m<br>an installation<br>printer docum | d<br>anufactur<br>n disk, clia<br>nentation | er and model of your printer. If your printer came with<br>ck Have Disk. If your printer is not listed, consult you<br>for a compatible printer. | r |
|------------------------------------------------------------------------|---------------------------------------------|----------------------------------------------------------------------------------------------------|---|
| Manufacturer<br>Agfa<br>Alps<br>Apollo<br>Apple<br>APS-PS<br>AST       | ~                                           | Printers<br>AGFA-AccuSet v52.3<br>AGFA-AccuSetSF v52.3<br>AGFA-AccuSet 800<br>AGFA-AccuSet 800SF v52.3<br>AGFA-AccuSet 800SF v52.3               | ~ |
| This driver is digita                                                  | ally signed                                 | d.<br><u>Have Disk</u><br>OK Cancel                                                                                                    |   |

**Step 6:** Select driver file directory on CD-ROM and click "OK".

| nstall F | rom Disk                                                                                                  |              |
|----------|----------------------------------------------------------------------------------------------------|--------------|
| 4        | Insert the manufacturer's installation disk, and then make sure that the correct drive is selected below. | OK<br>Cancel |
|          | <u>C</u> opy manufacturer's files from:                                                                   |              |
|          | D:\enu\drivers\win9x_me                                                                                   | Browse       |

**Step 7:** Once the printer name appears, click "OK".

| Add Printer Wizard                                                                                                    | ? 🔀                                                                                            |
|----------------------------------------------------------------------------------------------------|------------------------------------------------------------------------------------------------|
| Select the manufacturer and model of y<br>an installation disk, click Have Disk. If<br>printer documentation for a compatible | our printer. If your printer came with<br>your printer is not listed, consult your<br>printer. |
| Printers                                                                                                    |                                                                                                |
| HP Deskjet 3840 Series                                                                                                    |                                                                                                |
|                                                                                                    |                                                                                                |
| This driver is not digitally signed!<br>Tell me why driver signing is important                                               | Have Disk                                                                                      |
|                                                                                                    |                                                                                                |
|                                                                                                    | OK Cancel                                                                                      |

**Step 8:** Choose "Yes" or "No" for default printer setting and click "Next".

| dd Printer Wizard                                                     |                                                       |
|-----------------------------------------------------------------------|-------------------------------------------------------|
| <b>Default Printer</b><br>Your computer will always sen<br>otherwise. | d documents to the default printer unless you specify |
| Do you want to use this printer                                       | as the default printer?                               |
| O <u>Y</u> es                                                         |                                                       |
| ⊙ No                                                                  |                                                       |
|                                                                       |                                                       |
|                                                                       |                                                       |
|                                                                       |                                                       |
|                                                                       |                                                       |
|                                                                       |                                                       |
|                                                                       | < Back Next > Cancel                                  |

Step 9: Click "Finish".

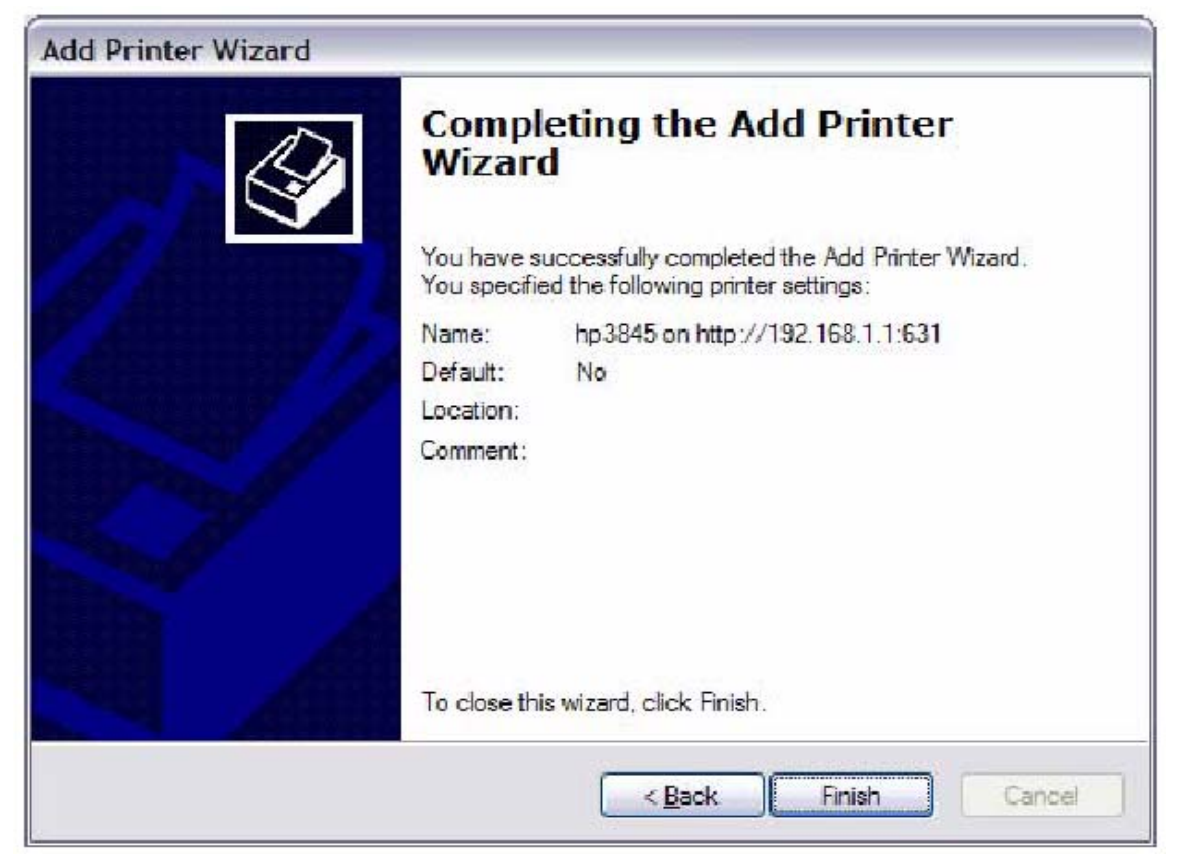

**Step 10:** Check the status of printer from Windows Control Panel, printer window. Status should be shown ready.

| Printers and Faxes                                                                                              |      |                                                                                                    |                            |                                                       |                               |                          | - 0                                                                                                    |
|----------------------------------------------------------------------------------------------------|------|----------------------------------------------------------------------------------------------------|----------------------------|-------------------------------------------------------|-------------------------------|--------------------------|----------------------------------------------------------------------------------------------------|
| Die Edit Ben Pgvorten                                                                                           | Inde | Dep                                                                                                    |                            |                                                       |                               |                          | 12                                                                                                    |
| () 821 · () · ()                                                                                                | ps   | earch 🎼 Folders 🛄 •                                                                                                    |                            |                                                       |                               |                          |                                                                                                    |
| Address Straters and Passas                                                                                     |      |                                                                                                    |                            |                                                       |                               |                          |                                                                                                    |
| Prester Tasks                                                                                                   | 0    | Name *<br>(a) Adole PD*<br>If Designt 3540 Series<br>kp3845 on http://102.353.1.1:531<br>Seriesoft Office Document Image Writer<br>25 MM Re. Note Driver | 0<br>0<br>0<br>0<br>0<br>0 | Status<br>Ready<br>Diffine<br>Ready<br>Ready<br>Ready | Comments<br>Creates Adobe PDP | Location<br>Ny Documents | Vodel<br>Adobe FCP Converter<br>19 Daniget 3840 Senter<br>HP Deolget 3840 Senter<br>Noroseft Chico Coussent Enage Whiter Driver<br>EnagetHoder FAP Printer Driver |
| See Also                                                                                                    | (4)  | -                                                                                                    |                            |                                                       |                               |                          |                                                                                                    |
| Traubleshoot printing     Gat help with printing                                                                |      |                                                                                                    |                            |                                                       |                               |                          |                                                                                                    |
| Other Placas                                                                                                    |      |                                                                                                    |                            |                                                       |                               |                          |                                                                                                    |
| Control Panel  Control Panel  Control Panel  Control Panel  Ny Documents  Ny Pictures  Ny Pictures  Ny Computer |      |                                                                                                    |                            |                                                       |                               |                          |                                                                                                    |
| Details                                                                                                    | ¥    |                                                                                                    |                            |                                                       |                               |                          |                                                                                                    |
|                                                                                                    |      |                                                                                                    |                            |                                                       |                               |                          |                                                                                                    |
|                                                                                                    |      |                                                                                                    |                            |                                                       |                               |                          |                                                                                                    |

## **Appendix B: Firewall**

#### **Stateful Packet Inspection**

Refers to an architecture, where the firewall keeps track of packets on each connection traversing all its interfaces and makes sure they are valid. This is in contrast to static packet filtering which only examines a packet based on the information in the packet header.

#### **Denial of Service attack**

Is an incident in which a user or organization is deprived of the services of a resource they would normally expect to have. Various DoS attacks the device can withstand are: ARP Attack, Ping Attack, Ping of Death, Land, SYN Attack, Smurf Attack and Tear Drop.

#### TCP/IP/Port/Interface filtering rules

These rules help in the filtering of traffic at the Network layer i.e. Layer 3. When a Routing interface is created "Enable Firewall" must be checked. Navigate to Advanced Setup -> Security -> IP Filtering, web page.

**Outgoing IP Filtering:** Helps in setting rules to DROP packets from the LAN interface. By default if Firewall is Enabled all IP traffic from LAN is allowed. By setting up one or more filters, particular packet types coming from the LAN can be dropped.

Filter Name: User defined Filter Name.

Protocol: Can take on any values from: TCP/UDP, TCP, UDP or ICMP

**Source IP Address/Source Subnet Mask:** Packets with the particular "Source IP Address/Source Subnet Mask" combination will be dropped.

**Source Port:** This can take on either a single port number or a range of port numbers. Packets having a source port equal to this value or falling within the range of port numbers(portX : portY) will be dropped.

Destination IP Address/Destination Subnet Mask: Packets with the particular

"Destination IP Address/Destination Subnet Mask" combination will be dropped. **Destination Port:** This can take on either a single port number or a range of port numbers. Packets having a destination port equal to this value or falling within the range of port numbers(portX : portY) will be dropped.

#### Examples:

| 1. | Filter Name        | : Out_Filter1   |
|----|--------------------|-----------------|
|    | Protocol           | : TCP           |
|    | Source Address     | : 192.168.1.45  |
|    | Source Subnet Mask | : 255.255.255.0 |
|    | Source Port        | : 80            |
|    | Dest. Address      | :NA             |
|    | Dest. Sub. Mask    | : NA            |
|    | Dest. Port         | : NA            |

This filter will Drop all TCP packets coming from LAN with IP Address/Sub. Mask 192.168.1.45/24 having a source port of 80 irrespective of the destination. All other packets will be Accepted.

| 2. | Filter Name        | : Out_Filter2   |
|----|--------------------|-----------------|
|    | Protocol           | : UDP           |
|    | Source Address     | : 192.168.1.45  |
|    | Source Subnet Mask | : 255.255.255.0 |
|    | Source Port        | : 5060:6060     |
|    | Dest. Address      | :172.16.13.4    |
|    | Dest. Sub. Mask    | : 255.255.255.0 |
|    | Dest. Port         | : 6060:7070     |

This filter will drop all UDP packets coming from LAN with IP Address/Sub.Mask 192.168.1.45/24 and a source port in the range of 5060 to 6060, destined to 172.16.13.4/24 and a destination port in the range of 6060 to 7070

#### **Incoming IP Filtering:**

Helps in setting rules to ACCEPT packets from the WAN interface. By default all incoming IP traffic from WAN is Blocked, if the Firewall is Enabled. By setting up one or more filters, particular packet types coming from the WAN can be Accepted. **Filter Name:** User defined Filter Name.

Protocol: Can take on any values from: TCP/UDP, TCP, UDP or ICMP

**Source IP Address/Source Subnet Mask:** Packets with the particular "Source IP Address/Source Subnet Mask" combination will be accepted.

**Source Port:** This can take on either a single port number or a range of port numbers. Packets having a source port equal to this value or falling within the range of port numbers(portX : portY) will be accepted.

**Destination IP Address/Destination Subnet Mask:** Packets with the particular "Destination IP Address/Destination Subnet Mask" combination will be accepted.

**Destination Port:** This can take on either a single port number or a range of port numbers. Packets having a destination port equal to this value or falling within the range of port numbers(portX : portY) will be accepted.

The WAN interface on which these rules apply needs to be selected by the user.

#### **Examples:**

| L. | Filter Name        | : In_Filter1     |
|----|--------------------|------------------|
|    | Protocol           | : TCP            |
|    | Source Address     | : 210.168.219.45 |
|    | Source Subnet Mask | : 255.255.0.0    |
|    | Source Port        | : 80             |
|    | Dest. Address      | :NA              |
|    | Dest. Sub. Mask    | : NA             |
|    | Dest. Port         | : NA             |

Selected WAN interface: mer\_0\_35/nas\_0\_35

This filter will ACCEPT all TCP packets coming from WAN interface mer\_0\_35/nas\_0\_35 with IP Address/Sub. Mask 210.168.219.45/16 having a source port of 80 irrespective of the destination. All other incoming packets on this interface are DROPPED.

| 2. | Filter Name        | : In_Filter2     |
|----|--------------------|------------------|
|    | Protocol           | : UDP            |
|    | Source Address     | : 210.168.219.45 |
|    | Source Subnet Mask | : 255.255.0.0    |
|    | Source Port        | : 5060:6060      |
|    | Dest. Address      | :192.168.1.45    |
|    | Dest. Sub. Mask    | : 255.255.255.0  |
|    | Dest. Port         | : 6060:7070      |

This rule will ACCEPT all UDP packets coming from WAN interface mer\_0\_35/nas\_0\_35 with IP Address/Sub.Mask 210.168.219.45/16 and a source port in the range of 5060 to 6060, destined to 192.168.1.45/24 and a destination port in the range of 6060 to 7070. All other incoming packets on this interface are DROPPED.

#### **MAC Layer Filtering:**

These rules help in the filtering of traffic at the Layer 2. MAC Filtering is only effective on ATM PVCs configured in Bridge mode. After a Bridge mode PVC is created, navigate to Advanced Setup -> Security -> MAC Filtering web page.

#### **Global Policy:**

When set to Forwarded the default filter behavior is to Forward all MAC layer frames except those explicitly stated in the rules. Setting it to Blocked changes the default filter behavior to Drop all MAC layer frames except those explicitly stated in the rules.

To setup a rule:

Protocol Type: Can be either PPPoE, IPv4, IPv6, AppleTalk, IPX, NetBEUI, IGMP.

**Destination MAC Address:** Of the form, XX:XX:XX:XX:XX:XX. Frames with this particular destination address will be Forwarded/Dropped depending on whether the Global Policy is Blocked/Forwarded.

**Source MAC Address:** Of the form, XX:XX:XX:XX:XX: Frames with this particular source address will be Forwarded/Dropped depending on whether the Global Policy is Blocked/Forwarded.

#### Frame Direction:

LAN <=> WAN --> All Frames coming/going to/from LAN or to/from WAN. WAN => LAN --> All Frames coming from WAN destined to LAN. LAN => WAN --> All Frames coming from LAN destined to WAN

User needs to select the interface on which this rule is applied.

#### **Examples:**

Global Policy: Forwarded
 Protocol Type: PPPoE
 Dest. MAC Addr: 00:12:34:56:78
 Source MAC Addr: NA
 Frame Direction: LAN => WAN

WAN Interface Selected: br\_0\_34/nas\_0\_34

Addition of this rule drops all PPPoE frames going from LAN-side to WAN-side with a Dest. MAC Addr. of 00:12:34:56:78 irrespective of its Source MAC Addr. on the br\_0\_34 WAN interface. All other frames on this interface are forwarded.

2. Global Policy: Blocked Protocol Type: PPPoE Dest. MAC Addr: 00:12:34:56:78:90 Source MAC Addr: 00:34:12:78:90:56 Frame Direction: WAN => LAN

WAN Interface Selected: br\_0\_34/nas\_0\_34

Addition of this rule forwards all PPPoE frames going from WAN-side to LAN-side with a Dest. MAC Addr. of 00:12:34:56:78 and Source MAC Addr. of 00:34:12:78:90:56 on the br\_0\_34 WAN interface. All other frames on this interface are dropped.

#### **Daytime Parental Control**

This feature restricts access of a selected LAN device to an outside Network through the router, as per chosen days of the week and the chosen times. **User Name:** Name of the Filter.

**Browser's MAC Address:** Displays MAC address of the LAN device on which the browser is running.

**Other MAC Address:** If restrictions are to be applied to a device other than the one on which the browser is running, the MAC address of that LAN device is entered.

Days of the Week: Days of the week, when the restrictions are applied.

**Start Blocking Time:** The time when restrictions on the LAN device are put into effect.

End Blocking Time: The time when restrictions on the LAN device are lifted.

#### Example:

User Name: FilterJohn Browser's MAC Address: 00:25:46:78:63:21 Days of the Week: Mon, Wed, Fri Start Blocking Time: 14:00 End Blocking Time: 18:00

When this rule i.e. FilterJohn is entered, a LAN device with MAC Address of 00:25:46:78:63:21 will be restricted access to the outside network on Mondays, Wednesdays and Fridays, from 2pm to 6pm. On all other days and time this device will have access to the outside Network.

# **Appendix C: Pin Assignments**

### Line port (RJ11)

| Pin | Definition | Pin | Definition |
|-----|------------|-----|------------|
| 1   | -          | 4   | ADSL_TIP   |
| 2   | -          | 5   | -          |
| 3   | ADSL_RING  | 6   | -          |

Pin Assignments of the RJ11 Port

### LAN Port (RJ45)

| Pin | Definition     | Pin | Definition    |
|-----|----------------|-----|---------------|
| 1   | Transmit data+ | 5   | NC            |
| 2   | Transmit data- | 6   | Receive data- |
| 3   | Receive data+  | 7   | NC            |
| 4   | NC             | 8   | NC            |

Pin assignments of the LAN Port

## **Appendix D: Specifications**

#### **Rear Panel**

RJ-11 X1 for ADSL2+/VDSL2, RJ-45 X 4 for LAN, Reset Button X 1, Power switch X 1, USB X 1, USB host X 1

#### DSL

| ADSL           | ITU-T G.992.5, ITU-T G.992 | 2.3, ITU-T G.992.1, ANSI T1.413 Issue 2 |
|----------------|----------------------------|-----------------------------------------|
| ADSL2+         | Downstream : 24 Mbps       | Upstream : 1.3 Mbps                     |
| VDSL2 Standard | ITU-T G.993.2              |                                         |
| VDSL2          | Downstream : 100 Mbps      | Upstream: 65 Mbps                       |

#### Ethernet

| Standard        | IEEE 802.3, IEEE 802.3u |
|-----------------|-------------------------|
| 10/100 BaseT    | Auto-sense              |
| MDI/MDX support | Yes                     |

#### **ATM Attributes**

RFC 2364 (PPPoA), RFC 2684 (RFC 1483) Bridge/Route; RFC 2516 (PPPoE);RFC 1577 (IPoA)Support PVCs8AAL typeAAL5ATM service classUBR/CBR/VBRATM UNI supportUNI3.1/4.0OAM F4/F5Yes

#### Management

SNMP, Telnet, Web-based management, Configuration backup and restoration Software upgrade via HTTP, TFTP server, or FTP server Supports TR-069

#### **Bridge Functions**

| Transparent bridging and learning | IEEE 802.1d |
|-----------------------------------|-------------|
| Spanning Tree Algorithm           | Yes         |
| IGMP Proxy                        | Yes         |

#### **Routing Functions**

Static route, RIP, and RIPv2, NAT/PAT, DHCP Server/DHCP Relay, DNS Proxy, ARP

#### **Security Functions**

Authentication protocols PAP, CHAP, TCP/IP/Port filtering rules, Port triggering/Forwarding, Packet and MAC address filtering, access control, SSH

#### **Application Passthrough**

PPTP, L2TP, IPSec, VoIP, Yahoo messenger, ICQ, RealPlayer, NetMeeting, MSN, X-box, etc

Power Supply

External power adapter 110 Vac or 220 Vac

#### **Environment Condition**

| Operating temperature | 0 ~ 50 degrees Celsius   |
|-----------------------|--------------------------|
| Relative humidity     | 5 ~ 90% (non-condensing) |

#### Dimensions

200 mm (W) x 44 mm (H) x 136.5 mm (D)

#### Certifications

FCC Part 15 class B, FCC Part 68, CE

#### Note: Specifications are subject to change without notice

## **Appendix E: SSH Client**

Linux OS comes with ssh client. MicroSoft Windows does not have ssh client but there is a public domain one "putty" that you can download. http://www.chiark.greenend.org.uk/~sgtatham/putty/download.html

#### To access the router using Linux ssh client:

From LAN: Use the router WEB UI to enable SSH access from LAN. (default is enabled) type: ssh -l admin 192.168.1.1

From WAN: In the router, use WEB UI to enable SSH access from WAN. type: ssh -l support router-WAN-ip-address

#### To access the router using Windows putty ssh client:

From LAN: Use the router WEB UI to enable SSH access from LAN (default is enabled) type: putty -ssh -l admin 192.168.1.1

From WAN: In the router, use WEB UI to enable SSH access from WAN. type: putty -ssh -l support router-WAN-ip-address